**Stephen Radford** 

# Sviluppare applicazioni web con Angular S e Bootstrap

UTILIZZARE pattern MVC con AngularJS CREARE interfacce responsive con Bootstrap

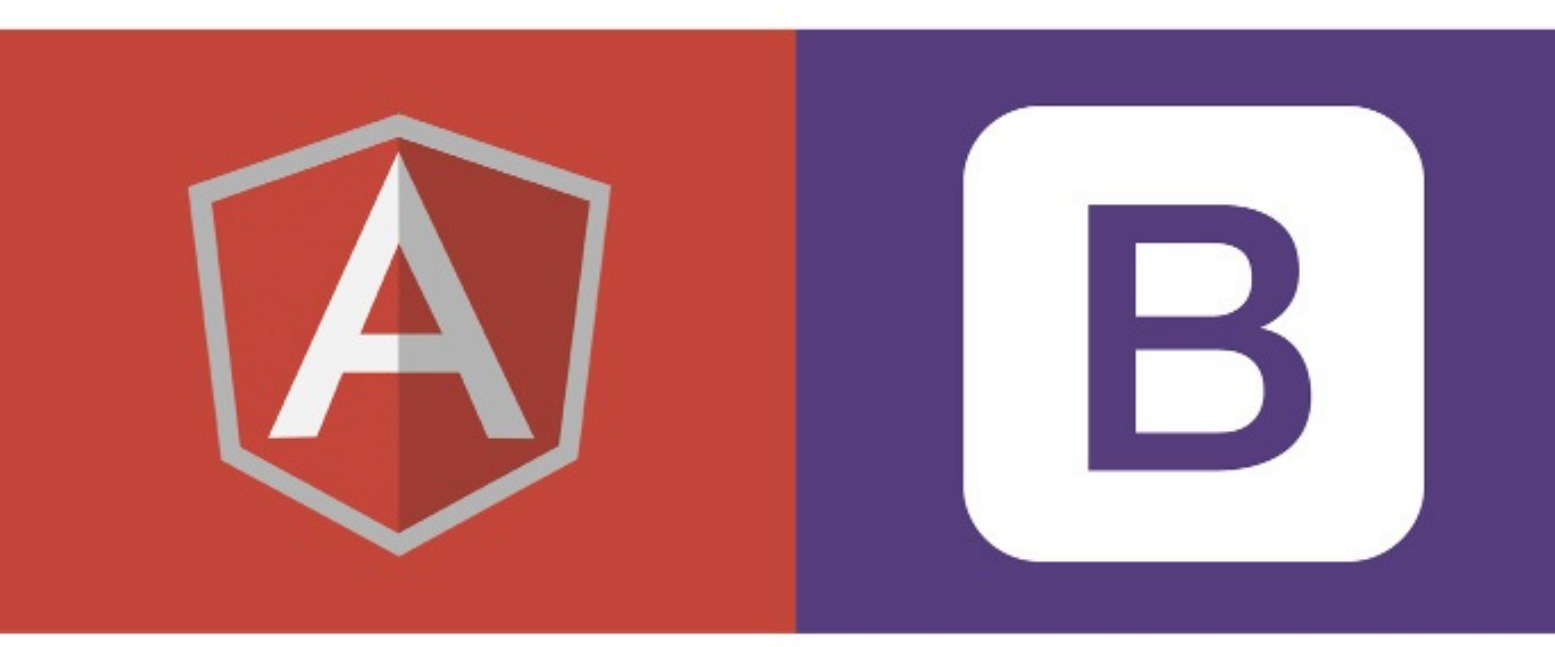

"Il genio è la capacità di ridurre la complessità in semplicità." - C. W. Ceram

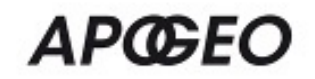

## Stephen Radford

## ΑΡŒΕΟ

© Apogeo - IF - Idee editoriali Feltrinelli s.r.l. Socio Unico Giangiacomo Feltrinelli Editore s.r.l.

ISBN edizione cartacea: 9788850333424

Copyright © Packt Publishing 2014. First published in the English language under the title *Learning Web Development with Bootstrap and AngularJS* (9781783287550).

Il presente file può essere usato esclusivamente per finalità di carattere personale. Tutti i contenuti sono protetti dalla Legge sul diritto d'autore.

Nomi e marchi citati nel testo sono generalmente depositati o registrati dalle rispettive case produttrici.

L'edizione cartacea è in vendita nelle migliori librerie.

 $\sim$ 

Sito web: <u>www.apogeonline.com</u>

Scopri le novità di Apogeo su Facebook

Seguici su Twitter @apogeonline

Rimani aggiornato iscrivendoti alla nostra <u>newsletter</u>

Durante la mia carriera ho sviluppato progetti di diverse dimensioni, da piccoli siti commerciali a interi social network. Erano tutti accomunati dalla necessità di disporre di JavaScript e CSS ben strutturati.

Questo libro affronta due fantastici progetti open source che derivano da questa esigenza: Bootstrap e AngularJS.

## Gli argomenti del libro

Il Capitolo 1, "Hello, {{name}}", esamina i fondamenti di AngularJS e Bootstrap attraverso la realizzazione di una semplice app Hello, World.

Il Capitolo 2, "Sviluppare con AngularJS e Bootstrap", presenta l'app principale che svilupperemo nel corso del libro, il sistema delle griglie di Bootstrap e alcuni componenti di AngularJS.

Il Capitolo 3, "I filtri", illustra alcuni dei filtri integrati in AngularJS e la creazione di un filtro.

Il Capitolo 4, "Routing", si basa sul router integrato di AngularJS, e illustra l'utilizzo dei partial per creare un'app multiview.

Il Capitolo 5, "Le viste", esamina il sistema delle griglie di Bootstrap e approfondisce i partial.

Il Capitolo 6, "CRUD", spiega come, dopo aver impostato le viste, possiamo implementare, creare, leggere, aggiornare e cancellare le funzioni.

Il Capitolo 7, "AngularStrap", descrive il modulo di terze parti che consente di utilizzare i plug-in di Bootstrap tramite AngularJS.

Il Capitolo 8, "Connessione al server", esamina due sistemi ufficiali per collegarsi a un server.

Il Capitolo 9, "I task runner", spiega come minificare tutti i file JS e Less utilizzando Grunt e gulp.

Il Capitolo 10, "Personalizzare Bootstrap", mostra come personalizzare facilmente Bootstrap dopo aver impostato Grunt.js.

Il Capitolo 11, "Validazione", affronta gli strumenti di validazione subito pronti all'uso; li implementeremo e gestiremo gli errori del server.

Il Capitolo 12, "Strumenti della community", presenta alcuni strumenti creati dalla community di AngularJS.

L'Appendice A, "Persone e progetti", presenta alcune persone importanti nell'ambiente di AngularJS e Bootstrap, oltre a progetti rilevanti.

L'Appendice B, "In caso di dubbio", offre risposte agli eventuali dubbi dei lettori.

L'Appendice C, "Risposte ai quiz", comprende tutte le risposte alle domande dei quiz presenti nel libro.

## Che cosa occorre per il libro

AngularJS e Bootstrap non hanno dipendenze e per questo libro dovrete solo disporre di un browser e di un editor di testo. Vi consiglio Chrome e Atom.

## A chi si rivolge il libro

Se vi interessa lo sviluppo web moderno, sicuramente conoscerete Bootstrap e AngularJS. Questo libro si rivolge a lettori con un minimo di esperienza in JavaScript che desiderano impegnarsi nello sviluppo di web app.

Tuttavia è assolutamente necessaria la conoscenza di JavaScript. Se non conoscete la differenza tra una stringa e un oggetto, correte ai ripari. Ovviamente, se avete già utilizzato AngularJS o Bootstrap e volete saperne di più, vi sentirete a vostro agio.

## Convenzioni

In questo libro troverete alcuni stili di carattere che differenziano diversi tipi di informazioni. Di seguito alcuni esempi e una spiegazione del loro significato.

Il codice che troverete nel testo, i nomi delle tabelle del database, i nomi e le estensioni dei file, i percorsi, gli URL, l'input degli utenti e gli handle di Twitter vengono presentati in monospaziato.

Un frammento di codice è formattato nel seguente modo:

```
<!DOCTYPE html>
<html lang="en">
<head>
<meta charset="utf-8">
<title></title>
</head>
<body>
</body>
</html>
```

Gli input e output da riga di comando si presentano nel modo seguente:

```
open -a 'Google Chrome' --args -allow-file-access-from-files
```

Termini nuovi, parole importanti, cartelle o directory ed elementi dell'interfaccia sono riportati in *corsivo*.

#### ΝΟΤΑ

I suggerimenti, gli avvertimenti e le note importanti appaiono in questo modo.

## Scarica i file degli esempi

Sul sito dell'editore originale inglese, Packt Publishing, potete scaricare i file degli esempi presentati del testo. Per farlo è necessario registrarsi gratuitamente all'indirizzo <u>https://www.packtpub.com/register</u>. Quindi andate sulla scheda del libro all'indirizzo <u>https://www.packtpub.com/web-development/learning-web-development-bootstrap-and-</u> <u>angularjs</u> (per comodità in forma abbraviata <u>http://bit.ly/packt-ab</u>) e fate clic su *Code Files*. Per problemi di download potete contattare la nostra redazione all'indirizzo <u>libri@apogeonline.com</u>. **Stephen Radford** è uno sviluppatore web a tutto tondo nativo di Bristol, che vive nel centro di Leicester, in Gran Bretagna. Dopo aver frequentato all'università il corso di Grafica e Comunicazione Visiva, si è trasferito in questa città, dove è stato assunto da una delle più importanti società di marketing online del paese.

Mentre lavorava per alcune agenzie, Stephen ha sviluppato diversi progetti collaterali, tra cui FTPloy, un SaaS concepito per rendere accessibile a tutti il deployment continuo. Questo progetto si è classificato tra i finalisti nella categoria "Side Project of the Year" dei .Net Awards.

Attualmente, insieme con il suo socio, gestisce Cocoon, una società di sviluppo web che realizza e gestisce app come FTPloy e Former. Cocoon lavora anche a stretto contatto con un gruppo di startup e aziende che trasformano idee in siti e app.

Vorrei ringraziare quanti mi hanno sostenuto durante la stesura di questo libro. Prima di tutto, il mio partner, Declan. Mi è stato di grande supporto e non potrei desiderare di avere accanto nessuna persona migliore di lui. Paul Mckay è stato il primo al quale ho mostrato il libro e mi ha anche aiutato con il mio profilo biografico perché, stranamente, ho incontrato grandi difficoltà a scrivere sulla mia vita. Ovviamente, voglio ringraziare i miei genitori. Mio padre ha atteso pazientemente la copia cartacea del libro; spero che ora sia in bella mostra in soggiorno.

**Tasos Bekos**, ingegnere informatico, utilizza le tecnologie web da più di dieci anni. Ha lavorato come sviluppatore freelance e consulente per alcune delle più importanti società internazionali finanziarie e di telecomunicazioni. Attualmente lavora come sviluppatore per ZuluTrade, dove si avvale delle più moderne tecnologie front-end. Conosce a fondo AngularJS ed è un membro attivo della community open source, nella quale opera come principale collaboratore al progetto AngularUI Bootstrap. Quando non scrive codice, trascorre il tempo a giocare con i suoi due figli.

**Jack Hsu** è uno sviluppatore web specializzato negli strumenti e nelle tecnologie front-end. È il principale sviluppatore front-end presso Nulogy, dove mette la sua conoscenza di JavaScript e AngularJS al servizio dei colleghi. Prima di Nulogy, ha lavorato per numerose aziende, tra cui The Globe & Mail, Ontario Institute of Cancer Research e Wave Accounting. Nel tempo libero gioca ai videogiochi, esplora i diversi quartieri di Toronto o viaggia per il mondo. Sul suo blog personale è possibile leggere numerosi post riguardanti la programmazione.

**Ole B. Michelsen** lavora da più di 12 anni nello sviluppo web e si è laureato in informatica presso la DIKU, all'università di Copenhagen. Di recente si è specializzato nello sviluppo JavaScript front-end, concentrandosi in particolare su WebRTC e su framework per app single page.

Jurgen Van de Moere è nato nel 1978 ed è cresciuto a Evergem, in Belgio, con i genitori, la sorella e i suoi animali domestici. A 6 anni ha iniziato ad aiutare il padre, proprietario di un negozio di informatica, ad assemblare i computer per i clienti. Mentre gli amici giocavano ai videogiochi, Jurgen preferiva scrivere script e programmi per risolvere i problemi che erano costretti ad affrontare i clienti del padre. Dopo essersi laureato in latino e matematica presso il college Sint-Lievens a Gand, Jurgen ha proseguito la sua formazione presso l'università della stessa città, dove ha frequentato informatica. All'università il suo nome utente Unix era "jvandemo," il nickname che usa ancora oggi su Internet. Nel 1999 ha iniziato la carriera professionale presso Infoworld. Dopo anni di duro lavoro come sviluppatore e network engineer, nel 2005 e nel 2006 ha ricoperto posizioni manageriali. Sentendosi uno sviluppatore, e avvertendo la mancanza di scrivere codice, nel 2007 ha deciso di porre fine alla carriera di manager per dedicarsi di nuovo alla sua vera passione: lo sviluppo. Da allora ha studiato e lavorato da casa, in Belgio, dove vive

attualmente con la sua fidanzata, suo figlio e i suoi cani. In un mondo in rapida evoluzione di applicazioni data-intensive e real-time, si concentra sulle tecnologie legate a JavaScript e basate su AngularJS e Node.js. I suoi numerosi contributi pubblici e privati hanno permesso di avviare molteplici progetti di successo in tutto il mondo. Se vi serve una consulenza per il vostro progetto, potete scrivergli all'indirizzo <u>hire@jvandemo.com</u>. Potete anche seguirlo su Twitter (@jvandemo) o leggere il suo blog (<u>http://www.jvandemo.com</u>).

# Hello, {{name}}

Il modo migliore per imparare a programmare è scrivere codice, ed è proprio questo ciò che faremo. Per comprendere quanto è facile essere subito operativi con Bootstrap e AngularJS, realizzeremo un'applicazione molto semplice che ci consentirà di digitare un nome e visualizzarlo sulla pagina in tempo reale. Scoprirete così l'efficacia del binding dei dati bidirezionale e il linguaggio per template integrato di Angular. Utilizzeremo Bootstrap per attribuire uno stile e una struttura all'app.

Prima di installare i framework, creeremo la struttura delle cartelle e il file index.html che sarà la base dell'app.

## Impostazione

Per realizzare l'app con Angular e Bootstrap, procediamo all'impostazione, che consiste nel creare una pagina HTML e includere alcuni file. Innanzitutto create una nuova directory, *chapter1*, e apritela nel vostro editor. Create al suo interno un nuovo file, index.html, e immettete questo codice boilerplate:

```
<!DOCTYPE html>
<html lang="en">
<head>
<meta charset="utf-8">
<title></title>
</head>
<body>
</body>
</html>
```

Si tratta di una pagina HTML standard con la quale opereremo dopo aver integrato Angular e Bootstrap.

Create due cartelle all'interno della cartella *chapter1*: *css* e *js*. La struttura completa delle cartelle dovrebbe essere simile alla seguente.

| 000          | 🚞 chapter1   | Mail No. |
|--------------|--------------|----------|
|              |              |          |
| FAVORITES    | Name         |          |
| All My Files | ▶ 💼 css      |          |
| 😭 steve228uk | index.html   |          |
| P AirDrop    | ▶ <b>i</b> s |          |
| Applications |              |          |
| Desktop      |              |          |
| Documents    |              |          |
| Downloads    |              |          |
| 🎜 Music      |              |          |
| Movies       |              |          |
| Sites        |              |          |
| Apps         |              |          |
| Pictures     |              |          |
| Projects     |              |          |

## Installazione di AngularJS e Bootstrap

Installare questi framework è semplice come includere file CSS o JavaScript nella pagina. Lo potremmo fare con un *content delivery network* (CDN) come Google Code o MaxCDN, ma per ora recupereremo i file manualmente. Esaminiamo i passi che dovreste conoscere quando integrerete AngularJS e Bootstrap nel progetto.

### Installazione di Bootstrap

Andate all'indirizzo <u>http://getbootstrap.com</u> e fate clic sul pulsante *Download Bootstrap*. Otterrete un file ZIP con l'ultima versione di Bootstrap che comprende CSS, font e file JavaScript. Le versioni precedenti includevano una directory delle immagini, che nella Versione 3 diventa *icon fonts*.

Per quest'app, ci interessa per ora soltanto un file: bootstrap.min.css presente nella directory *css*. Il foglio di stile fornisce tutta la struttura e quegli elementi graziosi, tra cui pulsanti e messaggi di avviso, per cui Bootstrap è conosciuto. Copiatelo nella directory *css* del progetto e aprite il file index.html nell'editor di testo.

Integrare Bootstrap è facile come collegare il file CSS che abbiamo appena copiato. Aggiungete quanto segue all'interno del tag <head>. Inserite questo tag nell'elemento <head> della pagina:

```
<link rel="stylesheet" href="css/bootstrap.min.css">
```

## Installazione di AngularJS

Dopo aver integrato Bootstrap nella web app, procedete a installare Angular. Visitate il sito <u>https://angularjs.org/</u> e fate clic sul pulsante *Download*. Vedrete alcune opzioni; a voi serve la versione stabile minificata.

Copiate il file che avete scaricato nella directory *js* del progetto e aprite il file index.html. Angular può essere integrato nell'app come qualsiasi altro file JavaScript.

È preferibile includerlo nel tag <head> della pagina, altrimenti alcune funzioni a cui ricorrerete nel libro non saranno attive. Anche se non è necessario, dovrete compiere altri passi per integrare ancora di più Angular nel file HTML.

Inserite questo tag <script> nell' <head> della pagina.

```
<script src="js/angular.min.js"></script>
```

Tutto fatto? Quasi. Dobbiamo dire ad Angular che intendiamo utilizzarlo nell'app. Angular richiede questo bootstrap, e il framework semplifica moltissimo questa procedura. Dovete semplicemente includere un altro attributo nel tag <html> di apertura:

```
<html lang="en" ng-app>
```

Ecco fatto! Ora Angular sa che vogliamo utilizzarlo.

ΝΟΤΑ

Angular ci consente anche di far precedere questi attributi da data- (per esempio data-ng-app) nel caso volessimo scrivere HTML5 valido.

#### **Utilizzare AngularJS**

Abbiamo visto molta teoria alla base di Angular; è giunto il momento di metterla in pratica. Dopo aver creato un'app funzionante, vedremo come abbellirla con Bootstrap.

Riaprite il file index.html, ma questa volta apritelo anche nel browser così da vedere ciò su cui state lavorando. Ecco a che punto siamo arrivati:

```
<html lang="en" ng-app>
<head>
    <meta charset="utf-8">
    <link rel="stylesheet" href="css/bootstrap.min.css">
    <title></title>
    <script type="text/javascript" src="js/angular.min.js"></script>
</head>
<body>
</body>
</html>
```

Abbiamo impostato Bootstrap e Angular e abbiamo inizializzato l'app con l'attributo ng-app nel tag di apertura <ntml>; ora passiamo rapidamente all'azione.

Realizzeremo un'app Hello, World un po' diversa. Invece di far comparire questa scritta, avremo un campo di testo che effettuerà il binding dei dati e li ripeterà automaticamente nella vista; tutto questo senza scrivere una sola riga di JavaScript.

Iniziamo ad aggiungere il tag <h1> nel tag <body>:

<h1>Hello, World</h1>

Nel browser vedrete che Bootstrap ha aggiornato la visualizzazione predefinita. Al posto del font Times New Roman compare l'Helvetica e i margini di troppo attorno al bordo sono stati eliminati.

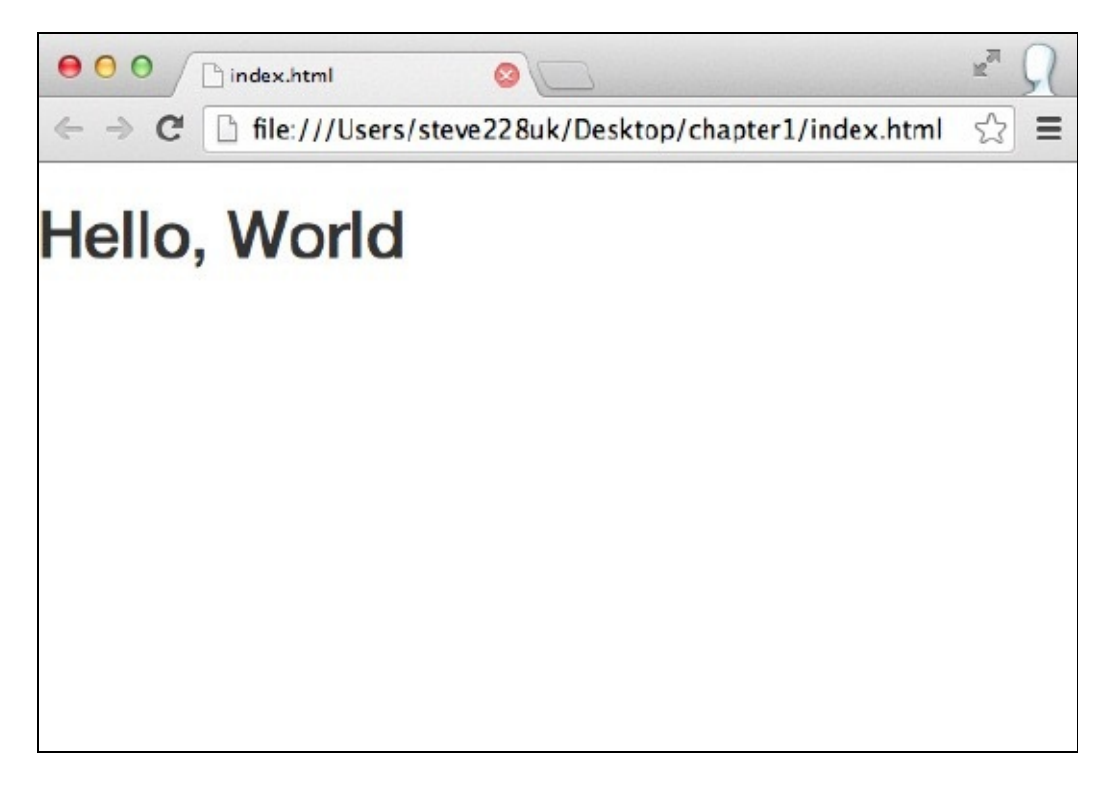

Ora dobbiamo includere l'input di testo e specificare anche il modello che intendiamo utilizzare. Il modello può essere di qualsiasi tipo, ma in questo caso sarà una stringa che l'input restituirà:

<input type="text" ng-model="name">

L'attributo ng-model dichiara il binding del modello su questo elemento, e tutto ciò che digiteremo nel campo di testo sarà associato a esso da Angular. Ovviamente non verrà visualizzato come per magia sulla pagina; dovremo dire al framework dove ripeterlo. Per visualizzare il modello sulla pagina, è sufficiente racchiudere il nome tra doppie parentesi graffe:

{{name}}

Inseritelo al posto di world nel tag <hl> e aggiornate la pagina nel browser. Se digitate il vostro nome nel campo di testo, vedrete che viene visualizzato automaticamente nell'header in tempo reale. Angular lo fa al posto vostro senza dover scrivere una sola riga di JavaScript.

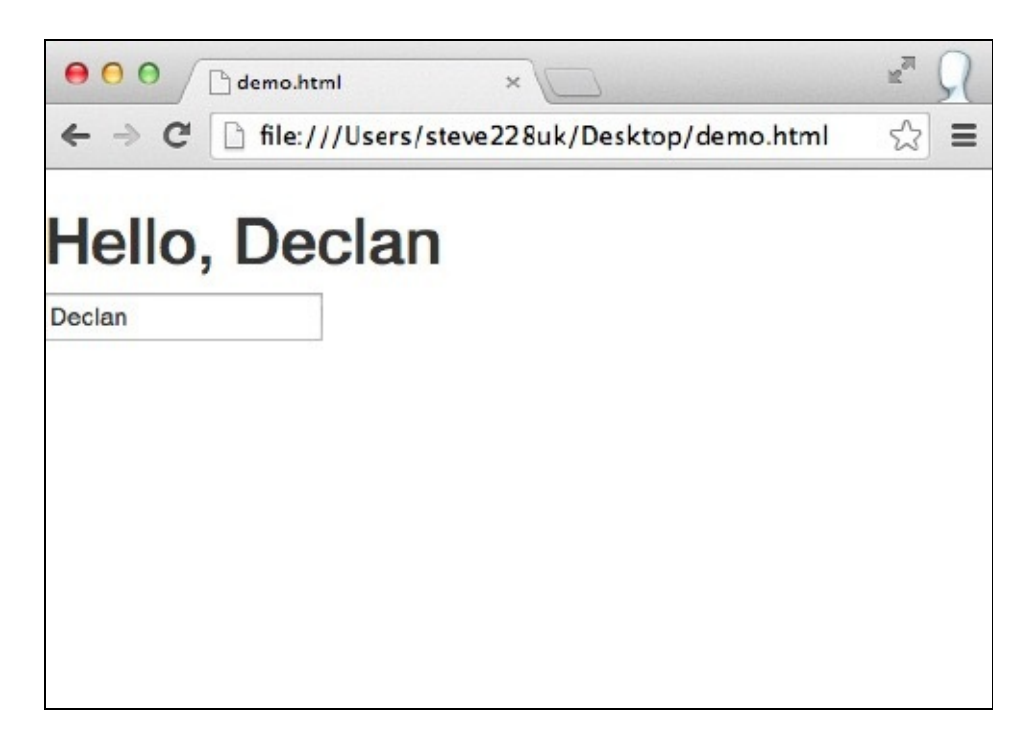

Un risultato ottimo, ma sarebbe opportuno avere un'impostazione predefinita che eviti di far sembrare che non funziona ancora prima che un utente digiti il suo nome. Fortunatamente tutto ciò che è compreso tra le parentesi graffe viene analizzato come un'espressione AngularJS, e così è possibile verificare se il modello ha un valore; in caso contrario, può ripetere world. In Angular questa è un'espressione, ed è sufficiente aggiungere il doppio pipe come in JS:

```
{{name || 'World'}}
```

#### ΝΟΤΑ

Angular descrive in questo modo un'espressione: "Frammenti di codice simili a JavaScript che di solito sono posti in binding come {{ espressione }}."

È opportuno ricordare che si tratta di JavaScript, ed ecco perché dobbiamo inserire le virgolette per segnalare che si tratta di una stringa e non del nome di un modello. Se provaste a cancellarle, vedreste che Angular non visualizza di nuovo nulla. Ciò accade perché i modelli name e world non sono definiti.

Questi modelli possono essere definiti direttamente all'interno dell'HTML utilizzando, come abbiamo visto, un attributo, ma è anche possibile assegnare a essi un valore da un controller. A questo scopo create un nuovo file JS, controller.js, e includetelo nell'app:

```
<script type="text/javascript" src="js/controller.js"></script>
```

Inseritelo dopo aver incluso Angular nella pagina per evitare errori.

I controller sono semplicemente funzioni che Angular può utilizzare; esaminiamone uno:

Qui abbiamo dichiarato il controller (in sostanza una semplice funzione del costruttore JavaScript) e in esso abbiamo inserito lo scope. Lo *scope* è ciò a cui possiamo accedere all'interno della vista. Su un'unica pagina possono esistere molteplici controller e molteplici scope. Si tratta in sostanza di un oggetto JavaScript dei nostri modelli e delle nostre funzioni, sui quali Angular opera la sua magia; per esempio, lo scope della nostra applicazione per il momento appare così:

```
{
  name: "Stephen"
}
```

Lo scope cambia a seconda di ciò che si digita nel campo di testo. A esso si può accedere sia dalla vista sia dal controller.

Dopo aver creato il controller, dobbiamo dire ad Angular che intendiamo utilizzarlo. Per la nostra app ci serve un solo controller; aggiungiamo un secondo attributo al tag <html>:

```
ng-controller="AppCtrl"
```

Questo attributo dice ad Angular che vogliamo utilizzare la funzione AppCtr1 che abbiamo appena creato come controller per la pagina. Potremmo ovviamente aggiungerlo a qualsiasi elemento sulla pagina compreso, se volessimo, il body.

Per verificare che tutto funzioni, specificheremo un valore iniziale per il modello. È facile come impostare una proprietà su qualsiasi oggetto:

```
function AppCtrl($scope) {
   $scope.name = "World";
}
```

Se aggiornate l'app nel browser, vedrete che world è precompilato come valore del modello. Questo è un ottimo esempio dell'efficace *binding dei dati bidirezionale* di Angular. Ci consente di utilizzare dati predefiniti di una API o di un database e poi modificarli direttamente nella vista prima di riottenerli nel controller.

#### ΝΟΤΑ

Angular descrive il binding dei dati come "la sincronizzazione dei dati tra i componenti del modello e della vista". Così, se modifichiamo il valore di un modello nella vista o nel controller JavaScript, tutto si aggiorna di conseguenza.

## Bootstrap

Dopo aver creato l'applicazione Hello World e aver verificato che tutto funzioni come previsto, è il momento di utilizzare Bootstrap per aggiungere stile e struttura alla nostra app. Per ora l'app è mal allineata sulla sinistra e tutto sembra troppo fitto; rimediamo con un po' di *scaffolding*. Bootstrap offre un ottimo sistema di griglie responsive *mobile first* che possiamo utilizzare aggiungendo alcuni div e alcune classi.

Prima, però, racchiudiamo il contenuto in un contenitore per far subito un po' di ordine.

ΝΟΤΑ

Il concetto di *mobile first* consiste nel progettare/sviluppare innanzitutto per gli schermi più piccoli e aggiungere elementi al design invece di eliminarli.

```
<div class="container">
    <h1>Hello, {{name || 'World'}}</h1>
    <input type="text" ng-model="name">
</div>
```

Se ridimensionate la finestra del browser, dovreste iniziare a osservare la capacità di adattamento del framework e vedere la finestra comprimersi.

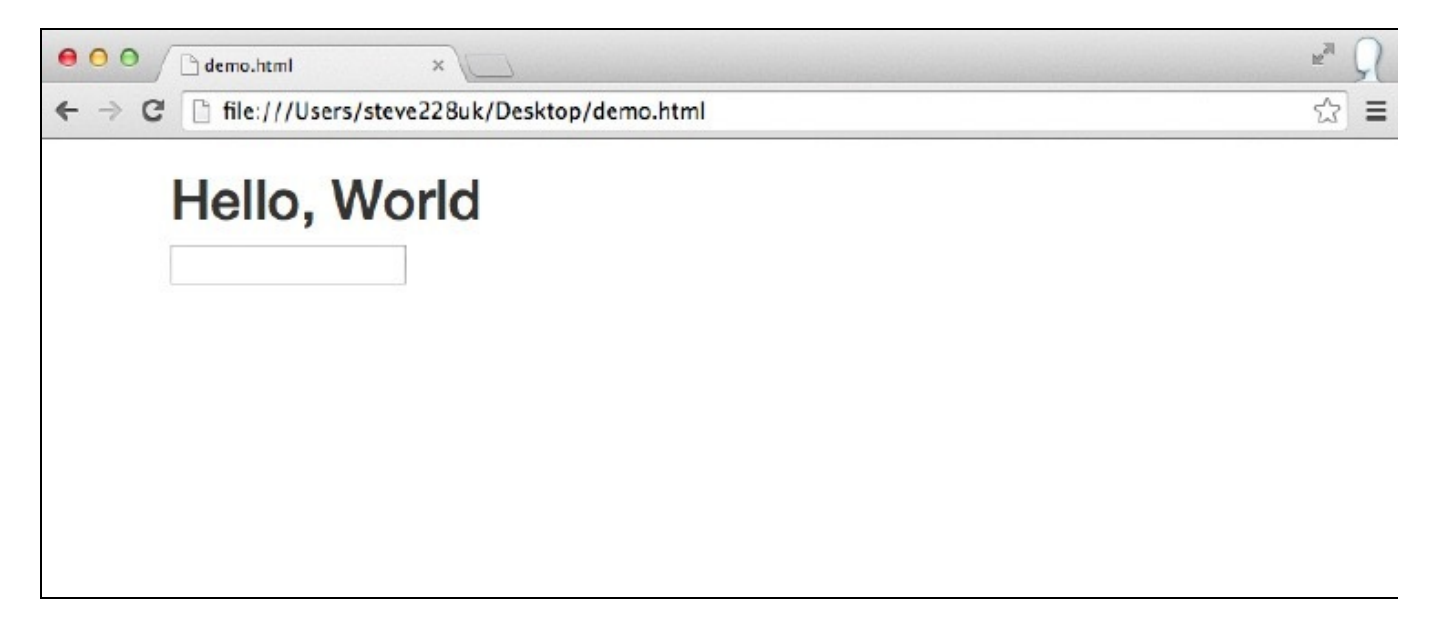

Può essere una buona idea racchiuderlo in quello che nella terminologia di Bootstrap è un *Jumbotron* (nelle versioni precedenti si chiamava *Hero Unit*). Farà risaltare molto di più il titolo. Possiamo ottenere questo risultato racchiudendo i tag <h1> e <input> in un nuovo div associato alla classe jumbotron:

```
<div class="container">
<div class="jumbotron">
<h1>Hello, {{name || 'World'}}</h1>
<input type="text" ng-model="name">
</div>
</div>
```

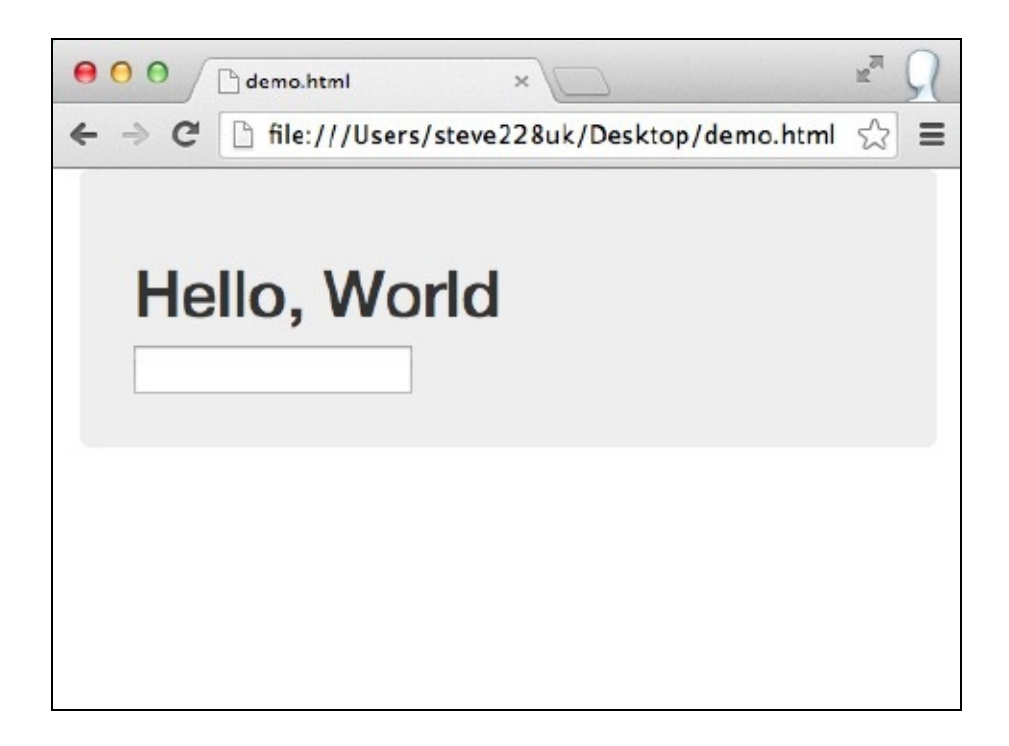

Ha un aspetto decisamente migliore, ma il contenuto è ancora troppo vicino alla parte superiore della finestra del browser. Possiamo introdurre un ulteriore miglioramento con un header di pagina, anche se il campo di testo mi sembra ancora fuori posto. Sistemiamo innanzitutto l'header di pagina:

```
<div class="container">
<div class="page-header">
<h2>Chapter 1 <small>Hello, World</small></h2>
</div>
<div class="jumbotron">
<h1>Hello, {{name || 'World'}}</h1>
<input type="text" ng-model="name">
</div>
</div>
```

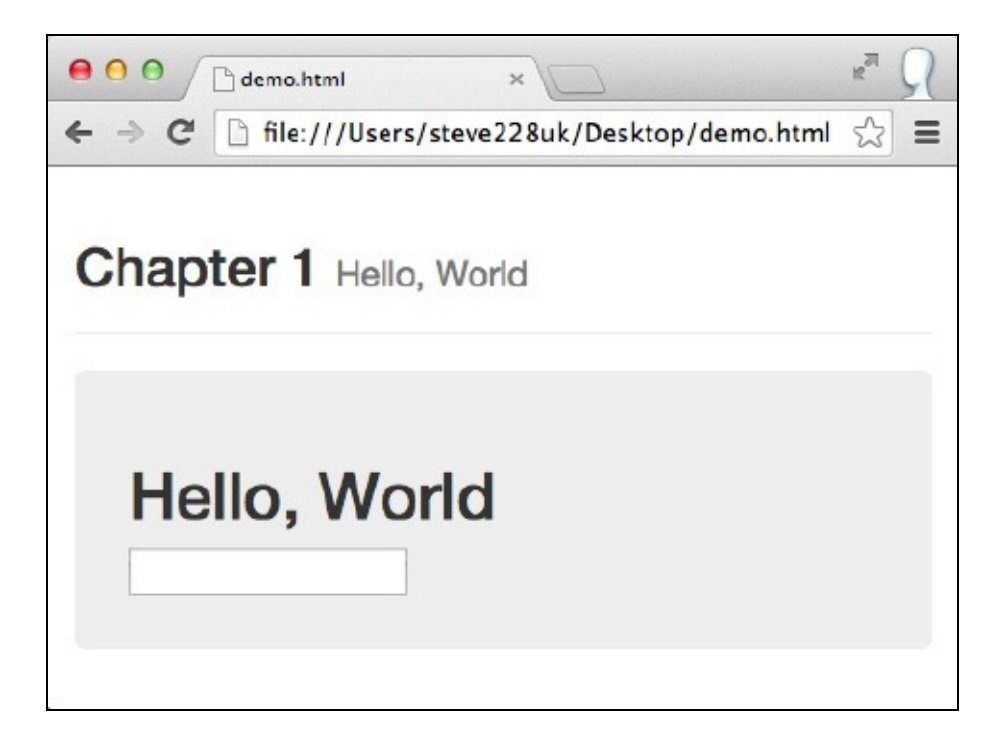

Ho inserito il numero e il titolo del capitolo. Il tag <small> all'interno del tag <h2> permette di distinguere efficacemente il numero dal titolo del capitolo.

La classe page-header aggiunge altro margine e padding, oltre a un sottile bordo inferiore. L'ultimo elemento che potremmo migliorare è la casella di testo. Bootstrap offre alcuni ottimi stili di testo e vale la pena utilizzarli. Per prima cosa dobbiamo aggiungere la classe form-control all'input di testo.

In questo modo la larghezza verrà impostata al 100% e alcuni aspetti stilistici miglioreranno, come i bordi arrotondati e un bagliore nel momento in cui l'elemento ottiene il focus:

```
<input type="text" ng-model="name" class="form-control">
```

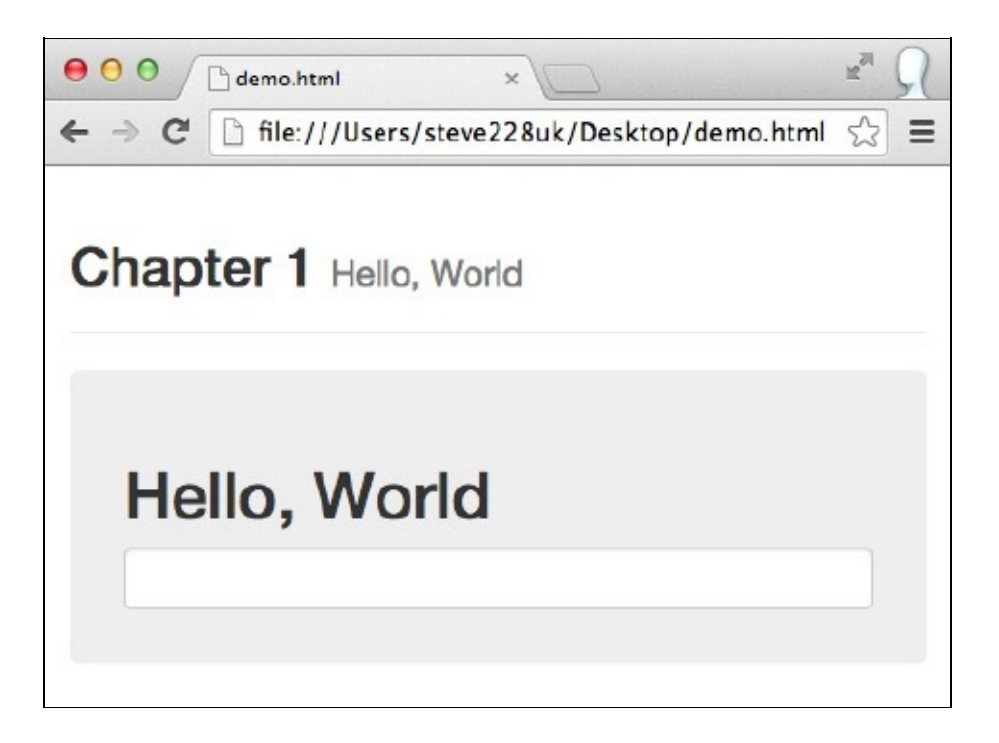

Va molto meglio, ma sembra ancora un po' piccolo rispetto all'header. Bootstrap offre altre due classi che rimpiccioliscono o ingrandiscono l'elemento,

rispettivamente input-1g e input-sm. In questo caso, scegliamo la classe input-1g e la aggiungiamo all'input:

```
<input type="text" ng-model="name" class="form-control input-lg">
```

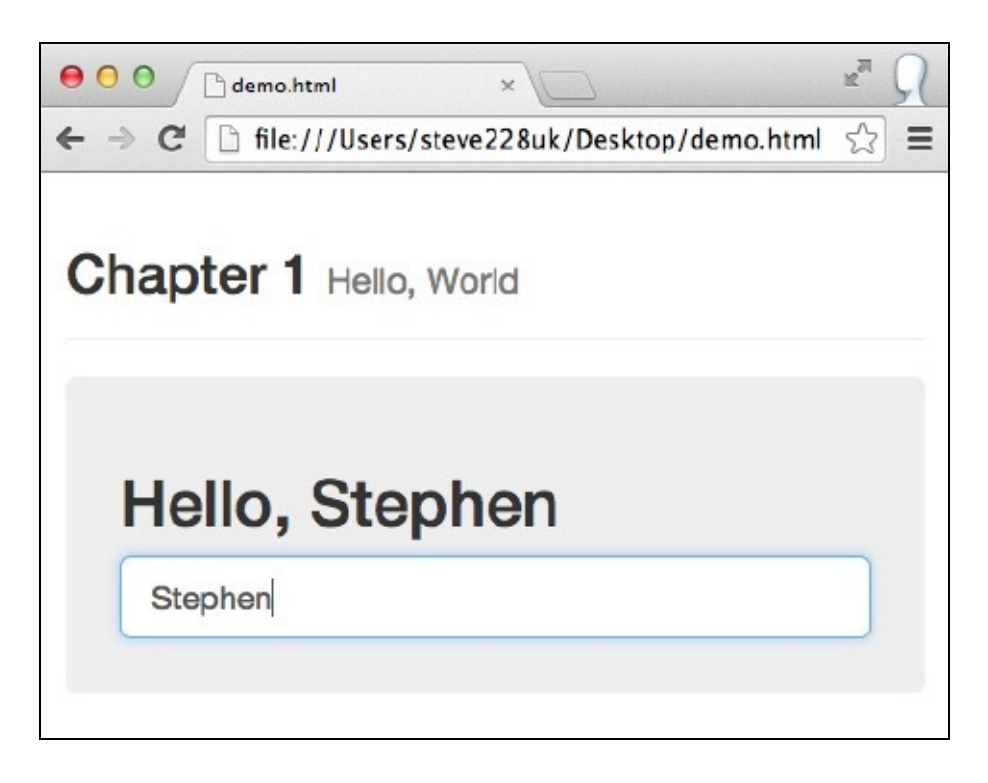

Dobbiamo ancora risolvere la questione della spaziatura perché è troppo a ridosso del tag <h1>. Forse è una buona idea aggiungere un'etichetta, così l'utente capirà che deve digitare nella casella. Bootstrap ci consente di prendere due piccioni con una fava perché include un margine nell'etichetta:

```
<label for="name">Enter Your Name</label>
<input type="text" ng-model="name" class="form-control input-lg" id="name">
```

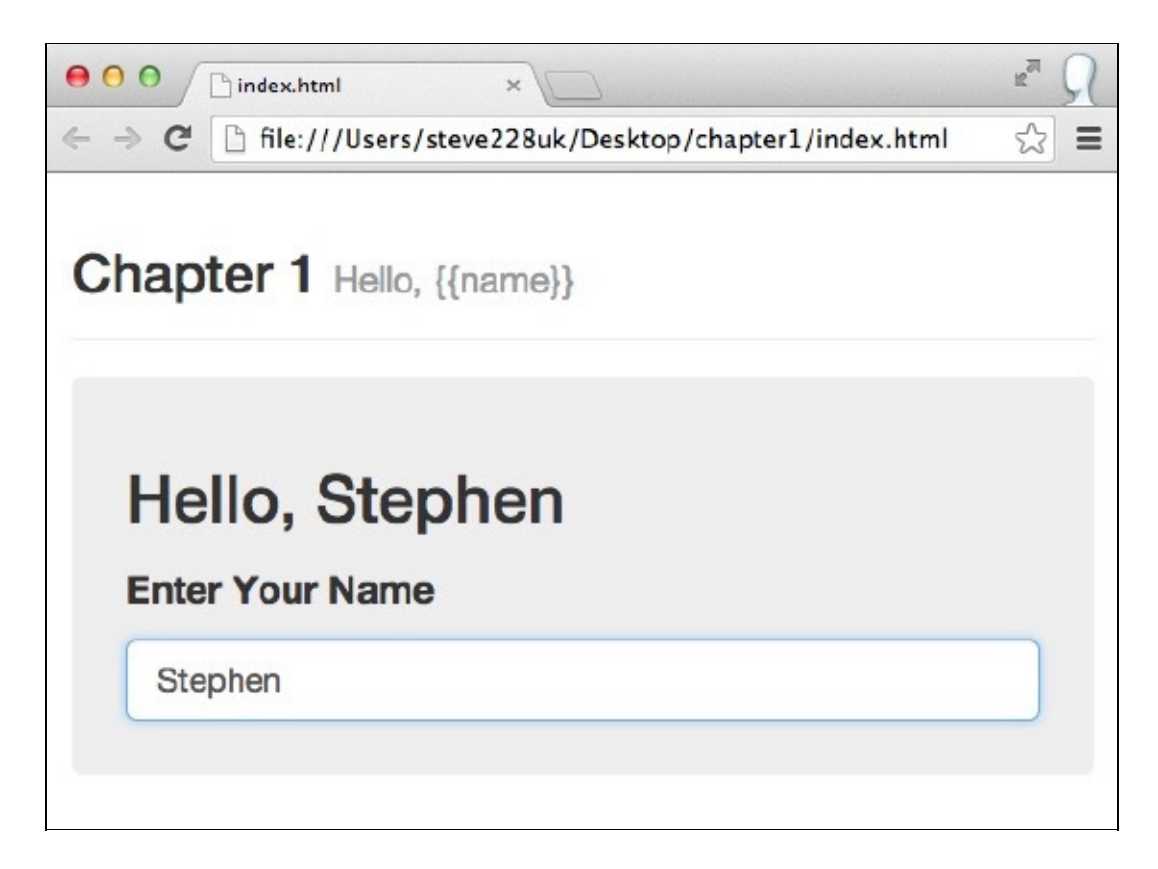

# Quiz

- 1. Come viene inizializzato Angular sulla pagina?
- 2. Che cosa si usa per visualizzare sulla pagina un valore del modello?
- 3. A che cosa corrisponde l'acronimo MVC?
- 4. Come creiamo un controller e come diciamo ad Angular che intendiamo utilizzarlo?
- 5. In Bootstrap 3 qual è il nuovo nome di Hero Unit?

# Riepilogo

La nostra app è bella e funziona proprio come dovrebbe; riepiloghiamo ciò che abbiamo imparato in questo primo capitolo.

Innanzitutto abbiamo visto come è facile installare AngularJS e Bootstrap includendo un solo file JavaScript e un unico foglio di stile. Abbiamo anche osservato come viene inizializzata un'applicazione Angular e abbiamo iniziato a realizzare la nostra prima app.

L'app Hello, World che abbiamo creato, seppur molto semplice, illustra alcune caratteristiche fondamentali di Angular:

- espressioni;
- scope;
- modelli;
- binding dei dati bidirezionale.

Tutto questo è stato possibile senza scrivere una sola riga di JavaScript; infatti il controller che abbiamo creato serviva solo a illustrare il binding bidirezionale e non era un componente obbligatorio dell'app.

Con Bootstrap, abbiamo utilizzato alcuni dei numerosi componenti disponibili, tra cui le classi jumbotron e page-header per attribuire all'app un po' di stile e sostanza. Inoltre abbiamo visto in azione il nuovo design responsive *mobile first* senza dover affollare il markup con classi o elementi non necessari.

Nel Capitolo 2 esamineremo più nel dettaglio alcune caratteristiche fondamentali di AngularJS e Bootstrap e presenteremo il progetto che implementeremo nel corso del libro.

## Sviluppare con AngularJS e Bootstrap

Dopo aver creato ufficialmente la prima app utilizzando AngularJS e Bootstrap, è giunto il momento di fare un salto di qualità.

In questo libro vi servirete di entrambi i framework per sviluppare un'app di gestione dei contatti con tanto di ricerca testuale, creazione, modifica e cancellazione.

Esamineremo una base di codice che può essere mantenuta e sfrutteremo tutto il potenziale di entrambi i framework. Iniziamo a sviluppare!

## Impostazione

Creiamo rapidamente una nuova directory per l'app e impostiamo una struttura simile all'app Hello, World che abbiamo sviluppato nel Capitolo 1.

Per esempio, nella struttura di cartelle mostrata nella prossima figura, abbiamo inserito le directory nella directory *assets* per tenere tutto in ordine. Copiate Angular e Bootstrap, come descritto nel Capitolo 1 all'interno delle directory pertinenti e create il file index.html nella radice, che diventerà la base dell'app di gestione dei contatti. Il seguente snippet è una semplice pagina HTML con integrati Bootstrap e Angular. Abbiamo anche inizializzato Angular sulla pagina con l'attributo ng-app nel tag <html>.

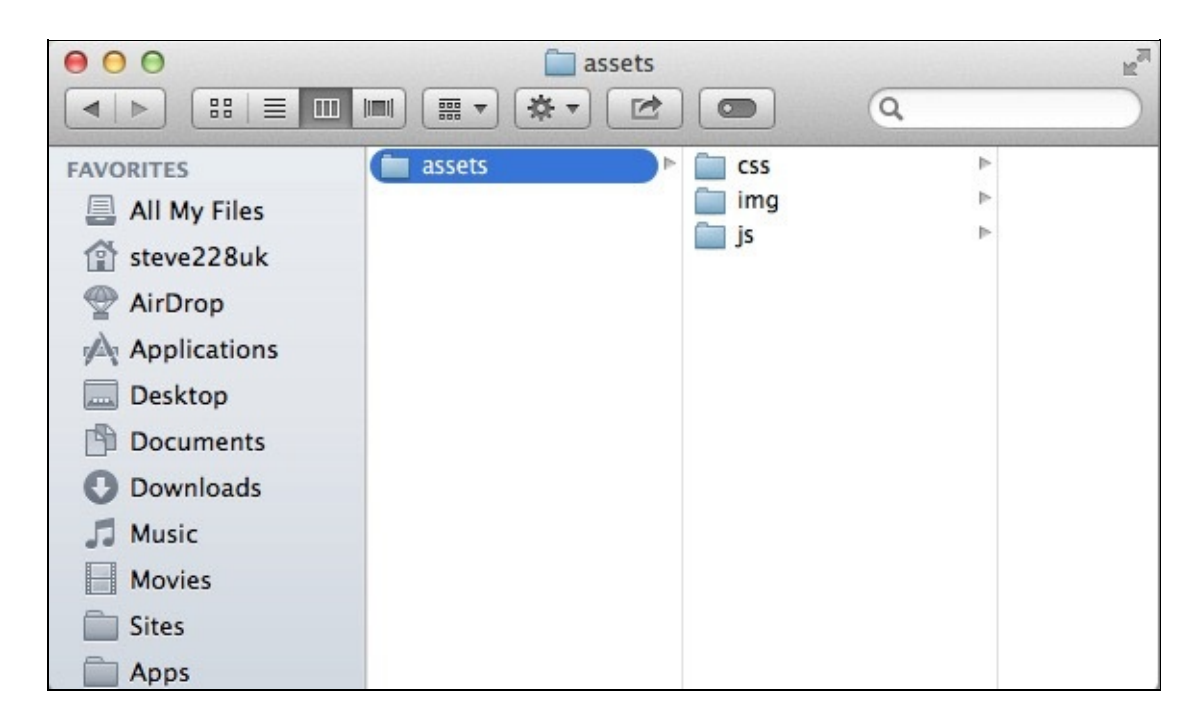

Ecco come dovrebbe apparire in questa fase:

## Scaffolding

Dopo aver impostato il file e la struttura delle cartelle di base, possiamo iniziare a effettuare lo scaffolding dell'app grazie a Bootstrap. Oltre a offrire una serie di componenti, come la navigazione e i pulsanti, che possiamo utilizzare nell'app di gestione dei contatti, Bootstrap propone anche un sistema di griglie responsive molto potente di cui sfrutteremo ogni potenzialità.

### Barra di navigazione

Avremo bisogno di una *barra di navigazione* (navbar) per passare da una vista all'altra. Ovviamente sarà collocata in cima allo schermo.

Osserviamo la barra di navigazione completa prima di esaminarla più a fondo:

```
<nav class="navbar navbar-default"role="navigation">
   <div class="navbar-header">
       <button type="button" class="navbar-toggle"
         data-toggle="collapse" data-target="#nav-toggle">
           <span class="icon-bar"></span>
           <span class="icon-bar"></span>
           <span class="icon-bar"></span>
       </button>
       <a class="navbar-brand" href="/">Contacts Manager</a>
   </div>
   <div class="collapse navbar-collapse" id="nav-toggle">
       <l
           class="active"><a href="/">Browse</a>
           <a href="/add">Add Contact</a>
       </11>
       <form class="navbar-form navbar-right" role="search">
           <input type="text" class="form-control"
           placeholder="Search">
       </form>
   </div>
</nav>
```

Questo codice potrebbe intimorirvi, considerato che è quello di un componente della pagina molto semplice, ma se l'analizzate nel dettaglio, noterete che ogni elemento è necessario.

Il tag <nav> contiene tutto ciò che è presente nella barra di navigazione. Al suo interno si trovano due sezioni: navbar-header e navbar-collapse. Questi elementi sono riservati alla navigazione mobile e controllano ciò che viene mostrato o nascosto dal pulsante interruttore.

L'attributo data-target per il pulsante corrisponde direttamente all'attributo id dell'elemento navbar-collapse; in questo modo Bootstrap sa che cosa deve attivare. La prossima schermata riproduce la barra di navigazione su dispositivi più grandi di un tablet. Includeremo la barra di navigazione direttamente all'interno del tag <body>. In questo modo occuperemo tutta la larghezza della finestra del browser.

Se la ridimensionate, vedrete che Bootstrap visualizza l'header mobile con il pulsante interruttore per schermi di dimensioni inferiori ai 768 px, ossia le dimensioni dello schermo di un iPad con orientamento verticale. Tuttavia se fate clic sul pulsante per muovervi nella navigazione, vedrete che non succede nulla. Ciò accade perché non abbiamo incluso in Bootstrap il file JavaScript, presente nel file ZIP che abbiamo scaricato in precedenza.

Copiatelo nella directory *js* dell'app e fatevi riferimento nel file index.html. Dovrete includere anche jQuery nell'applicazione, poiché il JS di Bootstrap dipende da questo.

| nager ×                                                                               |                                             | En Y                                                               |  |  |  |  |
|---------------------------------------------------------------------------------------|---------------------------------------------|--------------------------------------------------------------------|--|--|--|--|
| ← → C [] file:///Users/steve228uk/Documents/AngularJS%20+%20Bootstrap%20Book/7550 ☆ Ξ |                                             |                                                                    |  |  |  |  |
| Browse Add Contac                                                                     | t                                           | Search                                                             |  |  |  |  |
|                                                                                       |                                             |                                                                    |  |  |  |  |
|                                                                                       |                                             |                                                                    |  |  |  |  |
|                                                                                       |                                             |                                                                    |  |  |  |  |
|                                                                                       |                                             |                                                                    |  |  |  |  |
|                                                                                       |                                             |                                                                    |  |  |  |  |
|                                                                                       |                                             |                                                                    |  |  |  |  |
|                                                                                       |                                             |                                                                    |  |  |  |  |
|                                                                                       | sers/steve228uk/Docume<br>Browse Add Contac | sers/steve228uk/Documents/AngularJS%20+%20Bo<br>Browse Add Contact |  |  |  |  |

Potete trovare l'ultima versione all'indirizzo <u>http://jquery.com/</u>; ancora una volta aggiungetela alla directory e includetela nella pagina prima di bootstrap.js. Verificate che i file JavaScript compaiano nel seguente ordine:

```
<script src="assets/js/jquery.min.js"></script>
<script src="assets/js/bootstrap.min.js"></script>
<script src="assets/js/angular.min.js"></script></script>
```

Se riaggiornate la pagina dovreste riuscire a far clic sul pulsante interruttore per visualizzare la navigazione per dispositivi mobili.

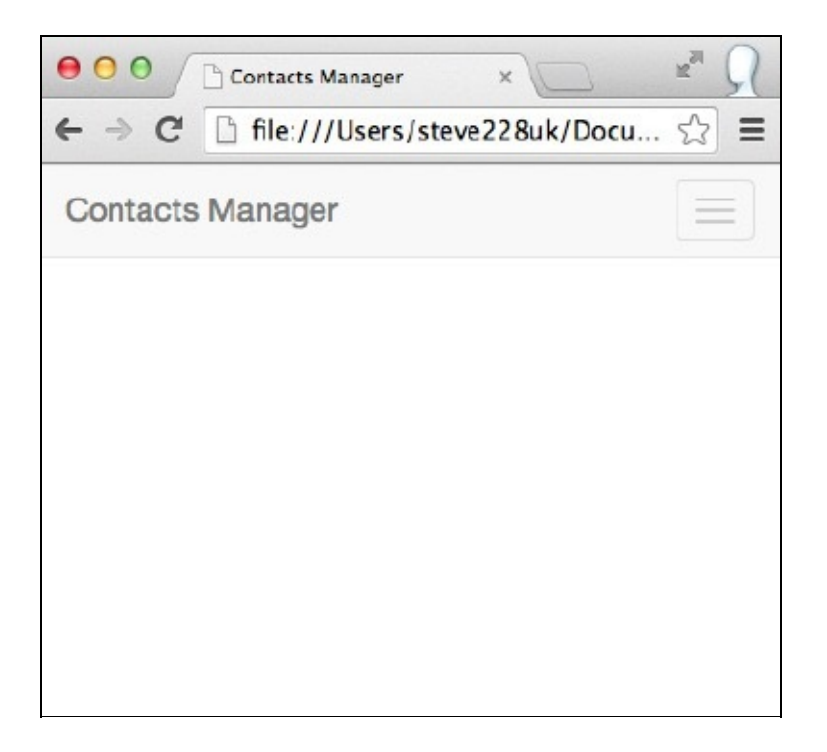

#### Le griglie di Bootstrap

Il sistema a griglia con 12 colonne di Bootstrap è molto potente e ci permette di effettuare lo scaffolding della nostra app responsive con pochissimi elementi, approfittando del CSS modulare. La griglia è composta da righe e colonne che è possibile adattare utilizzando una serie di classi. Prima di iniziare, dobbiamo inserire un contenitore per le righe, altrimenti il framework non si comporterà come previsto. È sufficiente un semplice tag <div> da collocare sotto la barra di navigazione:

<div class="container"></div>

In questo modo la griglia sarà centrata e aggiungeremo la proprietà max-width per disporre tutto per bene.

Esistono quattro prefissi per le classi, che definiscono il comportamento delle colonne. Utilizzeremo perlopiù il prefisso col-sm-, che comprime le colonne in modo che appaiano una sopra l'altra quando il contenitore ha una larghezza inferiore a 750 px.

Le altre classi si riferiscono tutte a diverse dimensioni dello schermo dei dispositivi e si comportano in modo simile. La seguente tabella, tratta da <a href="http://getbootstrap.com/">http://getbootstrap.com/</a>, mostra le differenze tra le quattro classi.

|                                | Cellulari<br>(<768 px) | Tablet<br>(≥768 px)                                     | Desktop<br>(≥992 px) | Desktop<br>(≥1200 px) |
|--------------------------------|------------------------|---------------------------------------------------------|----------------------|-----------------------|
| Comportamento della<br>griglia | Sempre<br>orizzontale  | All'inizio compressa, orizzontale<br>sopra i breakpoint |                      |                       |
| Larghezza massima              | Nessuna                |                                                         |                      |                       |

| del contenitore                    | (automatico) | 750 px   | 970 px   | 1170 рх  |
|------------------------------------|--------------|----------|----------|----------|
| Prefisso delle classi              | .col-xs-     | .col-sm- | .col-md- | .col-lg- |
| Larghezza massima<br>della colonna | Automatica   | 60 px    | 78 px    | 95 px    |
| Offset                             | N/D          | Sì       |          |          |
| Ordinamento delle<br>colonne       | N/D          | Sì       |          |          |

Creiamo rapidamente un layout a due colonne con un'area del contenuto principale e una barra laterale. Siccome la griglia è costituita da 12 colonne, dovremo far sì che l'area del contenuto rientri in esse, altrimenti avremo dello spazio vuoto.

Otto colonne per l'area del contenuto e quattro per la barra laterale dovrebbero essere una soluzione ottimale, ma come implementarle?

All'interno del contenitore creiamo un nuovo tag <div> con la classe row. Possiamo impostare quante righe desideriamo; ciascuna può contenere al massimo dodici colonne:

```
<div class="container">
<div class="row">
</div>
</div>
```

Siccome vogliamo che le colonne vengano visualizzate su dispositivi mobili, utilizzeremo il prefisso col-sm-. La creazione di una colonna è semplice; è sufficiente scegliere il prefisso opportuno e aggiungere il numero delle colonne che si desidera impostare. Osservate il layout di base a due colonne:

```
<div class="container">
<div class="row">
<div class="col-sm-8">
This is our content area
</div>
<div class="col-sm-4">
Here is our sidebar
</div>
</div>
```

Se lo visualizzate su uno schermo di dimensioni superiori a quello di un dispositivo mobile, Bootstrap aggiungerà automaticamente 30 px di spazio tra le colonne (15 px su ciascun lato). Tuttavia, talvolta vorrete inserire altro spazio tra le colonne e distanziarle un po'. Bootstrap permette di ottenere questo risultato aggiungendo un'altra classe alla colonna.

Scegliete di nuovo il prefisso opportuno, ma questa volta aggiungete la parola chiave offset:
In questo caso il numero presente alla fine controlla il numero delle colonne su cui si imposta l'offset. La nuova classe aggiunge un ulteriore margine a sinistra.

ΝΟΤΑ

Ricordate: la somma delle colonne in una riga, compreso l'offset, non deve essere superiore a 12.

All'interno delle colonne è possibile nidificare altre righe e colonne per creare un layout più complesso:

```
<div class="container">
<div class="row">
<div class="col-sm-8">
<div class="row">
<div class="col-sm-6">
Lorem ipsum dolor...
</div>
<div class="col-sm-6">
Class aptent taciti...
</div>
</div>
</div>
</div>
```

Così si creeranno due colonne all'interno del contenitore principale che abbiamo impostato prima. A titolo di esempio, abbiamo inserito all'interno del testo fittizio.

Nel browser vedrete che ora sono presenti tre colonne. Tuttavia, siccome la griglia è nidificata, possiamo creare una nuova riga e una sola colonna, tre colonne o quello che richiede il layout.

#### Classi helper

Bootstrap include alcune classi helper che possiamo utilizzare per adattare il layout. In genere sono funzionali e rispondono a un unico scopo. Osserviamo alcuni esempi.

#### Elementi flottanti

Gli elementi flottanti sono spesso essenziali per creare un layout efficace sul Web, e Bootstrap offre due classi per rendere mobili gli elementi a sinistra o a destra:

```
<div class="pull-left">...</div>
<div class="pull-right">...</div>
```

Per utilizzare efficacemente gli elementi flottanti, dobbiamo racchiuderli in una classe clearfix. In questo modo li isoleremo, e il flusso del documento verrà visualizzato come previsto:

```
<div class="clearfix">
<div class="pull-left">...</div>
<div class="pull-right">...</div>
</div>
```

Se le classi float si trovano direttamente all'interno di un elemento con la classe row, gli elementi "mobili" vengono isolati automaticamente da Bootstrap e non è necessario applicare manualmente la classe clearfix.

#### Centrare gli elementi

Insieme con gli elementi flottanti, spesso è necessario centrare gli elementi a livello di blocco. Bootstrap permette di farlo con la classe center-block:

<div class="center-block">...</div>

In questo modo si impostano le proprietà del margine sinistro e destro su automatico, e l'elemento sarà centrato.

#### Mostrare o nascondere

Potreste voler mostrare o nascondere gli elementi con il CSS; Bootstrap offre due classi per ottenere questo risultato:

<div class="show">...</div> <div class="hidden">...</div>

È importante osservare che la classe imposta la proprietà display su block; quindi applicatela soltanto agli elementi a livello di blocco e non a quelli inline O inline-block.

Bootstrap include inoltre numerose classi per permettere agli elementi di venire mostrati o nascosti su schermi di dimensioni specifiche. Le classi utilizzano le stesse dimensioni predefinite della griglia di Bootstrap.

Per esempio, il codice seguente nasconderà un elemento su uno schermo con dimensioni specifiche:

<div class="hidden-md"></div>

Nasconderà l'elemento su dispositivi con schermi di dimensioni medie, ma lo lascerà ancora visibile su dispositivi mobili, tablet e grandi desktop. Per nascondere un elemento su più dispositivi, dovete utilizzare più classi:

```
<div class="hidden-md hidden-lg"></div>
```

Le classi visible hanno un comportamento opposto e mostrano gli elementi su schermi di dimensioni specifiche. Tuttavia, a differenza delle classi hidden, bisogna impostare il valore display, che può essere block, inline O inline-block: Ovviamente è possibile utilizzare le diverse classi in associazione. Se per esempio volete che compaia un elemento a livello di blocco su uno schermo piccolo, che in seguito deve diventare inline-block, dovrete utilizzare il codice seguente:

```
<div class="visible-sm-block visible-md-inline-block"></div></div></div></div></div></div</pre>
```

Se non ricordate le diverse dimensioni delle classi, consultate il paragrafo "Le griglie di Bootstrap".

### **Utilizzare le direttive**

Senza saperlo abbiamo già utilizzato ciò che Angular definisce *direttive*. Si tratta in sostanza di potenti funzioni che possono essere chiamate da un attributo o dal suo stesso elemento. Angular ne include molte. Sia che intendiamo eseguire il ciclo dei dati, gestire i clic o inviare i form, Angular velocizzerà tutte queste operazioni.

Abbiamo utilizzato una direttiva per inizializzare Angular sulla pagina tramite ngapp, e tutte le direttive che esamineremo in questo capitolo vengono usate allo stesso modo: aggiungendo un attributo a un elemento.

Prima di osservare le altre direttive integrate, è necessario creare rapidamente un controller. Create un nuovo file e chiamatelo controller.js. Salvatelo nella directory *js* all'interno del progetto e apritelo nell'editor.

Come abbiamo visto nel Capitolo 1, i controller sono semplici funzioni standard del costruttore JS nelle quali è possibile inserire i servizi di Angular come \$scope. Di queste funzioni viene creata un'istanza quando Angular rileva l'attributo ng-controller. In questo modo possiamo avere molteplici istanze dello stesso controller all'interno dell'applicazione e riutilizzare buona parte del codice. Questa dichiarazione di funzione è tutto ciò di cui abbiamo bisogno per il controller:

```
function AppCtrl(){
}
```

Per comunicare al framework che questo è il controller che intendiamo utilizzare, dobbiamo includerlo nella pagina dopo che Angular viene caricato, e aggiungere la direttiva ng-controller al tag di apertura <html>:

```
<html ng-controller="AppCtl">
...
<script type="text/javascript"
src="assets/js/controller.js"></script>
```

Una delle operazioni fondamentali che è possibile eseguire con JavaScript consiste nel gestire un evento clic. A questo scopo si utilizza l'attributo onclick su un elemento ricorrendo a jQuery o a un listener di eventi. In Angular ricorreremo a una direttiva.

Come esempio, creeremo un pulsante che aprirà una finestra di avviso: un'operazione semplice. Iniziamo ad aggiungere il pulsante all'area del contenuto creata in precedenza:

Se lo visualizzate nel browser, vedrete un pulsante HTML standard: fin qui nessuna sorpresa. Prima di associare la direttiva a questo elemento, dobbiamo creare un handler nel controller. Si tratta di una semplice funzione all'interno del controller associato allo scope. È molto importante associare la funzione allo scope, altrimenti sarà impossibile accedervi dalla vista:

```
function AppCtl($scope){
    $scope.clickHandler = function(){
    window.alert('Clicked!');
    };
}
```

Come sappiamo, possiamo avere molteplici scope su una pagina; questi sono oggetti ai quali in Angular possono accedere la vista e il controller. Per fare in modo che il controller vi abbia accesso, abbiamo inserito il servizio \$scope nel controller. Questo servizio mette a disposizione lo scope che Angular crea sull'elemento al quale abbiamo aggiunto l'attributo ng-controller.

Angular si basa molto sull'inserimento delle dipendenze, che forse potreste non conoscere. Come abbiamo visto, Angular è suddiviso in moduli e servizi. Ciascuno di questi moduli e servizi dipende l'uno dall'altro e l'inserimento delle dipendenze consente la trasparenza referenziale. Durante il test dell'unità, possiamo anche simulare degli oggetti che verranno inseriti per confermare i risultati dei test. L'inserimento delle dipendenze ci permette di dire ad Angular da quali servizi dipende il controller, e il framework li convertirà per noi.

Potete trovare una spiegazione dettagliata sull'inserimento delle dipendenze di AngularJS nella documentazione ufficiale all'indirizzo https://docs.angularjs.org/guide/di.

Ora l'handler è impostato; come abbiamo fatto in precedenza, dobbiamo aggiungere la direttiva al pulsante, come attributo aggiuntivo. Questa volta passeremo il nome della funzione che intendiamo eseguire, che in questo caso è clickHandler. Angular valuterà tutto ciò che inseriremo nella direttiva come espressione di AngularJS; pertanto dobbiamo fare attenzione ad aggiungere due parentesi che indicano che stiamo chiamando una funzione:

<button ng-click="clickHandler()">Click Me</button>

Se lo visualizzate nel browser, vedrete una finestra di avviso quando farete clic sul pulsante. Non è necessario includere la variabile \$scope quando si chiama la funzione nella vista. Le funzioni e le variabili alle quali è possibile accedere dalla vista rimangono all'interno dello scope corrente o di qualsiasi scope precedente.

| Contacts Manager | Browse | Add Contact              | Search     |
|------------------|--------|--------------------------|------------|
| Click Me         |        | JavaScript A<br>Clicked! | lert<br>OK |
|                  |        |                          |            |

Se desiderate visualizzare la finestra di avviso all'*hover* (cioè al passaggio) invece che al clic, è sufficiente modificare il nome della direttiva in ng-mouseover, poiché entrambe funzionano nello stesso modo.

### ng-init

La direttiva ng-init valuta un'espressione sullo scope corrente e può essere utilizzata da sola o in associazione con altre direttive. La priorità di esecuzione è massima rispetto ad altre direttive, per fare in modo che l'espressione venga valutata in tempo.

Ecco un semplice esempio della direttiva ng-init in azione:

```
<div ng-init="test = 'Hello, World'"></div>
{{test}}
```

In questo modo comparirà sullo schermo *Hello*, *World* quando l'applicazione sarà caricata nel browser. Sopra abbiamo impostato il valore del modello di test e utilizzato la sintassi con le doppie parentesi graffe per visualizzarlo.

### ng-show e ng-hide

Talvolta dovremo controllare la visualizzazione programmata di un elemento. Sia ng-show sia ng-hide possono essere controllate dal valore restituito da una funzione o da un modello.

Possiamo avvalerci della funzione clickHandler che abbiamo creato per mostrare in azione la direttiva ng-click al fine di rendere visibile o nascondere l'elemento. A questo scopo creeremo un nuovo modello e alterneremo il valore tra vero e falso.

Creiamo l'elemento che mostreremo e nasconderemo. Immettete il seguente codice sotto il pulsante:

```
<div ng-hide="isHidden">
Click the button above to toggle.
</div>
```

Il valore nell'attributo ng-hide è il nostro modello. Siccome è compreso nello scope, possiamo facilmente modificarlo nel controller:

```
$scope.clickHandler = function(){
    $scope.isHidden = !$scope.isHidden;
};
```

Qui stiamo invertendo il valore del modello, che a sua volta rende visibile o meno il <div>.

Se lo aprite nel browser, vedrete che l'elemento è nascosto per impostazione predefinita. Esistono alcuni sistemi per gestire questo aspetto. Potremmo impostare il valore di \$scope.hidden su true nel controller, oppure impostare il valore di hidden su true utilizzando la direttiva ng-init. Altrimenti è possibile ricorrere alla direttiva ng-show che ha un comportamento contrario rispetto a ng-hide e renderà visibile un elemento se il valore di un modello è impostato su true.

#### ΝΟΤΑ

Verificate che Angular sia caricato nell'header, altrimenti ng-hide e ng-show non funzioneranno correttamente. Questo perché Angular utilizza le sue classi per nascondere gli elementi e queste devono essere caricate al rendering della pagina.

### ng-if

Angular include anche una direttiva ng-if che si comporta in modo simile a ng-show e ng-hide. Tuttavia ng-if elimina l'elemento dal DOM, mentre ng-show e ng-hide rendono visibili o meno gli elementi.

Osserviamo rapidamente come è possibile utilizzare ng-if nel codice precedente:

```
<div ng-if="isHidden">
    Click the button above to toggle.
</div>
```

Se volessimo invertire il significato dell'istruzione, sarebbe sufficiente aggiungere un punto esclamativo prima dell'espressione:

```
<div ng-if="!isHidden">
Click the button above to toggle.
</div>
```

#### ng-repeat

Ben presto, durante lo sviluppo di una web app, avrete bisogno di rappresentare un array di item. Per esempio, nell'app di gestione dei contatti, potrebbe essere un elenco di contatti, o qualsiasi altra cosa. Angular consente di raggiungere questo scopo con la direttiva ng-repeat.

Vediamo un esempio di alcuni dati che potreste incontrare. Si tratta di un array di oggetti con molteplici proprietà al suo interno. Per visualizzare i dati, dovremo riuscire ad accedere a ogni proprietà. ng-repeat serve a questo scopo.

Ecco il controller con un array di oggetti del contatto assegnati al modello dei contatti:

```
function AppCtrl($scope){
    $scope.contacts = [
        {
            name: 'John Doe',
            phone: '01234567890',
            email: 'john@example.com'
        },
        {
            name: 'Karan Bromwich',
            phone: '09876543210',
            email: 'karan@email.com'
        }
    ];
}
```

In questo caso abbiamo solo due contatti, ma come potete immaginare, un'API potrebbe servirne centinaia che non sarebbe possibile gestire senza ng-repeat.

Aggiungete un array di contatti al controller e assegnatelo a *scope.contacts*. Aprite il file *index.html* per creare un tag . Ripeteremo una voce presente in questo elenco non ordinato, quindi questo è l'elemento al quale dobbiamo aggiungere la direttiva:

Se sapete come funzionano i cicli in PHP o Ruby, vi sentirete a vostro agio. Create una variabile alla quale poter accedere all'interno dell'elemento corrente che entra nel ciclo. La variabile dopo la parola chiave in fa riferimento al modello che abbiamo creato su \$scope nel controller. Così è possibile accedere a qualsiasi proprietà impostata sull'oggetto, e ogni iterazione o item ripetuti acquisiscono un nuovo scope. Possiamo visualizzarli sulla pagina utilizzando la sintassi delle doppie parentesi graffe di Angular, come abbiamo visto nel Capitolo 1:

```
        {{contact.name}}
```

Così verrà visualizzato, come previsto, il nome all'interno della voce dell'elenco e sarà possibile accedere facilmente a qualsiasi proprietà dell'oggetto del contatto facendo riferimento a esso tramite la sintassi a punto standard.

#### ng-class

Spesso capita di voler modificare o aggiungere una classe a un elemento. A questo scopo possiamo ricorrere alla direttiva ng-class, per definire una classe da aggiungere o da eliminare in base al valore di un modello.

Esistono due sistemi per utilizzare ng-class. Nella sua forma più semplice, Angular applicherà il valore del modello come classe CSS all'elemento:

```
<div ng-class="exampleClass"></div>
```

Se il modello al quale facciamo riferimento è indefinito o falso, Angular non applicherà la classe. Questo sistema è ottimo per le singole classi, ma se volessimo avere maggiore controllo o applicare più classi a un solo elemento? Provate questo codice:

```
<div ng-class="{className: model, class2: model2}"></div>
```

In questo caso l'espressione è un po' diversa. Disponiamo di un insieme di nomi di classi e il modello con il quale confrontarlo. Se il modello restituisce true, la classe verrà aggiunta all'elemento.

Osserviamolo in azione. Utilizzeremo le caselle di controllo con l'attributo ng-model che abbiamo già esaminato nel Capitolo 1 per applicare alcune classi a un paragrafo:

```
    Lorem ipsum dolor sit amet
```

Ho aggiunto due classi Bootstrap text-center e text-danger. Queste esaminano un paio di modelli, che possiamo modificare rapidamente con alcune caselle di controllo:

```
<lpre><label><input type="checkbox" ng-model="center"> text-
center</label>
<label><input type="checkbox" ng-model="error"> text-
danger</label>
```

#### ΝΟΤΑ

Le virgolette semplici che racchiudono i nomi delle classi nell'espressione sono necessarie solo quando si utilizzano i trattini (-), altrimenti Angular genera un errore.

Quando queste caselle di controllo sono spuntate, le classi opportune vengono applicate all'elemento.

### ng-style

In modo simile a ng-class, questa direttiva ci consente di assegnare dinamicamente uno stile a un elemento con Angular. A titolo di esempio creeremo una terza casella di controllo che applicherà altri stili all'elemento paragrafo.

La direttiva ng-style utilizza un oggetto JavaScript standard, e le parole chiave saranno la proprietà che intendiamo modificare (per esempio colore e sfondo). Questo si può applicare da un modello o un valore restituito da una funzione.

Esaminiamo come associarlo a una funzione che verificherà un modello. Poi possiamo aggiungerlo alla casella di controllo per cambiare gli stili.

Aprite il file controller.js e create una nuova funzione associata allo scope. Qui la chiameremo styleDemo:

```
$scope.styleDemo = function(){
    if(!$scope.styler){
        return;
    }
    return {
        background: 'red',
        fontWeight: 'bold'
    };
};
```

All'interno della funzione dobbiamo verificare il valore di un modello; in questo esempio si chiama styler. Se è falso, non restituirà nulla, altrimenti restituirà un oggetto con le proprietà CSS. Abbiamo utilizzato fontweight invece di font-weight nell'oggetto restituito. Entrambi vanno bene e Angular applicherà automaticamente la sintassi camel case nella corretta proprietà CSS. Ricordate che quando si utilizzano

i trattini nelle parole chiave degli oggetti JavaScript, queste vanno racchiuse tra virgolette.

Questo modello sarà associato a una casella di controllo, come abbiamo fatto con ng-class:

```
<label><input type="checkbox" ng-model="styler"> ng-style</label>
```

L'ultima cosa che dobbiamo fare è aggiungere la direttiva ng-style all'elemento del paragrafo:

```
    Lorem ipsum dolor sit amet
```

Angular è in grado di richiamare questa funzione ogni volta che cambia lo scope. Ciò significa che non appena il valore del modello cambia da false a true, verranno applicati gli stili e viceversa.

### ng-cloak

L'ultima direttiva che esamineremo è ng-cloak. Quando utilizzate i template di Angular in una pagina HTML, vengono visualizzate temporaneamente le doppie parentesi graffe prima che AngularJS abbia finito di caricare e compilare tutto sulla pagina. Per ovviare a questo comportamento, dobbiamo nascondere temporaneamente il template prima che termini il rendering.

Angular consente di farlo con la direttiva ng-cloak, che imposta un ulteriore stile sull'elemento mentre viene caricato, ovvero display: none !important;.

#### ΝΟΤΑ

Per evitare il flashing durante il caricamento del contenuto, è importante che Angular venga caricato nella sezione head della pagina HTML.

# Quiz

- 1. Che cosa aggiungiamo in cima alla pagina per poter passare da una vista all'altra?
- 2. Quante colonne comprende il sistema a griglia di Bootstrap?
- 3. Che cos'è una direttiva e come viene utilizzata la maggior parte di esse?
- 4. Quale direttiva dobbiamo utilizzare per eseguire il ciclo dei dati?

# Riepilogo

In questo capitolo abbiamo affrontato molti argomenti; prima di proseguire con il prossimo, riepiloghiamoli.

Bootstrap ci consente di creare rapidamente una navigazione responsive. Dobbiamo includere il file JavaScript presente nella versione di Bootstrap che abbiamo scaricato per rendere disponibile il pulsante interruttore per la navigazione mobile.

Abbiamo anche esaminato il potente sistema a griglia responsive incluso in Bootstrap e creato un semplice layout a due colonne. Durante questa operazione abbiamo analizzato i quattro diversi prefissi delle classi per le colonne e nidificato la griglia. Per adattare il layout abbiamo scoperto alcune classi helper incluse nel framework che ci consentono di rendere mobili, centrare e nascondere gli elementi.

Abbiamo esaminato in dettaglio le direttive integrate in Angular, le funzioni che è possibile utilizzare dalla vista. Prima di osservarle in azione, abbiamo creato un controller, ossia una funzione in cui possiamo passare i servizi di Angular sfruttando l'inserimento delle dipendenze.

Le direttive che abbiamo descritto saranno fondamentali man mano che svilupperemo l'app di gestione dei contatti nel corso del libro. Direttive come ng-click e ng-mouseover sono in sostanza nuovi sistemi per gestire gli eventi, operazione che avete sicuramente svolto con jQuery o vanilla JavaScript, ma direttive come ng-repeat rappresenteranno forse un modo tutto nuovo di lavorare, che introdurrà una logica nella vista per eseguire il ciclo dei dati e visualizzarli sulla pagina.

Abbiamo anche analizzato le direttive che valutano i modelli nello scope e compiono diverse azioni sulla base dei loro valori. ng-show e ng-hide mostrano o nascondono un elemento sulla base del valore di un modello. Lo abbiamo visto anche con ng-class, che ci ha permesso di aggiungere delle classi agli elementi sulla base dei valori dei modelli.

# I filtri

Nel capitolo precedente abbiamo esaminato uno dei componenti fondamentali di AngularJS: le direttive. Come molti framework, Angular offre altri paradigmi che ci aiutano a sviluppare le app. I filtri permettono di manipolare e ordinare facilmente i dati dalla vista o dal controller, e come per le direttive, ne esistono alcuni efficaci già integrati.

Si possono applicare in molti casi e in questo capitolo ne esamineremo alcuni. Per esempio, è possibile manipolare una stringa, convertendola, localizzandola o troncandola. I filtri consentono anche di operare con altri tipi JavaScript, come array e oggetti. Forse vi capiterà di impostare una ricerca per filtrare un set di dati di cui avete eseguito il ciclo usando ng-repeat. Tutto questo è possibile con i filtri.

Prima di osservare alcuni filtri inclusi, esamineremo come è possibile applicare un filtro dalla vista.

# Applicare un filtro dalla vista

È possibile applicare i filtri direttamente alle espressioni all'interno dei template. Ricordate che un'espressione è tutto ciò che è compreso all'interno della sintassi con doppie parentesi graffe o di una direttiva:

{{expression | filter}}

È facile servirsi di un filtro; è sufficiente aggiungere il simbolo pipe (1) seguito dal nome del filtro che intendiamo applicare all'espressione. Possiamo procedere allo stesso modo per applicare più filtri a una sola espressione. È possibile concatenarne più di uno e applicarli in sequenza. Nell'esempio seguente, filter2 verrà applicato all'output del filter1 e così via:

```
{{expression | filter1 | filter2 | filter3}}
```

Alcuni filtri possono avere degli argomenti, che si possono applicare ricorrendo a una sintassi simile:

```
{{expression | filter:argument1:argument2}}
```

In questo capitolo illustreremo alcuni filtri inclusi in Angular direttamente dalla vista utilizzando la sintassi che abbiamo esaminato. Vedremo come applicare gli stessi filtri dal controller e come crearne uno.

### **Currency e number**

Il primo filtro che analizzeremo formatta i numeri in valuta. Nella versione localizzata britannica-americana, aggiunge al posto giusto una virgola per separare le migliaia dai decimali. Li fa anche precedere dal simbolo opportuno:

```
{{12345 | currency}}
```

Il simbolo della valuta dipenderà dalla versione localizzata. Se utilizziamo quella britannica-americana, per impostazione predefinita, Angular antepone il simbolo del dollaro (\$), ma possiamo passare il simbolo da noi scelto come argomento:

```
{{12345 | currency:'£'}}
```

È importante ricordarsi di racchiuderlo tra virgolette, come se fosse una stringa.

Angular include anche un secondo filtro per formattare i numeri, che ci offre maggiore controllo; ci consente di specificare il numero di cifre decimali a cui vogliamo arrotondare il numero:

```
{{12345.225 | number:2}}
```

L'output di questo filtro sarà 12, 345.23. Come potete osservare, il numero è stato arrotondato a due decimali ed è stata aggiunta una virgola per separare le migliaia.

### Lowercase e uppercase

Questi due filtri sono forse i più semplici inclusi in Angular. Convertono la stringa in minuscolo o maiuscolo:

```
{{'Stephen' | lowercase}}
{{'Declan' | uppercase}}
```

L'output di questi filtri è il seguente:

stephen DECLAN

### limitTo

In alcuni casi potreste voler limitare il numero di caratteri di una stringa o di un array; questo risultato si può ottenere facilmente in AngularJS utilizzando il filtro limitto:

```
{{'Lorem ipsum dolor sit amet' | limitTo:15}}
```

Questo filtro accetta un solo argomento, che è il numero di caratteri al quale dovrebbe limitarsi l'input. In questo caso abbiamo limitato i caratteri di una stringa, ma potrebbe trattarsi di un array in una direttiva ng-repeat, per esempio:

```
<div ng-repeat="array | limitTo:2"></div>
```

### Date

Quando si opera con i dati da una API, spesso la data viene fornita come ora UNIX o come timestamp completo. Non è molto comodo, ma fortunatamente Angular include un sistema semplice per formattare le date con un filtro:

```
{{expression | date:format}}
```

Questo filtro accetta un argomento: format. Per esempio, se abbiamo un timestamp e intendiamo ottenere l'anno, potremmo raggiungere facilmente questo risultato con l'espressione seguente:

```
{{725508723000 | date:'yyyy'}}
```

Possiamo combinarlo con l'input giorno mese e avremo facilmente una stringa di data standard:

```
{{725508723000 | date:'dd/MM/yyyy'}}
```

Ecco un elenco di alcuni degli elementi più utili da cui può essere costituita la stringa format. Un elenco completo si può trovare sul sito di AngularJS.

| Elemento       | Output                                   | Esempio  |  |
|----------------|------------------------------------------|----------|--|
| уууу           | Anno in quattro cifre                    | 2013     |  |
| уу             | Anno in due cifre                        | 13       |  |
| ММММ           | Mese per esteso                          | Dicembre |  |
| МММ            | Mese abbreviato                          | Dic      |  |
| MM             | Mese preceduto da zero                   | 01       |  |
| М              | Mese in numero                           | 1        |  |
| dd             | Giorno preceduto da zero                 | 01       |  |
| d              | Giorno in numero                         | 1        |  |
| EEEE           | Giorno della settimana                   | Lunedì   |  |
| EEE            | Giorno abbreviato della settimana        | Lun      |  |
| нн             | Ora nel formato 24 ore preceduta da zero | 01       |  |
| Н              | Ora nel formato 24 ore                   | 1        |  |
| hh             | Ora nel formato 12 ore preceduta da zero | 01       |  |
| h              | Ora nel formato 12 ore                   | 1        |  |
| mm             | Minuto preceduto da zero                 | 05       |  |
| m              | Minuto                                   | 5        |  |
| SS             | Secondo preceduto da zero                | 09       |  |
| S              | Secondo                                  | 9        |  |
| a              | AM/PM                                    | AM o PM  |  |
| Z              | Fuso orario                              | +0100    |  |
| ww (solo 1.3+) | Settimana dell'anno preceduta da zero    | 03       |  |
| w ( solo1.3+)  | Settimana dell'anno                      | 3        |  |

Esistono inoltre alcuni formati predefiniti che possiamo utilizzare; esaminiamone uno:

```
{{725508723000 | date:'medium'}}
```

La parola chiave medium è solo uno dei formati di default che questo filtro riconosce, e genera Dec 28, 1992 2:12:03 AM.

Ecco un elenco completo dei formati predefiniti accettati dal filtro date.

| Parola chiave | Equivalente        | Esempio                 |
|---------------|--------------------|-------------------------|
| medium        | MMM d, y h:mm:ss a | Sep 3, 2010 12:05:08 pm |

| short      | M/d/yy h:mm a  | 9/3/10 12:05 pm           |
|------------|----------------|---------------------------|
| fullDate   | EEEE, MMMM d,y | Friday, September 3, 2010 |
| longDate   | MMMM d, y      | September 3, 2010         |
| mediumDate | MMM d, y       | Sep 3, 2010               |
| shortDate  | M/d/yy         | 9/3/10                    |
| mediumTime | h:mm:ss a      | 12:05:08 pm               |
| shortTime  | h:mm a         | 12:05 pm                  |

Possiamo anche includere valori letterali nella stringa del formato; per esempio:

```
{{725508723000 | date:"h 'in the morning'"}}
```

I valori letterali devono essere racchiusi tra virgolette semplici. Dobbiamo quindi cambiare le virgolette semplici che racchiudono l'argomento con le virgolette doppie. Se voleste includere nella stringa una sola virgoletta, dovreste utilizzare due virgolette semplici:

```
{{725508723000 | date:"h 'o''clock'"}}
```

### Filter

Questo filtro, con un nome che può generare confusione, consente di selezionare facilmente un set secondario di item in un array. All'interno della vista è possibile utilizzarlo combinato con la direttiva ng-repeat che abbiamo illustrato nel capitolo precedente.

Con esso possiamo sviluppare uno strumento di ricerca potente che filtrerà l'array. Esaminiamo l'esempio ng-repeat del Capitolo 2:

```
        {{contact.name}} - {{contact.phone}}
```

Prima di aggiungere il filtro, dobbiamo aggiungere l'oggetto pattern che sarà utilizzato per la selezione dall'array. Può essere un modello, una stringa, un oggetto pattern o una funzione. Mentre creiamo una ricerca, aggiungiamo un modello a un input di testo:

```
<input type="text" ng-model="search">
```

Non resta che associare il modello alla direttiva ng-repeat. Lo potete fare come con qualsiasi altro filtro: inserite un pipe seguito dal nome del filtro. In questo caso dobbiamo anche aggiungere un argomento che indica al filtro quale modello, stringa, oggetto o funzione intendiamo utilizzare: ng-repeat="contact in contacts | filter:search">

Così possiamo servirci del campo di testo che creiamo per effettuare qualsiasi ricerca nell'array, che comprende nomi, numeri di telefono e indirizzi e-mail. Tuttavia, che cosa succede se intendiamo restringere la ricerca soltanto alla proprietà name dei nostri oggetti? È sufficiente cambiare il modello:

```
<input type="text" ng-model="search.name">
```

È importante che lasciamo il nome del modello di ng-repeat su search, altrimenti il filtro non si limiterà alla proprietà desiderata.

In alternativa potremmo utilizzare la sintassi seguente per la direttiva ng-repeat per limitare il filtro a proprietà specifiche. In questo caso possiamo lasciare il nome del modello su search:

```
search}">
```

### orderBy

Oltre a filtrare l'oggetto all'interno della direttiva ng-repeat, possiamo anche ordinarlo. È un'ottima soluzione se i dati forniti da un array non sono già ordinati o se non esiste un'opzione per farlo.

Attualmente l'oggetto è tutto confuso e non presenta alcun ordine apparente. Osserviamo come possiamo ordinarlo per nome:

```
ng-repeat="contact in contacts | filter:search |
orderBy:'name'">
```

Il primo argomento che possiamo passare è una stringa con il nome della proprietà in base alla quale intendiamo ordinare l'array. Se volessimo filtrare secondo il numero di telefono o l'indirizzo e-mail, potremmo passare questi valori.

Possiamo anche passare un secondo argomento attraverso un booleano che controlla se il filtro deve invertire l'ordine o meno:

ng-repeat=" .. | orderBy:'name':true">

### JSON

L'ultimo filtro incluso serve soprattutto per il debugging. Trasformerà qualsiasi oggetto JavaScript in una stringa JSON per la visualizzazione sulla pagina.

Prendiamo l'array di contatti che abbiamo utilizzato nel capitolo precedente per mostrare in azione ng-repeat e applichiamo il filtro json:

{{contacts | json}}

Ciò che segue è l'output della vista:

```
[
    {
       "name":"John Doe",
"phone":"01234567890",
        "email":"john@example.com"
   },
{
       "name":"Karan Bromwich",
"phone":"09876543210",
        "email":"karan@email.com"
   },
{
        "name":"Declan Proud",
       "phone":"2341234231",
        "email":"declan@email.com"
   },
{
       "name":"Paul McKay",
"phone":"912345678",
        "email":"p.mckay@domain.com"
   }
]
```

Come potete vedere, è una semplice rappresentazione JSON dell'array di oggetti creato in precedenza.

# Applicare i filtri da JavaScript

Talvolta vorrete applicare un filtro utilizzando JavaScript, di solito dal controller; è importante capire come possiamo ottenere questo risultato, tramite due opzioni.

Possiamo inserire il servizio *sfilter* nel controller e utilizzare qualsiasi filtro incluso nell'applicazione. In alternativa possiamo inserire il filtro come suo servizio dedicato e utilizzarlo da solo. Entrambi i metodi sono perfettamente validi e spetta a voi scegliere quello che preferite.

Esaminiamoli ricorrendo innanzitutto al servizio sfilter. Consideriamo il filtro json che abbiamo appena visto e utilizziamo console.log sullo stesso array. Inseriamo il servizio nel controller:

```
function AppCtl($scope, $filter){
...
}
```

Ottimo! Ora possiamo utilizzarlo così come facciamo con *sscope*. A questo fine è sufficiente chiamarlo come una funzione e passare il nome del filtro che desideriamo usare, che nel nostro caso è *json*:

\$filter('json');

La stringa restituisce il filtro stesso; possiamo vederlo nell'output se applichiamo direttamente la sintassi console.log. Ciò significa che possiamo chiamare immediatamente la funzione aggiungendo una seconda serie di parentesi subito dopo:

\$filter('json')(\$scope.contacts);

Come sappiamo, il filtro json non accetta argomenti. Tuttavia il primo argomento di tutte le funzioni dei filtri è in realtà l'input. Non lo vediamo quando le chiamiamo dalla vista poiché Angular opera la sua magia dietro le quinte per semplificare le cose.

Se racchiudete l'espressione precedente in una console.log, vedrete che l'output è identico a quello nella vista utilizzando lo stesso filtro:

```
×
   Elements Resources Network Sources Timeline Profiles Audits Console
  [
     {
       "name": "John Doe",
       "phone": "01234567890",
       "email": "john@example.com"
     },
       "name": "Karan Bromwich",
"phone": "09876543210",
"email": "karan@email.com"
     },
     {
       "name": "Declan Proud",
       "phone": "2341234231"
       "email": "declan@email.com"
     }.
       "name": "Paul McKay",
"phone": "912345678",
       "email": "p.mckay@domain.com"
    }
  ]
>
```

In alternativa, se non volete ricorrere al servizio \$filter, potete inserire ogni filtro separatamente come un servizio. Nel pattern vengono chiamati filternameFilter. Per il nostro esempio, dobbiamo inserire jsonFilter:

```
function AppCtl($scope, jsonFilter){
...
}
```

Può essere utilizzato allo stesso modo della funzione restituita dal servizio sfilter, così da permetterci di passare l'oggetto da filtrare:

jsonFilter(\$scope.contacts);

Ora che sappiamo come utilizzare i filtri dal controller, vediamo come crearne uno.

## Sviluppare un filtro

Come abbiamo visto, il filtro limitto è utilissimo per troncare stringhe di testo. Ho sempre sentito la necessità di un filtro che aggiungesse dei puntini di sospensione nel caso in cui una stringa superasse il limite.

Fortunatamente Angular ci consente di estendere i filtri inclusi e svilupparne uno nuovo.

### Moduli

A questo scopo dobbiamo creare ciò che viene chiamato *modulo*. Esso ci consente di associare un filtro e utilizzarlo nelle viste o nei controller. La documentazione di AngularJS spiega perfettamente cos'è un modulo:

Si può pensare a un modulo come a un contenitore per le diverse parti di un'app: controller, servizi, filtri, direttive e così via.

Ma perché dovremmo utilizzarne uno? Ci sono un paio di motivi. La ragione più importante che giustifica la loro esistenza è la facilità con cui è possibile creare codice riutilizzabile.

Immaginate di star lavorando su una piattaforma di blogging. Potreste sviluppare un modulo destinato a un media browser o a un media uploader. Conterrebbe una serie di controller, servizi e filtri, tutti insieme. Se voleste utilizzare questo media browser in un altro progetto, potreste semplicemente copiare il modulo.

Esistono altri motivi per utilizzare i moduli. Se si collauda l'unità, è sufficiente che i test carichino solo i moduli pertinenti per assicurare la rapidità dell'operazione, e il codice diventa più semplice da comprendere e seguire perché ogni componente è ben inserito tra gli altri elementi.

### Creare un modulo

È molto facile creare un modulo; ci consente di ampliare il core perché Angular non ammette i filtri personalizzati senza la creazione di un modulo. In questo caso realizziamo un nuovo modulo chiamato contactsMgr. Il secondo argomento è un semplice array vuoto. Possono esserci quanti moduli desideriamo e li possiamo includere come dipendenze, ma per il momento questo lo lasceremo vuoto: Tuttavia è necessario inserire una piccola modifica nel modo in cui viene aggiunto il controller. Attualmente è solo una funzione, ma è necessario aggiungerlo al modulo perché Angular lo possa recuperare:

```
angular.module('contactsMgr', [])
.controller('AppCtl', function($scope, jsonFilter){
...
});
```

Possiamo concatenare i controller nel modulo. Avrete notato che è necessario utilizzare il metodo controller. Il primo argomento è il nome del controller, mentre il secondo è la funzione di callback con i servizi inseriti.

Se ora caricate l'app, vedrete che nulla funziona come previsto e non viene trovata la funzione del controller. Questo perché non abbiamo indicato ad Angular quale modulo desideriamo utilizzare. È necessario aggiungere il nome del modulo alla direttiva ng-app:

```
<html lang="en" ng-app="contactsMgr" ng-controller="AppCtl">
```

Una volta inserito, tutto dovrebbe iniziare a funzionare per il verso giusto. Ora stiamo utilizzando il modulo appena creato.

### **Creare un filtro**

Dopo aver creato il modulo e averlo visto in azione, possiamo lavorare sul filtro limitto migliorandolo. Conviene pensare innanzitutto alle operazioni che vorremo svolgesse. Possiamo suddividere le funzioni in pochi brevi passi.

- Considera l'input con un solo argomento per il limite.
- Verifica la lunghezza dell'input rispetto al limite.
- Se l'input è maggiore del limite, tronca la stringa e aggiunge dei puntini di sospensione.
- Altrimenti restituisce l'input.

Operando con i modelli, la creazione di un filtro risulta molto simile alla creazione di un controller:

```
.filter('truncate', function(){
});
```

Proprio come abbiamo fatto quando abbiamo spostato il controller su un nuovo modulo, utilizziamo un nuovo metodo che accetta due argomenti: il nome del filtro e una funzione di callback. Come visto quando abbiamo applicato i filtri dal controller, quando si chiama un filtro, esso restituisce una seconda funzione, che dobbiamo aggiungere qui:

```
.filter('truncate', function(){
    return function(){
    };
})
```

Abbiamo anche scoperto che il primo argomento di un filtro è sempre l'input o i dati che filtreremo. All'interno di questa funzione possiamo anche includere argomenti aggiuntivi. Nel caso di truncate, occorre un argomento per indicare al filtro a quanti caratteri dovrebbe limitare la stringa:

```
.filter('truncate', function(){
    return function(input, limit){
    };
})
```

La costruzione del filtro è completa e ora possiamo utilizzarlo nello stesso modo degli altri filtri esaminati in precedenza. Ovviamente non abbiamo impostato alcuna logica e non viene restituito nulla dalla funzione filtro; pertanto non verrà visualizzato nulla sulla pagina.

Ora dobbiamo verificare la lunghezza, troncare la stringa e aggiungere dei puntini di sospensione. Si possono ottenere questi risultati in una stringa grazie a un'istruzione ternaria:

```
return (input.length > limit) ? input.substr(0, limit)+'...' :
    input;
```

Verifichiamo la lunghezza della stringa, e se è superiore al limite, la tagliamo e aggiungiamo dei puntini di sospensione. Se non soddisfa la nostra condizione, verrà restituito l'input originario. Questo è importante perché Angular non visualizzerà nulla se non viene restituito nulla dal filtro.

Assembliamo il tutto ed esaminiamo la funzione completa:

Possiamo utilizzare il nuovo filtro nello stesso modo del filtro limitto integrato; sostituiamolo e osserviamo il risultato:

```
{{'Lorem ipsum dolor sit amet' | truncate:15}}
```

Come previsto, ora l'output include dei puntini di sospensione, mentre in precedenza la stringa era troncata dopo il limite.

# Quiz

- 1. Come si può applicare un filtro dalla vista?
- 2. In che modo passiamo gli argomenti al filtro dalla vista?
- 3. Quale filtro dovremmo utilizzare per creare una *live search*?
- 4. Come possiamo utilizzare un filtro dal controller?
- 5. Che cosa dobbiamo creare prima di sviluppare un filtro?

# Riepilogo

Ora dovreste conoscere la funzione e la grande utilità dei filtri, ma riepiloghiamo tutto ciò che abbiamo affrontato in questo capitolo.

Abbiamo iniziato a osservare come viene applicato un filtro direttamente dalla vista utilizzando la sintassi che prevede l'uso del pipe e la separazione degli argomenti con due punti. Dopo aver analizzato le basi, abbiamo esaminato i numerosi filtri inclusi.

Alcuni sono fondamentali e non richiedono alcun argomento, ma ce ne sono anche di più avanzati che consentono di ordinare o filtrare un array di oggetti.

Oltre ad applicare i filtri dalla vista, abbiamo anche considerato i due metodi per filtrare dal controller. Possiamo utilizzare il servizio incluso sfilter o decidere di inserire i filtri separatamente.

Infine abbiamo visto come estendere Angular per creare un filtro al fine di tagliare una stringa di testo. Prima però abbiamo visto come creare un modulo che contenesse i filtri e i controller. Dopo averlo realizzato, siamo riusciti a creare un filtro e a utilizzarlo nello stesso modo di quelli integrati.

Abbiamo affrontato molti paradigmi e concetti fondamentali di Angular. Nel prossimo capitolo vedremo come impostare il sistema di routing per gestire molteplici viste e controller per l'app di gestione dei contatti.

# Routing

Tutte le web app sono costituite da più pagine o viste, e Angular ha tutte le carte in regola per gestire questo aspetto con il router (inteso come sistema di routing, e non come dispositivo fisico). Forse conoscete il sistema di routing nei framework lato server, come Ruby on Rails o Laravel. Angular è interamente lato client, e tutta la magia accade all'interno del file HTML al quale punta il browser. In questo capitolo esamineremo come creare route statiche contenenti dei parametri. Individueremo inoltre alcune insidie nelle quali potreste imbattervi.

Prima di iniziare elenchiamo le route che occorreranno per l'app di gestione dei contatti.

- *Index*: sarà la pagina principale, che elencherà tutti i contatti in una tabella.
- *View Contact*: qui potremo visualizzare il contatto nel dettaglio e modificare qualunque informazione correlata.
- *Add Contact*: includerà un form che ci consentirà di aggiungere un contatto al gestore.

Queste sono le route fondamentali; vediamo come crearle.

## Installare ngRoute

Fin da AngularJS 1.2, il router si è presentato come un modulo separato ed esterno rispetto ai componenti fondamentali di Angular. Il file che ci occorre, angularroute.min.js, può essere scaricato dal sito web di Angular nella sezione *Extras* all'interno della finestra di download.

| Download          | Angula                                                                | rJS               |     |       |       |
|-------------------|-----------------------------------------------------------------------|-------------------|-----|-------|-------|
| Branch            | 1.3.x (stabl                                                          | e) 1.4.x (latest) | 0   |       |       |
| Build             | Minified                                                              | Uncompressed      | Zip | 0     |       |
| CDN               | https://ajax.googleapis.com/ajax/libs/angularjs/1.3.14/angular.min.js |                   |     | .js 🔮 |       |
| Bower             | bower insta                                                           | ll angular#1.3.14 |     |       | 0     |
| npm               | npm install angular@1.3.14                                            |                   |     |       |       |
| Extras            | Browse addi                                                           | tional modules    |     |       |       |
|                   |                                                                       |                   |     |       |       |
| Previous Versions |                                                                       |                   |     | 📥 Dow | nload |

Dopo averlo scaricato, trascinatelo nella directory *js* del progetto e includetelo nella pagina dopo AngularJS:

```
<script src="assets/js/angular-route.min.js"></script>
```

Inoltre è necessario comunicare al modulo che intendiamo utilizzare il router; dobbiamo quindi aggiungerlo alla lista delle dipendenze del modulo. Possono essere presenti quante dipendenze desideriamo; per ora è sufficiente includere ngRoute:

```
angular.module('contactsMgr', ['ngRoute'])
```

## Creare route di base

Come sappiamo, per configurare il router all'interno di AngularJS, è necessario un modulo. Nel Capitolo 3 ne abbiamo creato uno al fine di sviluppare un filtro personalizzato. Possiamo utilizzare questo stesso modulo per le route.

Le route vengono create nel metodo config del modulo dell'applicazione:

```
angular.module('contactsMgr', ['ngRoute'])
.config(function($routeProvider){
```

})

Il metodo accetta una funzione anonima in cui inserire il servizio *srouteProvider* necessario, che presenta soltanto due metodi: *when* e *otherwise*. Per aggiungere una route, utilizziamo il metodo *when*, che accetta due parametri: il percorso della stringa e le opzioni della route in quanto oggetto:

```
angular.module('contactsMgr', ['ngRoute'])
.config(function($routeProvider){
    $routeProvider.when('/', {});
})
```

Nell'oggetto delle opzioni della route sono presenti due proprietà che ci interessano: controller e templateuri. La proprietà controller chiama un costruttore controller esistente o ne definisce uno nuovo tramite una funzione anonima. La proprietà templateuri consente di definire il percorso a un file HTML che ospiterà l'intero markup della vista. In alternativa potremmo definire il template direttamente all'interno dell'oggetto route. Tuttavia, così facendo, la situazione si potrebbe ben presto complicare; questa soluzione è consigliabile solo per template contenenti una o due righe.

Esaminiamo la route che definiremo per la pagina index:

```
$routeProvider.when('/', {
    controller: 'indexCtl',
    templateUrl: 'assets/partials/index.html'
});
```

Il percorso del template è relativo al file HTML di base, quindi include la directory *assets*. Possiamo procedere e creare il template HTML. In Angular questi elementi vengono chiamati *partial* e li utilizzeremo per tutte le viste.

L'argomento controller all'interno della route è facoltativo, ma l'abbiamo incluso perché ci servirà per l'applicazione. Creiamo il controller che ci consente di sviluppare modelli e funzioni soltanto per la vista index.

Nel file controller.js possiamo concatenarlo alla fine:

### });

Aggiungiamo la seconda route con il metodo config. Ospiterà il form per aggiungere i contatti:

```
$routeProvider.when('/', {
    controller: 'indexCtl',
    templateUrl: 'assets/partials/index.html'
})
.when('/add-contact', {
    controller: 'addCtl',
    templateUrl: 'assets/partials/add.html'
});
```

Come nel caso dei controller, possiamo concatenare le route. Non ci resta che creare i controller e i partial opportuni:

```
.controller('addCtl', function($scope){
```

});

L'ultima operazione che è necessario svolgere prima che Angular renda operativo il router consiste nell'includere nella pagina la direttiva ng-view, che inserisce il partial definito nella route:

```
<div class="container">
<ng-view></ng-view>
</div>
```

#### ΝΟΤΑ

È possibile includere ng-view soltanto una volta per pagina.

Si può includere questa direttiva come suo elemento. Qui abbiamo preferito includerla come un elemento nel file index.html all'interno della radice. Se è presente qualcosa nel contenitore, cancellatelo e sostituitelo con ng-view.

Se aprite il progetto nel browser, vedrete che la route è stata aggiunta all'URL ed è preceduta dal simbolo #. Purtroppo se userete Chrome, probabilmente i partial non riusciranno a caricarsi. Se aprite la console, vedrete un errore simile al seguente:

```
Cross origin requests are only supported for HTTP.
```

Esistono due soluzioni. Possiamo caricare il codice su un server web oppure, con Chrome, possiamo avviare il browser utilizzando un flag per consentire richieste cross-origin per il protocollo file:// in ambiente OS X o per c:/ in ambiente Windows.

In OS X, eseguite questo comando nel terminale:

In altri sistemi basati su Unix eseguite il seguente:

google-chrome --allow-file-access-from-files

In Windows, è necessario modificare il collegamento sul desktop per aggiungere un flag alla fine della destinazione:

C:\ ... \Application\chrome.exe --allow-file-access-from-files

Se non volete eseguire Chrome con un flag, potete far girare l'app di gestione dei contatti su un server web. Potreste servirvi di quello integrato in Python o PHP, o di un'app vera e propria come MAMP o WAMP.

Modificate la directory del progetto ed eseguite il seguente comando per testare l'applicazione su un server web Python:

#### python -m SimpleHTTPServer 8000

Potete accedere a localhost:8000 nel browser per visualizzare l'app. In alternativa, se preferite eseguire un server web integrato in PHP, potete farlo nel seguente modo:

php -S localhost:8000

## Route con parametri

Dopo aver impostato più route, dobbiamo capire come includere i parametri al loro interno. Questo è un aspetto importante per consentire un certo dinamismo all'interno dell'app di gestione dei contatti; per esempio, li utilizzeremo per visualizzare un contatto specifico facendo riferimento a un ID numerico o a un indice.

È facile inserirli; è sufficiente aggiungere un segnaposto con due punti seguiti dal nome del parametro che intendiamo creare. Osserviamo la route che realizzeremo per visualizzare il contatto. Possiamo di nuovo concatenarla alle route già esistenti:

```
.when('contact/:id', {
    controller: 'contactCtl',
        templateUrl: 'assets/partials/contact.html'
});
```

Possiamo aggiungere facilmente nel controller quanti parametri desideriamo. Sarà sufficiente inserire un servizio e potremo accedere a tutti i parametri della route come oggetti:

```
.controller('contactCtl', function($scope, $routeParams){
    console.log($routeParams);
});
```

Se accedete a localhost:8000/#/contact/1 e aprite la console, vedrete i parametri della

route registrati come oggetto JS.

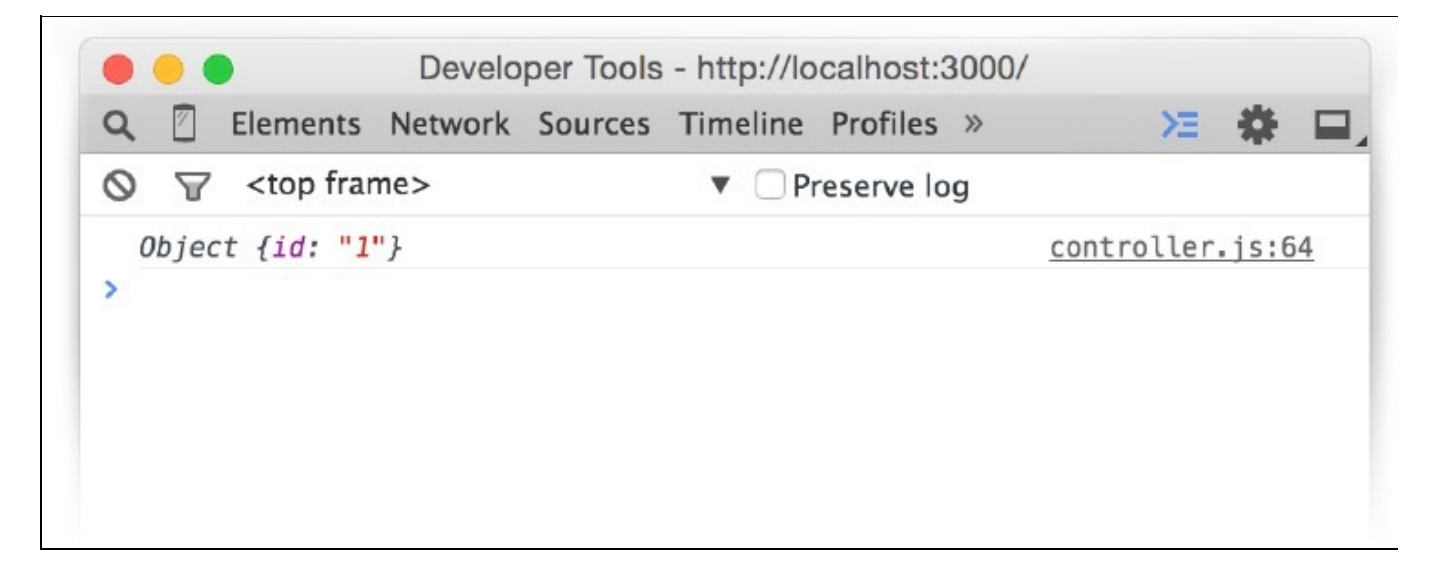

Ciò significa che possiamo accedere a qualsiasi proprietà dell'oggetto tramite la sintassi standard:

\$routeParams.id;

# Route di fallback

L'ultima route da configurare è quella che verrà visualizzata quando non si trova nessuna route corrispondente. Potreste creare una pagina 404, ma vediamo come è possibile reindirizzare una route invece di visualizzare un template.

Per creare una route di fallback, utilizziamo il secondo metodo che ci offre il servizio \$routeProvider: otherwise:

```
.otherwise({
    redirectTo: '/'
});
```

In questo modo, se la route richiesta non corrisponde a nessuna di quelle definite nel router, Angular ci riporta alla pagina dell'index.

# Routing in HTML5 o eliminazione del simbolo #

Ora abbiamo configurato tutte le route fondamentali e possiamo accedere a partial distinti per ognuna. È un ottimo risultato, anche se le route che seguono il simbolo # nell'URL non ci piacciono. Fortunatamente esiste un sistema facile per rimediare, attivando ciò che Angular definisce html5Mode.

Questa modalità consente ad Angular di sfruttare il pushstate nei browser moderni fornendo al contenuto un fallback per i browser legacy, come IE 8.

### Abilitare HTML5Mode

Per consentire questa nuova modalità, riesaminiamo il metodo config. Come abbiamo fatto in precedenza, dobbiamo inserirvi un servizio:

```
.config(function($routeProvider, $locationProvider){
```

```
• • •
```

```
$locationProvider.html5Mode(true);
```

})

Ora abbiamo inserito un secondo servizio: *slocationProvider*, che ci consente di sfruttare il metodo *html5Mode*, che accetta un valore booleano per attivarlo o disattivarlo.

Il servizio offre un secondo metodo, e anche se non ne approfitteremo nel corso dello sviluppo dell'app, è opportuno conoscerlo. Il metodo hashPrefix permette di aggiungere nell'URL un prefisso dopo il simbolo #. Per esempio, potremmo aggiungere un punto esclamativo e trasformare il prefisso in un hashbang (#!):

```
$locationProvider.hashPrefix('!');
```

La prossima figura mostra l'URL dell'applicazione e suddivide l'indirizzo nelle diverse sezioni della route.
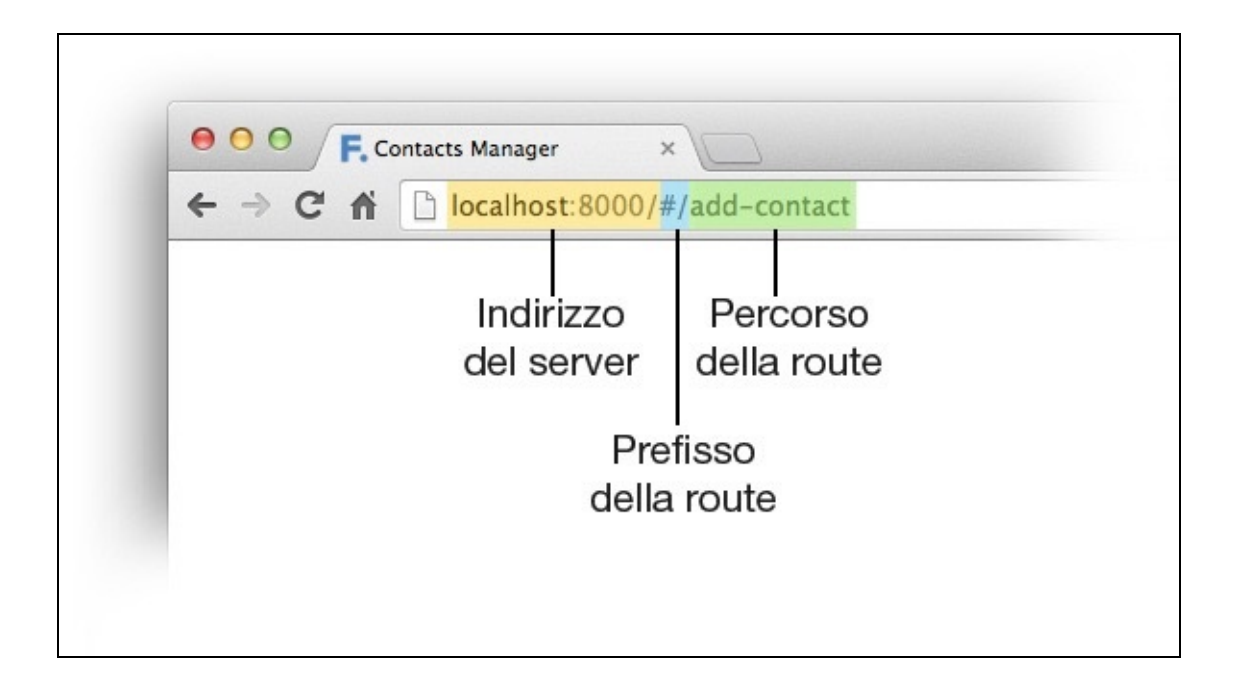

## **Collegare le route**

Collegare le route non è diverso da collegare le pagine su un sito web. Utilizziamo un tag àncora e, invece di collegare la pagina, colleghiamo la route.

Per esempio, se volessimo collegare il pulsante *Add Contact* nella barra di navigazione, dovremmo immettere questo codice:

<a href="/add-contact">Add Contact</a>

Al clic sul link, Angular visualizzerebbe automaticamente il partial corretto e cambierebbe anche l'URL. Se avete deciso di non utilizzare html5Mode, potete comunque effettuare il collegamento mediante un'àncora, ma l'attributo href sarà leggermente diverso, perché è necessario aggiungere il simbolo del cancelletto:

<a href="#/add-contact">Add Contact</a>

# Quiz

- 1. Quale file o modulo dobbiamo includere per consentire il routing?
- 2. Quale metodo utilizziamo per creare le route?
- 3. Che cosa dobbiamo inserire nel metodo per riuscire a creare una route?
- 4. In che modo creiamo una route?
- 5. Che cosa possiamo utilizzare quando nessuna route corrisponde al percorso corrente?
- 6. In che modo possiamo eliminare il simbolo # nell'URL?

# Riepilogo

In questo capitolo abbiamo trasformato l'applicazione, e da un'app con un'unica pagina siamo passati a una multipagina e multiroute nella quale svilupperemo il nostro gestore di contatti. Abbiamo iniziato a progettare le route fondamentali dell'app prima di installare il modulo necessario.

Abbiamo visto come è possibile utilizzare nel modulo il metodo config per impostare le route, e per farlo abbiamo inserito il servizio *srouteProvider* e utilizzato i metodi *when* e other. Così abbiamo impostato route statiche e dinamiche contenenti parametri.

Infine abbiamo analizzato come eliminare il simbolo *#* dall'URL mediante il <sup>pushstate</sup> di HTML5 e collegare entrambi i tipi di route. Nel prossimo capitolo popoleremo i partial con i layout che svilupperemo grazie a Bootstrap.

## Le viste

Nel Capitolo 4 abbiamo visto come è possibile trasformare l'applicazione in una web app con più route e più viste. Abbiamo sfruttato il router di Angular e impostato i partial per tutte le viste fondamentali. Ora è il momento di creare le viste mediante Bootstrap così da poter popolare l'app con i dati. Analizziamo uno per uno i partial.

## **Popolare la vista Index**

La vista Index è ciò che viene visualizzato quando apriamo l'app. Forse conviene elencare qui tutti i contatti; infatti avremo bisogno di un rapido accesso alle informazioni memorizzate.

Una tabella può essere un'opzione efficace, ma è necessario riflettere su ciò che verrà memorizzato nel gestore dei contatti. Ecco una lista dei possibili item:

- Nome
- Indirizzo e-mail
- Numero di telefono
- Indirizzo
- Sito web
- Note
- Gravatar (un servizio di avatar riconosciuto a livello mondiale sviluppato dai creatori di WordPress)

Non occorre visualizzare tutte queste informazioni nella vista Index. Non dimenticate che sarà anche presente l'opzione per scorrere i contatti e quindi avremo la possibilità di visualizzare più informazioni.

Una scelta ragionevole sembra quella di visualizzare nome, indirizzo e-mail e numero di telefono in una tabella con un link su cui fare clic.

Aprite il partial della vista Index; si trova in assets/partials/index.html. Per ora questo file è vuoto; aggiungete all'inizio l'header della pagina:

```
<div class="page-header">
<h1>All Contacts</h1>
</div>
```

Non dobbiamo racchiuderlo in un contenitore poiché il partial è nidificato nel file principale dell'app index.html sulla route e vi abbiamo già incluso il contenitore:

```
<thead>
  Name
   Email Address
   Phone Number
   Actions
  </thead>
 Karan Bromwich
   karan@example.com
   01234 56734
   <a href="#">View</a>
```

```
Declan Proud
Declan@example.com
declan@example.com
01234 567890
367890
```

È una struttura funzionale, anche se la pagina non ha un bell'aspetto. Come la maggior parte dei componenti, Bootstrap permette di applicare gli stili alle tabelle, anche se è necessario includere una classe aggiuntiva per renderli disponibili. Aggiungete la classe table al tag di apertura della tabella e Bootstrap metterà subito un po' d'ordine aggiungendo i bordi necessari e facendo in modo che occupi l'intera larghezza.

Sono presenti inoltre alcune classi secondarie che è possibile includere per vivacizzare un po' la tabella.

- table-bordered: aggiunge un bordo attorno a tutti i lati della tabella e delle celle.
- table-striped: aggiunge uno sfondo grigio a righe alternate per facilitare la lettura.
- table-hover: modifica lo sfondo della riga all'hover.
- table-condensed: elimina una parte del padding superiore e inferiore in modo da ridurre l'altezza della tabella.

Oltre a queste classi, ne esistono altre che è possibile applicare alle righe o alle celle e che colorano lo sfondo delle righe per contestualizzarle.

- active: aggiunge alla riga lo stato hover.
- success: colora lo sfondo di verde, per indicare che un'azione ha avuto successo.
- info: attira l'attenzione su una riga o su una cella segnalando un'informazione.
- warning: indica che può essere necessaria un'azione e colora la cella di giallo.
- danger: richiama l'attenzione su un errore o su un problema.

Per il momento aggiungeremo la classe table-striped, ma sta a voi sperimentare le altre classi integrate.

La tabella inizia ad avere un bell'aspetto. Vedrete però che su uno schermo di dimensioni più piccole risulta tagliata orizzontalmente. Per rimediare è necessario racchiuderla in un altro elemento che ci permetta di effettuare lo scorrimento su schermi più piccoli:

```
<div class="table-responsive">
...
</div>
```

Ora ha un aspetto nettamente migliore poiché il contenuto non viene più tagliato e il layout responsive non si interrompe. L'ultima operazione che faremo sulla tabella è trasformare il link della vista in un pulsante. Bootstrap offre numerosi stili per i pulsanti di cui possiamo avvalerci.

Tutti i pulsanti sono combinazioni delle classi relative:

- al pulsante predefinito;
- al contesto;
- alle dimensioni.

Tutte insieme offrono il controllo che ci occorre al fine di scegliere il pulsante giusto per l'occasione giusta. Combiniamole per creare un pulsante che ben si integri nella tabella:

```
<a href="#" class="btn btn-default btn-xs">View</a>
```

La prima classe applica alcuni stili predefiniti ai pulsanti; la seconda assegna il colore (in questo caso, quello predefinito è il bianco) e l'ultima definisce le dimensioni. In alternativa potremmo utilizzare una tra le classi descritte nella prossima tabella per modificare il colore del pulsante.

| Nome della classe | Descrizione                         |
|-------------------|-------------------------------------|
| btn-default       | Pulsante bianco con un bordo grigio |
| btn-primary       | Pulsante blu                        |
| btn-success       | Pulsante verde                      |
| btn-info          | Pulsante azzurro                    |
| btn-warning       | Pulsante arancione                  |
| btn-danger        | Pulsante rosso                      |
| btn-link          | Pulsante con lo stile di un link    |

Oltre a impostare le dimensioni predefinite, altre tre classi le modificano. Nel codice precedente abbiamo già utilizzato btn-xs per rimpicciolire molto il pulsante, ma potremmo utilizzare anche btn-sm per fare in modo che appaia un po' più piccolo di quello predefinito o btn-lg per ingrandirlo.

La vista Index è completa ed è pronta per essere popolata. Nell'immagine seguente osserviamo il risultato.

| e o o 🗋 Contacts Man | ager > |             | u <sup>™</sup> Q |
|----------------------|--------|-------------|------------------|
| ← → C 🗋 localhost    | :8000  |             | ත් <b>ස</b>      |
| Contacts Manager     | Browse | Add Contact | Search           |

# **All Contacts**

| Name           | Email Address      | Phone Number | Actions |
|----------------|--------------------|--------------|---------|
| Karan Bromwich | karan@example.com  | 01234 56734  | View    |
| Declan Proud   | declan@example.com | 01234 567890 | View    |

## **Popolare la vista Add Contact**

È chiaro ciò di cui avremo bisogno nella vista *Add Contact*: un form che ci consenta di digitare le informazioni richieste. Fortunatamente Bootstrap ci offre molto controllo nell'organizzazione dei campi. Abbiamo già elaborato i dati che memorizzeremo; ora si tratta solo di individuare qual è il tipo di campo migliore:

- Name: campo di testo
- Email address: campo e-mail
- *Phone number*: campo per il numero di telefono
- Address: area di testo
- Website: campo di testo
- *Notes*: area di testo
- Gravatar: N/D

Siccome *Gravatar* usa l'indirizzo e-mail per fornire l'immagine, qui non dobbiamo richiedere alcuna informazione aggiuntiva. Abbiamo in tutto sei campi; quindi due colonne sono sufficienti.

Innanzitutto apriamo il form e aggiungiamo al suo interno le colonne. Abbiamo già la classe del contenitore; ci occorrono una nuova riga e le due colonne. Come abbiamo visto nel Capitolo 2, il sistema a griglia di Bootstrap contiene 12 colonne; ricordiamocelo quando creeremo il layout:

```
<form>
<div class="row">
<div class="col-sm-6">
</div>
<div class="col-sm-6">
</div>
</div>
</div>
```

Come abbiamo fatto in precedenza, utilizziamo il prefisso col-sm per fare in modo che le colonne si comprimano sui tablet o sui dispositivi mobili più piccoli.

Potremmo inserire le etichette e gli input direttamente nelle colonne, ma per una spaziatura ottimale, è necessario racchiudere gli elementi in un tag div con la classe

form-group:

```
<div class="form-group">
   <label for="name">Name</label>
   <input type="text" id="name">
</div>
```

Per sfruttare gli stili di Bootstrap negli input, aggiungiamo la classe form-control. Se aggiungessimo la classe control-label all'etichetta, applicherebbe un po' di padding aggiuntivo:

```
<div class="form-group">
    <label for="name" class="control-label">Name</label>
    <input type="text" id="name" class="form-control">
</div>
```

Aggiungiamo all'interno gli elementi restanti: il nome, il numero di telefono e l'indirizzo nella colonna di sinistra e l'indirizzo e-mail, il sito web e le note in quella di destra.

### Form orizzontali

Il form presenta molto bene. Se non vi piacciono le etichette in alto, potete collocarle a sinistra con una leggera modifica. Aggiungendo la classe form-horizontal al tag di apertura del form, le classi form-group si comportano come le righe di una griglia; pertanto possiamo applicare le classi delle colonne agli elementi al loro interno. Ecco il codice d'esempio:

```
<div class="form-group">
<label for="name" class="col-sm-4 control-label">Name</label>
<div class="col-sm-8">
<input type="text" id="name" class="form-control">
</div>
</div>
```

Dopo aver incluso la classe form-horizontal, vedrete che è possibile aggiungere all'etichetta le classi applicabili alle colonne di Bootstrap. Siccome form-control imposta la larghezza su 100%, si adatta all'elemento genitore che dobbiamo racchiudere in un elemento aggiuntivo. Abbiamo incluso anche la classe control-label e quindi l'etichetta è centrata verticalmente.

Il form appare molto meno disordinato grazie alla classe form-horizontal; proseguiamo e racchiudiamo tutti gli input nell'elemento form-control.

Talvolta vorrete fornire all'utente maggiori informazioni di quelle strettamente necessarie. Le potete includere sotto l'input corrispondente utilizzando un tag span associato alla classe help-block:

```
<div class="form-group">
  <label for="notes" class="col-sm-4 control-label">Notes</label>
  <div class="col-sm-8">
        <textarea id="notes" class="form-control"></textarea>
        <span class="help-block">Any additional information about the
        contact.</span>
        </div>
</div>
```

Non ci resta che aggiungere un pulsante di invio. Nelle versioni precedenti di Bootstrap, era racchiuso in un elemento con la classe form-actions. In Bootstrap 3, invece, è sufficiente utilizzare lo stesso form-group che abbiamo usato finora. Se applicherete lo stile form-horizontal, dovrete distanziare le colonne:

```
<div class="form-group">
<div class="col-sm-offset-4 col-sm-8">
<button class="btn btn-primary">Add Contact</button>
</div>
</div>
```

Poiché l'etichetta occupa quattro colonne, è necessario staccare il pulsante dello stesso spazio in modo che sia ben allineato.

A me piaceva il contrasto che offriva la vecchia classe form-actions. Fortunatamente possiamo ottenere un risultato simile ricorrendo al componente well di Bootstrap. In questo caso abbiamo spostato la classe form-group che contiene il pulsante *submit* subito sotto la riga già esistente (ricordatevi che form-horizontal fa sì che tutti i gruppi si comportino come righe) e abbiamo aggiunto la classe well:

```
<div class="form-group well">
<div class="col-sm-offset-2 col-sm-10">
<input type="submit" class="btn btn-primary" value="Add
Contact">
</div>
</div>
```

Infine, per completare la pagina, assegneremo lo stesso elemento page-header che abbiamo incluso nella vista Index e lo collocheremo subito all'inizio del markup:

```
<div class="page-header">
<h1>Add Contact</h1>
</div>
```

Il risultato finale sarà il seguente.

| e o o                                                | ager >      |             |         |                                         | R RM    |
|------------------------------------------------------|-------------|-------------|---------|-----------------------------------------|---------|
| $\leftarrow \Rightarrow \mathbf{C}$ $\Box$ localhost | :8000/add-  | contact     |         |                                         | ☆ =     |
| Contacts Manager                                     | Browse      | Add Contact |         | Search                                  |         |
|                                                      |             |             |         |                                         |         |
| Add Cont                                             | act         |             |         |                                         |         |
|                                                      | ave         |             |         |                                         |         |
| Name                                                 |             |             | Email   |                                         |         |
| Phone                                                |             |             | Address |                                         |         |
| Number                                               |             |             | Website |                                         |         |
| Address                                              |             |             | Notes   |                                         |         |
|                                                      |             | la de       |         | Any additional information the contact. | n about |
|                                                      |             |             |         |                                         |         |
| Ľ                                                    | Add Contact |             |         |                                         |         |
|                                                      |             |             |         |                                         |         |

## **Popolare la vista View Contact**

L'ultimo partial che dobbiamo popolare è la schermata in cui verrà visualizzato il contatto. Siamo stati tentati di inserirlo come un form, ma ci piace l'idea di avere del testo statico, che possiamo decidere di modificare in alcune parti.

Dovremo visualizzare le stesse informazioni che abbiamo immesso nella vista *Add Contact*, oltre al gravatar.

### Titolo e gravatar

Innanzitutto includeremo una classe page-header. Ospiterà un tag h1 con all'interno il nome del contatto:

```
<div class="page-header">
<h1>Declan Proud</h1>
</div>
```

Qui includeremo anche il gravatar: vediamo come. Per ora utilizzeremo alcune immagini segnaposto provenienti da <u>http://placehold.it</u>. Forse non conoscete questo sito: qui trovate segnaposto di tutte le dimensioni. Abbiamo bisogno di un'immagine 50 px × 50 px, che inseriremo mediante il codice seguente:

<img src="http://placehold.it/50x50">

Modificatene pure le dimensioni a vostro piacimento. Potete inserirla subito prima del nome del contatto nel tag h1. Vogliamo anche aggiungere la classe img-circle:

```
<div class="page-header row">
    <h1><img src="http://placehold.it/50x50" class="img-circle">
    Declan Proud</h1>
</div>
```

Questa classe è una delle tre disponibili per applicare un po' di stile alle immagini; aggiunge un arrotondamento degli angoli pari al 50% per creare un cerchio. È anche disponibile img-rounded, che arrotonda gli angoli, oltre a img-thumbnail, che aggiunge un bel bordo doppio.

### La classe form-horizontal

Siamo fortunati perché possiamo riutilizzare buona parte di quello che abbiamo fatto nella vista *Add Contact*. La classe form-horizontal si comporterà altrettanto bene se è presente del contenuto statico al posto dei campi. Questa pagina diventerà in

seguito la schermata di editing, oltre a essere la scheda del contatto; pertanto è utile poter utilizzare la classe per entrambe le viste.

Questa volta però ricorreremo a un tag div e non a un elemento del form per racchiudere il layout con due colonne:

```
<div class="form-horizontal">
<div class="row">
<div class="col-sm-6">
...
</div>
<div class="col-sm-6">
...
</div>
</div>
</div>
</div>
```

A parte questa piccola modifica, il layout è identico. Abbiamo la stessa riga e le sei colonne della vista create in precedenza.

Possiamo anche utilizzare le classi form-group oltre alle classi control-label, che ci consentono di strutturare efficacemente l'etichetta senza usare una lista o una tabella, come possiamo vedere di seguito:

```
<div class="form-group">
<label for="name" class="col-sm-4 control-label">Name</label>
<div class="col-sm-8">
Declan Proud
</div>
</div>
```

Tuttavia se lo carichiamo nel browser, vedrete che l'etichetta e il contatto non sono ben allineati. Per rimediare possiamo includere un'altra classe nel tag paragraph:

```
Declan Proud
```

Aggiungetela in tutti i campi. Abbiamo ripreso lo stesso layout precedente con nome, numero di telefono e indirizzo nella colonna di sinistra e indirizzo e-mail e sito web e note in quella di destra.

Siamo soddisfatti di questo layout. Tuttavia, quando lo ridimensioniamo, sembra che rimanga molto spazio bianco a destra. Sarebbe preferibile modificare le colonne principali in modo che siano visibili in questo layout anche su dispositivi mobili.

Nella riga sostituiamo la classe col-sm-6 con la seguente:

```
<div class="col-xs-6">
...
</div>
```

In questo modo otterremo due colonne su dispositivi più piccoli ed eviteremo il problema dello spazio bianco in eccesso.

Di seguito potete osservare il risultato:

| O O Contacts                                               | s Manag∈ × 🖉 🖉                                |
|------------------------------------------------------------|-----------------------------------------------|
|                                                            | host:8000/c ☆ =                               |
| Contacts Manag                                             | er 📃                                          |
|                                                            |                                               |
|                                                            |                                               |
| Decla                                                      | In Proud                                      |
|                                                            |                                               |
| Name                                                       | Email Address                                 |
| Declan Proud                                               | declan@example.com                            |
| Phone Number                                               | Website                                       |
| 0123 4567890                                               | http://declan.com                             |
| Address                                                    | Notes                                         |
| 123, Some Street<br>Leicester<br>LE1 2AB<br>United Kingdom | Here are some<br>notes about this<br>contact. |
|                                                            |                                               |

# Quiz

- 1. Perché non è necessario includere un contenitore nei partial?
- Oltre a table, quali classi è possibile aggiungere a una tabella per attribuire un po' di stile?
- 3. Come possiamo creare un grande pulsante azzurro?
- 4. In che cosa devono essere racchiusi le etichette e gli input?
- 5. In che modo la classe form-horizontal modifica il form?
- 6. Che cosa utilizziamo per visualizzare un messaggio di aiuto aggiuntivo per un campo del form?
- 7. Quali tre classi possiamo applicare alle immagini e quali risultati producono?

# Riepilogo

Ora abbiamo tre layout principali completi. Abbiamo ottenuto questo risultato senza scrivere una sola riga di CSS sfruttando gli stili e i componenti fondamentali di Bootstrap.

Nella vista Index abbiamo esaminato come Bootstrap include stili predefiniti e applica le classi secondarie per aggiungere un po' di stile. È un pattern che Bootstrap utilizza sempre, e l'abbiamo visto in azione con i pulsanti e gli input.

Con la vista *Add Contact* abbiamo imparato quali sono i sistemi migliori per organizzare un form e abbiamo stabilito di applicare form-horizontal. La potremo riutilizzare quando creeremo la scheda del contatto.

Nel prossimo capitolo impareremo a collegare le viste a dati dinamici. Utilizzeremo AngularJS per creare contatti, passare da uno all'altro e visualizzarli nella tabella, modificarli o cancellarli.

# CRUD

Finora abbiamo esplorato i paradigmi di Angular e sviluppato la struttura dell'app grazie a Bootstrap. In questo capitolo ci baseremo sulle idee e i concetti che abbiamo esaminato nel corso del libro per rendere operativa l'app.

CRUD è l'acronimo di *Create, Read, Update* e *Delete* (creare, leggere, aggiornare e cancellare), tutto ciò che serve per sviluppare un'app di gestione dei contatti efficiente.

Analizzeremo ogni lettera di questo acronimo e vedremo come è possibile sfruttare pienamente Angular.

## Read

Per il momento ignoreremo la parte creativa e passeremo subito alla lettura dei dati. Ne utilizzeremo di fittizi sotto forma di un array di oggetti nel controller.

Nel prossimo listato vediamo come vengono formattati e ciò che dobbiamo includere.

```
.controller('indexCtl', function($scope){
    $scope.contacts = [
        {
             name: 'Stephen Radford',
             phone: '0123456789',
             address: '123, Some Street\nLeicester\nLE1 2AB',
             email: 'stephen@email.com',
             website: 'stephenradford.me',
notes: ''
        },
{
             name: 'Declan Proud',
phone: '91234859',
             address: '234, Some Street\nLeicester\nLE1 2AB',
             email: 'declan@declan.com',
             website: 'declanproud.me',
             notes: 'Some notes about the contact.'
        }
    1;
})
```

```
Siccome abbiamo associato l'array allo scope, possiamo accedervi direttamente all'interno della vista. Mediante la direttiva ng-repeat esaminata nel Capitolo 2, è possibile avviare il ciclo dell'array per visualizzare i contatti nella tabella:
```

```
	{{contact.name}}
	{{contact.email}}
	{{contact.email}}
	{{contact.phone}}
	{{contact.phone}}
	{{contact.phone}}
	{{contact.phone}}
	{{contact.phone}}
	{{contact.phone}}
	{{contact.phone}}
	{{contact.phone}}
	{{contact.phone}}
	{{contact.phone}}
	{{contact.phone}}
	{{contact.phone}}
	{{contact.phone}}
	{{contact.phone}}
	{{contact.phone}}
	{{contact.phone}}
	{{contact.phone}}
	{{contact.phone}}
	{{contact.phone}}
	{{contact.phone}}
	{{contact.phone}}
	{{contact.phone}}
	{{contact.phone}}
	{{contact.phone}}
	{{contact.phone}}
	{{contact.phone}}
	{{contact.phone}}
	{{contact.phone}}
	{{contact.phone}}
	{{contact.phone}}
	{{contact.phone}}
	{{contact.phone}}
	{{contact.phone}}
	{{contact.phone}}
	{{contact.phone}}
	{{contact.phone}}
	{{contact.phone}}
	{{contact.phone}}
	{{contact.phone}}
	{{contact.phone}}
	{{contact.phone}}
	{{contact.phone}}
	{{contact.phone}}
	{{contact.phone}}
	{{contact.phone}}
	{{contact.phone}}
	{{contact.phone}}
	{{contact.phone}}
	{{contact.phone}}
	{{contact.phone}}
	{{contact.phone}}{{contact.phone}}{
```

Questo codice ha un aspetto molto familiare. Abbiamo associato la direttiva all'elemento che intendiamo ripetere (in questo caso la riga della tabella) e utilizzato le doppie parentesi graffe per visualizzare i dati dei contatti.

Nel link osserverete qualcosa di leggermente diverso. La direttiva ng-repeat ci consente di ottenere l'indice dell'oggetto corrente utilizzando sindex. Ricorderete che la route del singolo contatto accetta un numero ID. Utilizzeremo l'indice dell'array come ID in modo da poter accedere facilmente al contatto quando ne avremo bisogno.

### Condividere i dati tra le viste

Ciò che abbiamo realizzato finora presenta un problema. Anche se funziona perfettamente per la vista Index, è del tutto inutile quando intendiamo visualizzare un unico contatto. Infatti il nostro array di contatti è contenuto nel controller dell'indice e pertanto non può essere condiviso.

#### Condividere i dati mediante \$rootScope

Sono disponibili due sistemi per condividere i dati tra le viste: il primo è *srootscope*. Così come esiste uno scope per ogni vista, l'applicazione stessa ne ha uno, lo scope radice (*root scope*), che funziona allo stesso modo.

Per utilizzarlo è necessario inserire un nuovo servizio che si chiama \$rootscope:

```
.controller('indexCtl', function($scope, $rootScope){
```

```
$rootScope.contacts = [
    {
        name: 'Stephen Radford',
phone: '0123456789',
        address: '123, Some Street\nLeicester\nLE1 2AB',
        email: 'stephen@email.com',
        website: 'stephenradford.me',
        notes: ''
    },
{
        name: 'Declan Proud',
        phone: '91234859',
        address: '234, Some Street\nLeicester\nLE1 2AB',
        email: 'declan@declan.com',
        website: 'declanproud.me'
        notes: 'Some notes about the contact.'
    }
1;
$scope.contacts = $rootScope.contacts;
```

})

Possiamo associare nello stesso modo degli elementi all'oggetto scope radice. In questo caso l'abbiamo aggiunto anche allo scope della vista, ma avremmo potuto modificare facilmente la vista per accedere direttamente allo scope radice:

Per accedere dalla vista a qualsiasi elemento nello scope radice, è sufficiente anteporre al nome del modello il prefisso *sroot* seguito da un punto.

Questo metodo di condivisione dei dati non sfrutta tutti gli strumenti che ci offre Angular e genera molta confusione nell'applicazione.

#### ΝΟΤΑ

Il ricorso a *srootscope*, e soprattutto il suo accesso dalla vista, è una pratica sconsigliata e può ostacolare la gestione del progetto; per condividere i dati è preferibile utilizzare un controller a livello dell'applicazione o un servizio personalizzato.

#### Creare un servizio personalizzato

Una soluzione migliore per condividere i dati tra le viste è sviluppare un sistema personalizzato. Un servizio è in sostanza una classe alla quale è possibile accedere dopo averla inserita nei controller, così come abbiamo visto con *sscope*.

In AngularJS ne esistono tre tipi: .service(), .factory() e .value(). Tutti sono *singleton*, dei design pattern che fanno in modo che di essi esista una sola istanza su un oggetto. Li esamineremo tutti prima di svilupparne uno.

#### Value

Il più essenziale dei tre è il metodo value. Aggiungiamolo al modulo:

```
.value('demoService', 'abc123');
```

Come possiamo vedere, si tratta di un servizio semplicissimo che accetta due parametri: il nome del servizio che intendiamo creare e il valore che dovrebbe avere. Questi dati possono essere condivisi nell'applicazione inserendoli nei controller:

```
.controller('indexCtl', function($scope, demoService){
    $scope.demo = demoService;
});
```

È molto semplice, ma offre un modo rapido e facile per condividere i dati. Potremmo voler condividere, per esempio, una chiave API tra molteplici controller. Il metodo value sarebbe la soluzione ideale.

#### Factory

value è semplice ed efficace, ma non offre molte funzioni. Invece il servizio factory di Angular ci permette di chiamare altri servizi tramite la DI (*dependency injection*), e consente anche l'inizializzazione del servizio e l'inizializzazione lazy. Riscriviamo l'esempio contenente value sostituendolo con factory:

```
.factory('demoService', function demoServiceFactory(){
  return 'abc123';
});
```

#### ΝΟΤΑ

In questo caso abbiamo chiamato la funzione [serviceName]Factory. Anche se non è necessario, è opportuno farlo perché consente un debugging molto più semplice nell'analisi dello stack.

Funzionerà, ma per un'app così essenziale, è un sistema fin troppo elaborato ed è preferibile utilizzare value. Come abbiamo scoperto, factory può chiamare altri servizi. Creiamone un altro e inseriamo il demoservice iniziale:

```
.factory('anotherService', function ['demoService',
    anotherServiceFactory(demoService){
```

```
return demoService;
});
```

Il servizio factory può anche modificare il valore fornitoci da demoservice, ma viene utilizzato, più frequentemente, per connettersi a un'API. Come nel caso di value, factory restituisce tipi JavaScript. Ecco come restituisce un oggetto:

```
.factory('anotherService', function ['demoService',
    anotherServiceFactory(demoService){
    return {
        connect: function(){
        }
    };
});
```

Il metodo connect definito nell'oggetto restituito sarà direttamente accessibile quando inseriamo il servizio nel controller:

```
.controller('indexCtl', function($scope, anotherService){
    anotherService.connect();
});
```

#### Service

L'ultimo tipo di servizio presente in AngularJS viene chiamato service (un nome che genera confusione, come il filtro Filter). Produce un singleton al pari di value e factory, invocando però un costruttore mediante l'operatore new. Anche questo può generare confusione; cerchiamo di fare chiarezza.

Nel seguente caso è presente la funzione del costruttore Notifier che è un semplice alias per il metodo window.alert del browser:

```
function Notifier(){
  this.send = function(msg){
    window.alert(msg);
  }
}
```

Potremmo aggiungerla direttamente nel controller e chiamarla in questo modo:

```
var notifier = new Notifier();
notifier.send('Hello, World');
```

Anche se funzionerebbe, non è la soluzione ottimale. E se volessimo utilizzare nuovamente la funzione Notifier in un altro controller? Come sappiamo, possiamo condividere questo tipo di elementi ricorrendo a un servizio di AngularJS. Con factory, otterremmo qualcosa del genere:

```
.factory('notifierService', function notifierFactoryService(){
  return new Notifier();
});
```

Niente male, ma questo è proprio il tipo di risultato per il quale è stato concepito service. Crea un'istanza e restituisce un oggetto:

```
.service('notifierService', Notifier);
```

Ecco fatto! Angular prenderà il costruttore, ne creerà un'istanza e restituirà l'oggetto. Possiamo inserirlo nel controller e utilizzarlo come previsto:

```
.controller('indexCtl', function($scope, notifierService){
    notifierService.send('Hello, World');
});
```

#### Sviluppare un servizio

Potremmo utilizzare service o factory per condividere i contatti tra i controller, ma siccome non creiamo alcuna istanza, serviamoci di factory:

```
.factory('contacts', function contactsFactory(){
})
```

Come abbiamo visto, è solo l'oggetto restituito a contenere i metodi e le proprietà pubbliche. È possibile sfruttare questo aspetto includendo l'array di contatti privatamente, consentendo che sia restituito e accessibile soltanto da metodi pubblici:

```
var contacts = [
...
];
```

Il servizio includerà due metodi per leggere i contatti. Il primo restituirà l'intero array, mentre il secondo un solo oggetto contatto che dipende dall'indice assegnato a esso. Restituiamo l'oggetto contenente questi due metodi e vediamo in che cosa consistono:

```
return {
   get: function(){
        return contacts;
   },
   find: function(index){
        return contacts[index];
   }
};
```

Entrambi sono funzioni molto "di base". Il metodo get restituisce l'intero array, mentre il metodo find accetta un indice che restituisce il contatto richiesto. Assembliamo il tutto e osserviamo il risultato:

```
.factory('contacts', function(){
    var contacts = [
        {
            name: 'Stephen Radford',
            phone: '0123456789',
            address: '123, Some Street\nLeicester\nLE1 2AB',
            email: 'stephen@email.com',
            website: 'stephenradford.me',
```

```
notes: ''
        },
{
            name: 'Declan Proud',
            phone: '91234859',
            address: '234, Some Street\nLeicester\nLE1 2AB',
            email: 'declan@declan.com',
            website: 'declanproud.me'
            notes: 'Some notes about the contact.'
        }
    ];
    return {
        get: function(){
            return contacts;
        find: function(index){
            return contacts[index];
        }
    };
})
```

Ora possiamo inserire questo servizio nel controller, così come abbiamo fatto con \$scope e \$rootScope:

```
.controller('indexCtl', function($scope, contacts){
    $scope.contacts = contacts.get();
})
```

Abbiamo anche passato al nuovo metodo i contatti nello scope, e questo ha messo ordine nel controller. Se aggiungiamo console.log al servizio di contatti, vedremo che non è possibile vedere i dati grezzi, ma solo i due metodi ai quali abbiamo avuto accesso.

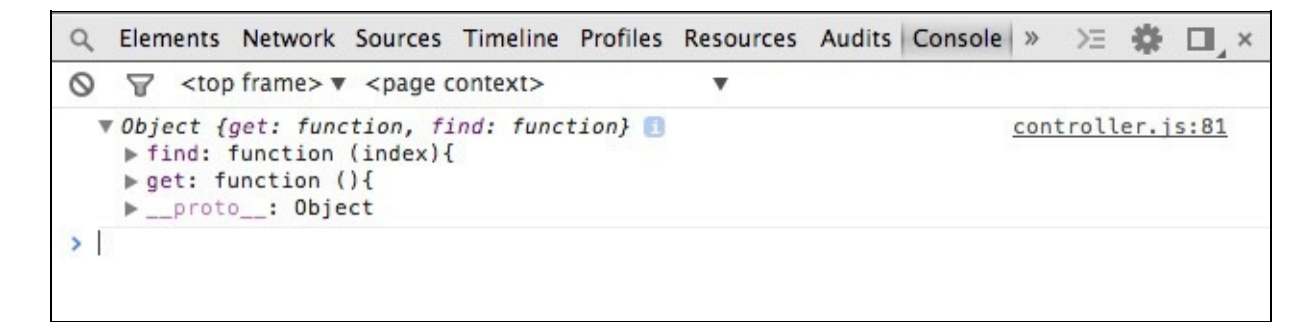

#### Utilizzare i parametri della route

Ora che il servizio funziona a dovere, possiamo iniziare a popolare la vista contenente un unico contatto. A questo scopo dovremo estrarre l'ID dalla route.

Nel Capitolo 4 abbiamo esaminato rapidamente come è possibile accedere ai parametri della route, ma ricapitoliamo l'argomento. Innanzitutto è necessario inserire un altro servizio nel controller dell'unico contatto: <code>\$routeParams</code>. Questo servizio restituisce un oggetto con tutti i parametri nella route come proprietà separate:

```
.controller('contactCtl', function($scope, $routeParams,
    contacts){
```

```
$scope.contact = contacts.find($routeParams.id);
});
```

In questo caso abbiamo accesso al parametro id che utilizziamo per trovare il contatto corretto mediante il servizio che abbiamo creato in precedenza. Lo passiamo alla vista creando un nuovo modello sullo scope chiamato contact.

Estraiamo tutte le informazioni pertinenti nel partial contact.html. Ricordate che tutti i dati sono proprietà del contatto del modello e possiamo accedervi in questo modo:

```
{{contact.name}}
```

Funziona tutto tranne per alcuni dettagli. I dati riguardanti l'indirizzo dovrebbero rispettare i fine riga, e ci piacerebbe ricavare dinamicamente l'immagine del gravatar. Per ottenere questi risultati è necessario creare un filtro e una direttiva.

### Creare una direttiva personalizzata

Abbiamo sperimentato l'efficacia delle direttive e finora non avevamo alcun motivo per svilupparne una nuova. Ma per includere il gravatar, è necessario crearne una personalizzata.

Così come per i controller, i filtri e i servizi, la nuova direttiva deve essere associata al modulo utilizzando il metodo pertinente:

```
.directive('gravatar', function(){
})
```

Come per i controller, i filtri e i servizi, il metodo directive richiede due parametri. Il primo è il nome della direttiva, il secondo è una funzione. Una direttiva deve restituire un oggetto, e le proprietà dell'oggetto restituito definiscono il comportamento della direttiva.

La prima proprietà che imposteremo è restrict; definisce il modo in cui è possibile utilizzare la direttiva. Abbiamo già visto come è possibile avvalersi della maggior parte delle direttive come attributi o elementi personalizzati, ma Angular ci consente anche di usarle in altri due modi. È possibile impostare questi valori per la proprietà restrict.

- A: la direttiva può essere associata solo utilizzando un attributo, <div gravatar></div>.
- E: la direttiva può essere utilizzata come elemento personalizzato, <gravatar></gravatar>.

- c: la direttiva può essere utilizzata aggiungendola come classe all'elemento, <div class="gravatar"></div>.
- M: consente l'esecuzione della direttiva attraverso un commento HTML, <!-directive: gravatar -->.

#### ΝΟΤΑ

Per le direttive è preferibile utilizzare attributi ed elementi rispetto a classi e commenti.

L'impostazione predefinita di Angular è la prima, come attributo. Possiamo utilizzare però la combinazione dei valori menzionati per mettere a punto il modo in cui intendiamo utilizzare la direttiva. Se la impostiamo su AE potremo chiamarla tramite un attributo o un elemento personalizzato:

```
.directive('gravatar', function(){
    return {
        restrict: 'AE'
    }
})
```

Se è necessario, potremmo anche creare un template per la direttiva. Può essere incluso direttamente nell'oggetto utilizzando la proprietà template, oppure, ricorrendo alla proprietà templateur1, possiamo caricare dall'URI specificato un file di template esterno. Siccome qui creiamo soltanto un tag img, possiamo aggiungerlo direttamente nell'oggetto:

```
.directive('gravatar', function(){
    return {
        restrict: 'AE',
        template: '<img ng-src="{{img}}" class="{{class}}">'
    }
})
```

Questo template si comporta come le viste. Abbiamo aggiunto due segnaposto per l'URI dell'immagine oltre alle classi che intendiamo includere.

Per far funzionare il tutto, occorre associare una funzione alla proprietà link nell'oggetto. Da qui è possibile accedere allo scope, all'elemento al quale è associata la direttiva e a qualsiasi attributo di quell'elemento:

```
.directive('gravatar', function(){
    return {
        restrict: 'AE',
        template: '<img src="{{img}}" class="{{class}}">',
        link: function(scope, elem, attrs){
        }
    }
})
```

Per recuperare l'immagine del gravatar, si deve applicare la funzione hash all'indirizzo e-mail del contatto tramite md5. Purtroppo non è un metodo nativo di

JavaScript ed è necessario includere una libreria separata. Ne abbiamo inclusa una negli asset riguardanti questo capitolo, che potete scaricare; può essere inclusa come variabile single-line:

```
.directive('gravatar', function(){
    return {
        restrict: 'AE',
        template: '<img src="{{img}}" class="{{class}}">',
        replace: true,
        link: function(scope, elem, attrs){
            var md5=function(s){function
L(k,d){return(k<<d)|(k>>>(32-d))}function K(G,k){var
I, d, F, H, x; F=(G&2147483648); H=(k&2147483648); I=(G&1073741824); d=(k&
1073741824);x=(G&1073741823)+(k&1073741823);if(I&d){return(x^21474
83648^F^H)}if(I|d){if(x&1073741824){return(x^3221225472^F^H)}else{
return(x^1073741824^F^H)}}else{return(x^F^H)}function
r(d,F,k){return(d&F)|((~d)&k)}function
q(d,F,k){return(d&k)|(F&(~k))}function
p(d,F,k){return(d^F^k)}function
n(d,F,k){return(F^(d|(~k)))}function
u(G, F, aa, Z, k, H, I) \{G=K(G, K(K(r(F, aa, Z), k), I)); return
K(L(G,H),F)}function
f(G,F,aa,Z,k,H,I){G=K(G,K(K(q(F,aa,Z),k),I));return
K(L(G,H),F)}function
D(G,F,aa,Z,k,H,I){G=K(G,K(K(p(F,aa,Z),k),I));return
K(L(G,H),F)}function
t(G,F,aa,Z,k,H,I){G=K(G,K(K(n(F,aa,Z),k),I));return
K(L(G,H),F)}function e(G){var Z;var F=G.length;var x=F+8;var k=(x-
(x%64))/64;var I=(k+1)*16;var aa=Array(I-1);var d=0;var
H=0;while(H<F){Z=(H-
(H%4))/4;d=(H%4)*8;aa[Z]=(aa[Z]|(G.charCodeAt(H)<<d));H++}Z=(H-
(H%4))/4;d=(H%4)*8;aa[Z]=aa[Z]|(128<<d);aa[I-2]=F<<3;aa[I-
1]=F>>>29;return aa}function B(x){var
k="",F="",G,d;for(d=0;d<=3;d++){G=(x>>>(d*8))&255;F="0"+G.toString
(16);k=k+F.substr(F.length-2,2)}return k}function
J(k){k=k.replace(/rn/g,"n");var d="";for(var
F=0;F<k.length;F++){var
x=k.charCodeAt(F);if(x<128){d+=String.fromCharCode(x)}else{if((x>1
27)&&(x<2048)){d+=String.fromCharCode((x>>6)|192);d+=String.fromCh
arCode((x&63)|128)}else{d+=String.fromCharCode((x>>12)|224);d+=Str
ing.fromCharCode(((x>>6)&63)|128);d+=String.fromCharCode((x&63)|12
8)}}}return d}var C=Array();var P,h,E,v,g,Y,X,W,V;var
S=7,Q=12,N=17,M=22;var A=5,z=9,y=14,w=20;var
o=4,m=11,l=16,j=23;var
U=6,T=10,R=15,0=21;s=J(s);C=e(s);Y=1732584193;X=4023233417;W=25623
83102;V=271733878;for(P=0;P<C.length;P+=16){h=Y;E=X;v=W;g=V;Y=u(Y,
X,W,V,C[P+0],S,3614090360);V=u(V,Y,X,W,C[P+1],Q,3905402710);W=u(W,
, W, V, C[P+8], S, 1770035416); V=u(V, Y, X, W, C[P+9], Q, 2336552879); W=u(W, V
,Y,X,C[P+10],N,4294925233);X=u(X,W,V,Y,C[P+11],M,2304563134);Y=u(Y
, X, W, V, C[P+12], S, 1804603682); V=u(V, Y, X, W, C[P+13], Q, 4254626195); W=u
(W, V, Y, X, C[P+14], N, 2792965006); X=u(X, W, V, Y, C[P+15], M, 1236535329); Y
=f(Y,X,W,V,C[P+1],A,4129170786);V=f(V,Y,X,W,C[P+6],Z,3225465664);W
=f(W,V,Y,X,C[P+11], y, 643717713);X=f(X,W,V,Y,C[P+0], w, 3921069994);Y
=f(Y,X,W,V,C[P+5],A,3593408605);V=f(V,Y,X,W,C[P+10],Z,38016083);W=
f(W,V,Y,X,C[P+15],y,3634488961);X=f(X,W,V,Y,C[P+4],W,3889429448);Y
=f(Y,X,W,V,C[P+9],A,568446438);V=f(V,Y,X,W,C[P+14],Z,3275163606);W
=f(W,V,Y,X,C[P+3], y, 4107603335);X=f(X,W,V,Y,C[P+8],W,1163531501);Y
=f(Y,X,W,V,C[P+13],A,2850285829);V=f(V,Y,X,W,C[P+2],z,4243563512);
W=f(W,V,Y,X,C[P+7],y,1735328473);X=f(X,W,V,Y,C[P+12],W,2368359562)
;Y=D(Y,X,W,V,C[P+5], 0, 4294588738);V=D(V,Y,X,W,C[P+8], m, 2272392833)
;W=D(W,V,Y,X,C[P+11],1,1839030562);X=D(X,W,V,Y,C[P+14],j,425965774
0);Y=D(Y,X,W,V,C[P+1],0,2763975236);V=D(V,Y,X,W,C[P+4],m,127289335
3);W=D(W,V,Y,X,C[P+7],1,4139469664);X=D(X,W,V,Y,C[P+10],j,32002366
56);Y=D(Y,X,W,V,C[P+13],0,681279174);V=D(V,Y,X,W,C[P+0],m,39364300
74);W=D(W,V,Y,X,C[P+3],1,3572445317);X=D(X,W,V,Y,C[P+6],j,76029189
);Y=D(Y,X,W,V,C[P+9],0,3654602809);V=D(V,Y,X,W,C[P+12],m,387315146
1);W=D(W,V,Y,X,C[P+15],1,530742520);X=D(X,W,V,Y,C[P+2],j,329962864
5);Y=t(Y,X,W,V,C[P+0],U,4096336452);V=t(V,Y,X,W,C[P+7],T,112689141
5);W=t(W,V,Y,X,C[P+14],R,2878612391);X=t(X,W,V,Y,C[P+5],0,42375332
41);Y=t(Y,X,W,V,C[P+12],U,1700485571);V=t(V,Y,X,W,C[P+3],T,2399980
```

```
690);W=t(W,V,Y,X,C[P+10],R,4293915773);X=t(X,W,V,Y,C[P+1],0,224004
4497);Y=t(Y,X,W,V,C[P+8],U,1873313359);V=t(V,Y,X,W,C[P+15],T,42643
55552);W=t(W,V,Y,X,C[P+6],R,2734768916);X=t(X,W,V,Y,C[P+13],0,1309
151649);Y=t(Y,X,W,V,C[P+4],U,4149444226);V=t(V,Y,X,W,C[P+11],T,317
4756917);W=t(W,V,Y,X,C[P+2],R,718787259);X=t(X,W,V,Y,C[P+9],0,3951
481745);Y=K(Y,h);X=K(X,E);W=K(W,V);V=K(V,g)}var
i=B(Y)+B(X)+B(W)+B(V);return i.toLowerCase()};
}
```

Dopo aver incluso la funzione md5, potremo accedere all'immagine del contatto dal gravatar. Passeremo due elementi alla funzione del link. Il primo sarà l'indirizzo email, mentre il secondo parametro facoltativo sarà costituito dalle dimensioni dell'immagine che intendiamo recuperare.

Gli attributi passati alla funzione sono semplici oggetti ai quali possiamo accedere. Per esempio, se intendiamo recuperare il valore dell'attributo dell'indirizzo e-mail, possiamo accedervi mediante attrs.email.

Abbiamo anche definito la proprietà replace, che sostituirà l'elemento al quale abbiamo associato la direttiva con il template specificato. Per impostazione predefinita, Angular aggiungerà il template come elemento figlio.

Finiamo rapidamente e sperimentiamo la nuova direttiva:

```
.directive('gravatar', function(){
   return {
      restrict: 'AE',
      template: '<img src="{{img}}" class="{{class}}">',
      link: function(scope, elem, attrs){
           var md5 = function(s){ ... };
           var size = (attrs.size) ? attrs.size : 64;
           scope.img = 'http://gravatar.com/avatar/'+md5(attrs.email)+'?s='+size;
           scope.class = attrs.class;
      }
   }
}
```

Abbiamo utilizzato un operatore ternario per avere la possibilità di impostare le dimensioni dell'immagine. Abbiamo anche associato le classi assegnate all'elemento, oltre a unire l'URL del gravatar allo scope.

La direttiva è pronta. Proviamo a utilizzarla con un attributo:

```
<div gravatar email="{{contact.email}}" size="50" class="img-
circle"></div>
```

Ottimo, sembra funzionare tutto. Viene visualizzato il gravatar e viene inclusa la classe che produce una bella immagine circolare. Purtroppo essa è racchiusa nel tag div al quale abbiamo associato la direttiva e quindi si sposta su una nuova riga. Ciò accade perché non abbiamo comunicato ad Angular che intendiamo sostituire l'elemento esistente con il template compilato. A questo scopo impostiamo su true la proprietà replace dell'oggetto della direttiva:

```
.directive('gravatar', function(){
   return {
      restrict: 'AE',
      template: '<img src="{{img}}" class="{{class}}">',
      replace: true,
      link: function(scope, elem, attrs){
          var md5=function(s){ ... };
          var size = (attrs.size) ? attrs.size : 64;
          scope.img = 'http://gravatar.com/avatar/'+md5(attrs.email)+'?s='+size;
          scope.class = attrs.class;
      }
   }
}
```

Se aggiorniamo il browser, vedremo che al posto dell'immagine racchiusa nell'elemento originario è presente la nostra immagine. In alternativa avremmo potuto chiamare la direttiva tramite un elemento personalizzato:

```
<gravatar email="{{contact.email}}" size="50" class="img-
circle"></gravatar>
```

Se non serve specificatamente il supporto a IE8 (non più supportato in AngularJS 1.3+), le direttive che inseriscono nuovi elementi tramite l'utilizzo di un template dovrebbero venire chiamate mediante un elemento personalizzato, come nell'esempio precedente.

Le direttive che manipolano elementi esistenti, per esempio chiamando un plug-in jQuery, dovrebbero venire chiamate soltanto tramite un attributo.

La prossima figura mostra la nuova direttiva quando viene visualizzato un contatto.

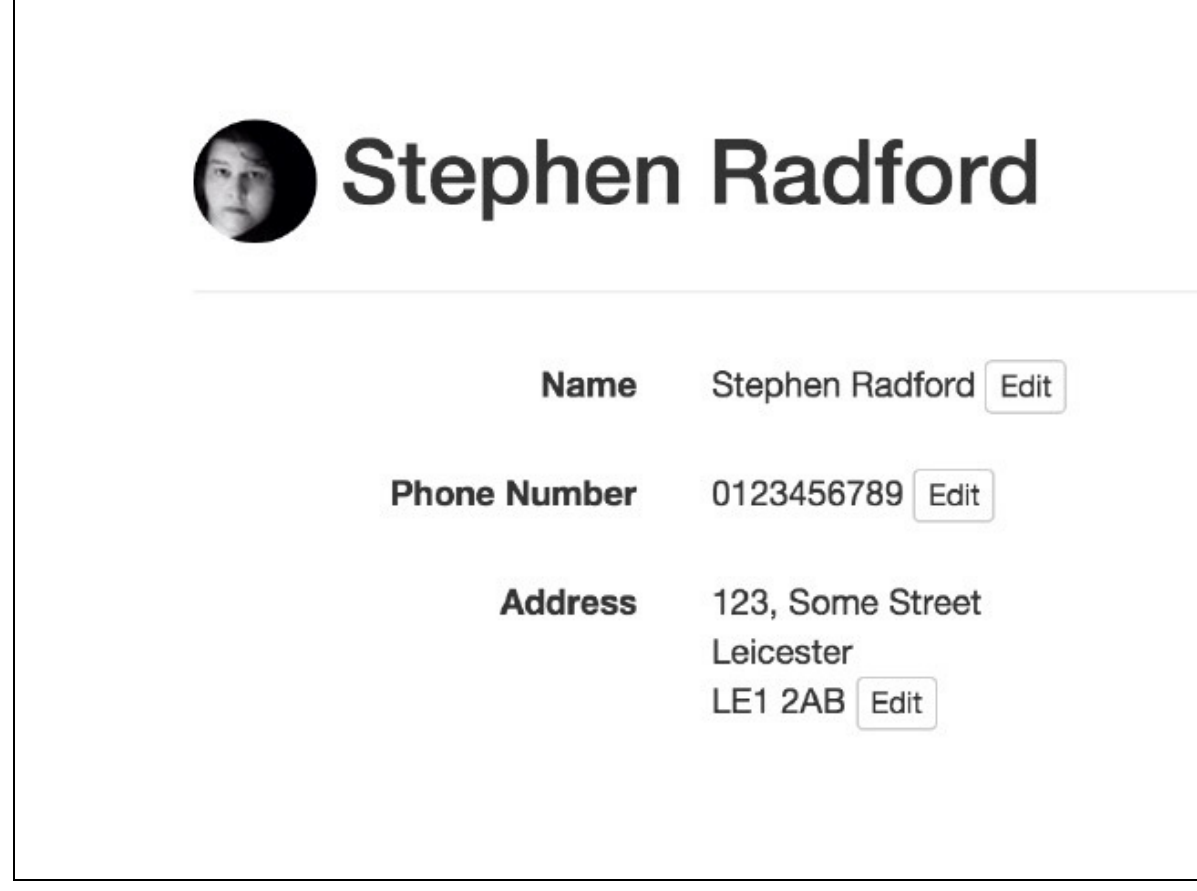

## **Rispettare i fine riga**

Attualmente i campi address e notes non rispettano i fine riga perché le nuove righe devono essere convertite in interruzioni di riga HTML. Fortunatamente Angular semplifica al massimo questa operazione mediante un filtro personalizzato.

Come abbiamo visto realizzando un filtro nel Capitolo 3, descriveremo rapidamente il filtro paragraph che è necessario creare per convertire il fine riga \n in <br/><br/>>:

```
.filter('paragraph', function(){
    return function(input){
        return (input) ? input.replace(/\n/g, '<br />') : input;
    };
})
```

Se aggiungiamo questo filtro all'indirizzo usando la sintassi che prevede l'operatore pipe (1), noteremo qualcosa di strano. Le interruzioni di pagina vengono convertite in entità HTML e visualizzate sulla pagina. Per motivi di sicurezza, Angular esegue automaticamente l'escape delle entità HTML per impedire lo scripting cross-site. Siccome non intendiamo ovviamente visualizzarle, dobbiamo utilizzare una direttiva inclusa per legare il modello alla pagina. La direttiva ng-bind-html produrrà esattamente questo risultato. Eccola in azione nel tag paragraph:

```
paragraph">
```

Ma non funziona ancora. Se controlliamo la console, Angular genera il seguente errore:

Error: [\$sce:unsafe] Attempting to use an unsafe value in a safe context.

Infatti Angular richiede il modulo ngSanitize che è possibile scaricare dalla sezione *Extras* all'indirizzo <u>https://angularjs.org/</u>. Il modulo filtra i frammenti di codice pericolosi, come gli script, producendo un output ripulito e sicuro.

Procuratevelo dal sito di Angular, aggiungetelo alla directory *js* e includetelo nel file principale index.html:

```
<script type="text/javascript" src="/assets/js/angular-
sanitize.min.js"></script>
```

Dopo aver incluso il modulo nella pagina, è necessario inserirlo come dipendenza del nostro modulo, così come abbiamo fatto con ngRoute:

angular.module('contactsMgr', ['ngRoute', 'ngSanitize'])

Se aggiornate la pagina, vedrete che ora l'indirizzo occupa più righe, come previsto.

### Impostare la ricerca e aggiungere la pageClass active

L'ultimo argomento da affrontare nell'ambito del *Read* è la ricerca. Poiché la ricerca filtrerà la tabella nella vista Index, dobbiamo reindirizzarla quando iniziamo a digitare. Inoltre il modello che utilizzeremo dovrà essere accessibile ovunque.

Dobbiamo anche capire come impostare la pageclass active. Al momento è fissa su *Browse* ma sarebbe bello renderla dinamica.

Entrambi questi obiettivi non si possono raggiungere con ng-view; è necessario creare un controller per l'intera applicazione. Questo significa che saremo in grado di accedere ovunque al modello per la ricerca:

```
.controller('appCtl', function($scope, $location){
```

Per reindirizzare la pagina abbiamo inserito il servizio slocation. Esso offre l'accesso al metodo path, che possiamo sfruttare per realizzare il nostro intento. A differenza dei controller della route, è necessario chiamarlo sulla pagina aggiungendolo al tag di apertura HTML:

```
<html lang="en" ng-app="contactsMgr" ng-controller="appCtl">
```

#### La ricerca

Ora che il controller è inizializzato, possiamo procedere. La direttiva ng-keyup si attiverà non appena inizieremo a digitare nella casella di ricerca, reindirizzandoci alla vista Index.

Aggiungiamo l'handler al controller:

```
.controller('appCtl', function($scope, $location){
    $scope.startSearch = function(){
        $location.path('/');
    };
});
```

Si tratta di una funzione abbastanza semplice e di facile comprensione. Quando aggiungeremo la direttiva alla casella di ricerca, essa modificherà il percorso corrente nella vista Index. Procediamo e impostiamola. Se non l'avete già fatto, è il momento di assegnare anche un modello alla casella di ricerca:

```
<form class="navbar-form navbar-right" role="search">
<input type="text" class="form-control" placeholder="Search" ng-
model="search" ng-keyup="startSearch()">
</form>
```

Ora che abbiamo visto come reindirizzare, è sufficiente filtrare ng-repeat come abbiamo fatto in precedenza:

Ricordate che se volete limitarlo al nome, è necessario modificare il model nella casella di ricerca nel seguente modo:

```
<input type="text" class="form-control" placeholder="Search" ng-
model="search.name" ng-keyup="startSearch()">
```

### La pageClass active

Infine è necessario impostare la pageclass active. Dobbiamo verificare il percorso corrente e aggiungere, se necessario, una classe. A questo scopo utilizziamo ng-class e

una funzione nel controller dell'app.

La funzione verificherà se il percorso corrente è lo stesso di quello che è stato passato:

```
$scope.pageClass = function(path){
    return (path == $location.path()) ? 'active' : '';
};
```

Se c'è corrispondenza, restituirà la classe active, altrimenti nulla. Aggiungiamola a entrambi gli elementi della navigazione:

```
ng-class="pageClass('/')"><a href="/">Browse</a>ng-class="pageClass('/add-contact')"><a
href="/add-contact">Add Contact</a>
```

Dopo aver aggiunto la direttiva ng-class all'elemento della lista, la pagina corrente mostrata dalla classe active diventa interamente dinamica e corretta.
## Create

Finora abbiamo trascurato la prima lettera dell'acronimo CRUD, ma ora è venuto il momento di fare un passo indietro e impostare il form di aggiunta dei contatti. Dobbiamo innanzitutto verificare che tutti gli input del form abbiano associato il modello opportuno:

```
<input type="text" id="name" class="form-control" ng-
model="contact.name">
```

Poiché abbiamo realizzato un servizio per gestire i contatti, è ragionevole estenderlo per riuscire a creare con esso i contatti. Definiamo un metodo create che porti il contatto nell'array e lo aggiunga all'oggetto del servizio:

```
create: function(contact){
    contacts.push(contact);
}
```

Ora riflettiamo su ciò che vogliamo accada dopo l'invio del form. Intendiamo inserire un contatto nell'array utilizzando il metodo appena creato nel servizio, fornire un feedback positivo su questa operazione e infine cancellare tutto dal form:

```
$scope.submit = function(){
    contacts.create($scope.contact);
    $scope.contact = null;
    $scope.added = true;
};
```

Con il precedente codice siamo riusciti nel nostro intento: abbiamo passato il contatto al servizio, reimpostato il modello del contatto e definito un modello che possiamo verificare per fornire il feedback.

Esistono due sistemi per chiamare la funzione appena creata. Potremmo aggiungerla come direttiva ng-click al pulsante *submit*, ma forse è più saggio e accessibile aggiungerla a una direttiva ng-submit nel form:

```
<form class="form-horizontal" ng-submit="submit()">
```

Si tratta di includere la finestra di avviso per comunicare all'utente che il contatto è stato aggiunto con successo. Vogliamo che per impostazione predefinita sia nascosta, così utilizzando ng-show e osservando il model aggiunto, possiamo decidere quando visualizzarla:

```
<div class="alert alert-success" ng-show="added">
  The contact was added successfully.
</div>
```

## Update

Come ricorderete, non abbiamo creato una vista destinata unicamente alla modifica dei contatti. Possiamo sfruttare lo stesso partial che abbiamo utilizzato per aggiungere i contatti oppure fare qualcosa di più stimolante con la vista contenente un solo contatto e creare una direttiva per modificare i dati.

È improbabile che sia necessario modificare in una volta sola tutti i dati di un contatto; spesso si tratterà di cambiare soltanto il numero di telefono o l'indirizzo email. La nostra idea è quella di visualizzare il testo a fianco di un pulsante *Edit*. Al clic su di esso, potremo modificare quel dato del contatto.

Chiamiamo la direttiva editable ed eseguiamola come abbiamo fatto in precedenza:

```
.directive('editable', function(){
    return {
    };
})
```

È opportuno lasciare la scelta di includerla come elemento personalizzato oppure utilizzarla mediante un attributo. Per il momento la utilizzeremo soltanto come attributo, ma forse in futuro potrebbero richiederla altri progetti:

```
.directive('editable', function(){
    return {
        restrict: 'AE',
        templateUrl: '/assets/partials/editable.html'
    };
})
```

Questa volta non sarà sufficiente una riga di markup, così abbiamo deciso di utilizzare la proprietà templateuri. Si tratta soltanto di creare il reference partial, come abbiamo fatto con le route.

### Scope

Oltre a decidere di utilizzare un URL per il template, studieremo una nuova proprietà: scope. Essa ci offre maggiore controllo sullo scope che intendiamo utilizzare con la direttiva.

In questo caso se la impostiamo come hash si creerà un nuovo scope isolato. Non eredita dal genitore, e quindi non dovremo preoccuparci della lettura o della modifica accidentale dei dati nello scope della vista. In questo caso abbiamo aggiunto due valori alla funzione hash dello <sub>scope</sub>:

```
.directive('editable', function(){
    return {
```

```
restrict: 'AE',
    templateUrl: '/assets/partials/editable.html',
    scope: {
      value: '=editable',
      field: '@fieldType'
    };
})
```

La chiave è il nome che assegniamo al nuovo scope, mentre il valore è un attributo dell'elemento. Notate che abbiamo anteposto due diversi prefissi ai valori, che pertanto si comporteranno in due modi molto diversi.

ΝΟΤΑ

Ricordate che gli attributi separati da un trattino sono convertiti in CamelCase da Angular.

Quando il prefisso corrisponde al segno =, possiamo legare un modello dello scope genitore allo scope della direttiva. Non dobbiamo quindi utilizzare la sintassi {{}} e possiamo approfittare del binding dei dati bidirezionale.

Ne avremo bisogno perché modificheremo il valore del modello collegato all'interno della direttiva.

Se anteponiamo il simbolo @, la direttiva utilizzerà il valore letterale dell'attributo. Possiamo utilizzare la sintassi {{}} per passare il valore di un modello o immettere una stringa. Quando utilizziamo il simbolo @ nessun modello è collegato.

### Controller

Abbiamo visto in precedenza come possiamo utilizzare il metodo link nella direttiva, ma ne abbiamo anche un altro a disposizione. Il metodo controller funziona e si comporta proprio come un controller direttamente associato al modulo. Possiamo inserire qualsiasi servizio necessario e tutto ci sembrerà molto familiare.

La differenza rispetto a link consiste nell'ordine nel quale viene elaborato. Il metodo controller viene eseguito prima che l'applicazione abbia finito di essere compilata, mentre il metodo link dopo. Dovremmo utilizzare sempre controller, a meno che non creiamo una direttiva wrapper per un plug-in jQuery o qualcosa che deve essere eseguito dopo che tutto ha finito di caricarsi.

In precedenza abbiamo utilizzato link per la direttiva del gravatar poiché volevamo descrivere le differenze tra i due approcci all'interno della direttiva. Aggiungiamo il metodo controller alla direttiva. In questa fase dovrebbe presentarsi così:

```
.directive('editable', function(){
    return {
        restrict: 'AE',
```

```
templateUrl: '/assets/partials/editable.html',
scope: {
    value: '=editable',
    field: '@fieldType'
},
controller: function($scope){
};
};
```

})

#### ΝΟΤΑ

La proprietà controller nella direttiva si comporta come una sorta di API e consente alle altre direttive di comunicare le une con le altre, a differenza di link.

### Assemblare il tutto

Abbiamo impostato lo scope e il controller. Ora è il momento di popolare il partial e definire la funzionalità. Visualizziamo il valore del modello e includiamo il pulsante *Edit* che attiverà l'editor:

```
<span ng-bind-html="value | paragraph"></span> <button class="btn
btn-default btn-xs">Edit</button>
```

Come ricorderete, abbiamo impostato l'alias del nome dell'attributo modificabile su value, ed è proprio questo che utilizzeremo. Dobbiamo inoltre prevedere tipi di campi di una riga o di più righe; pertanto ricorreremo a ng-bind-html e al filtro paragraph.

Sfrutteremo ng-show e ng-hide per analizzare un modello nello scope della direttiva. È opportuno consentire all'utente di cancellare le modifiche e quindi non modificheremo il valore che abbiamo passato direttamente. Aggiungere il seguente codice al controller crea un nuovo modello che possiamo modificare, oltre a generare qualcosa che ng-show e ng-hide possono tenere d'occhio:

```
$scope.editor = {
    showing: false,
    value: $scope.value
};
```

È possibile utilizzare il modello editor.showing per creare due sezioni nel template. Una sezione verrà visualizzata prima che facciamo clic su *Edit*, l'altra dopo:

```
<div ng-hide="editor.showing">
<span ng-bind-html="value | paragraph"></span> <button class="btn
btn-default btn-xs">Edit</button>
</div>
<div ng-show="editor.showing">
```

</div>

Creiamo la funzione che utilizzeremo per mostrare o nascondere l'editor, che chiameremo da ng-click:

```
$scope.toggleEditor = function(){
    $scope.editor.showing = !$scope.editor.showing;
};
```

Ora agganciamo tutto al pulsante *Edit* nel partial:

```
<span ng-bind-html="value | paragraph"></span> <button class="btn
btn-default btn-xs" ng-click="toggleEditor()">Edit</button>
```

La direttiva ci permetterà di scegliere il tipo di input necessario (testo, e-mail, area di testo e così via) anche se preferiamo l'impostazione predefinita, una casella di testo di una riga, perché è ciò che utilizzeremo con maggiore frequenza. In questo caso abbiamo optato per un operatore ternario per verificare se è stato impostato un valore o se si deve utilizzare l'impostazione predefinita:

```
$scope.field = ($scope.field) ? $scope.field : 'text';
```

La direttiva ng-if è stata aggiunta di recente in AngularJS 1.2. A differenza di ngshow e ng-hide, associa o dissocia elementi dal *Document Object Model* (DOM) se non soddisfano la condizione; in questo caso è perfetta per verificare il tipo di campo:

Come potete vedere, è semplice da utilizzare e offre un controllo completo sia che intendiamo utilizzare un'area di testo o un elemento di input. Abbiamo anche popolato l'attributo type del tag input con il valore che è stato passato e incluso in entrambi gli elementi nel nuovo modello.

Non ci resta che inserire nel template due pulsanti per salvare o cancellare. Sarebbe opportuno separarli con un filetto orizzontale:

```
<div ng-hide="editor.showing">
  <span ng-bind-html="value | paragraph"></span> <button class="btn</pre>
    btn-default btn-xs" ng-click="toggleEditor()">Edit</button>
</div>
<div ng-show="editor.showing">
  <div ng-if="field == 'textarea'">
    <textarea ng-model="editor.value" class="form-
     control"></textarea>
  </div>
  <div ng-if="field != 'textarea'">
    <input type="{{field}}" ng-model="editor.value" class="form-
     control">
  </div>
  <hr>
  <button class="btn btn-success btn-xs" ng-
   click="save()">Save</button>
  <button class="btn btn-default btn-xs" ng-
   click="toggleEditor()">Cancel</button>
</div>
```

Abbiamo associato il pulsante *Save* a una nuova funzione save che dobbiamo ancora creare; il pulsante *Cancel* utilizza la stessa funzione toggleEditor precedente.

La funzione save è semplice; assegna il nuovo modello che abbiamo creato a quello che abbiamo legato in precedenza alla direttiva e chiama la funzione toggleEditor per nascondere tutto:

```
$scope.save = function(){
    $scope.value = $scope.editor.value;
    $scope.toggleEditor();
};
```

Abbiamo terminato la direttiva modificabile, ma come possiamo utilizzarla? Nel partial contact.html abbiamo visualizzato in precedenza tutti i modelli all'interno dei tag paragraph ricorrendo alla sintassi con le doppie parentesi graffe. Ora che la direttiva fa tutto questo al posto nostro, possiamo sostituire il contenuto del tag e aggiungere due attributi:

```
type="email">
```

Dopo aver sostituito tutti i modelli, dovreste ottenere un editor visivo di facile utilizzo per ogni sezione del contatto.

| Name         | Declan Proud Edit             |
|--------------|-------------------------------|
| Phone Number | 91234859                      |
|              | Save Cancel                   |
|              |                               |
| Address      | 234, Some Street              |
| Address      | 234, Some Street<br>Leicester |

## Delete

È possibile cancellare i contatti grazie, nuovamente, al servizio. Creeremo un metodo finale che accetterà un indice dell'array e lo cancellerà. Siccome delete è una parola chiave di JavaScript, utilizzeremo destroy come nome del metodo:

```
destroy: function(index){
    contacts.splice(index, 1);
```

}

È un metodo molto semplice. Prendiamo l'indice e utilizziamo il metodo nativo splice per cancellarlo dall'array. Ora dobbiamo creare una funzione sullo scope della vista index in grado di chiamare questo metodo dal servizio:

```
$scope.delete = function(index){
    contacts.destroy(index);
};
```

Infine aggiungiamo un pulsante alla colonna delle azioni della tabella per cancellare al clic il contatto voluto:

```
<button class="btn btn-danger btn-xs" ng-
click="delete($index)">Delete</button>
```

# Quiz

- 1. Indicate due modi con i quali è possibile condividere i dati tra le viste.
- 2. Quali sono i tre tipi di servizi disponibili?
- 3. Che cosa è necessario includere per utilizzare ng-bind-html?
- 4. Qual è la differenza tra i metodi link e controller di una direttiva?
- 5. Quando si utilizza lo scope isolato, che cosa significano i prefissi = e @?
- 6. In che modo possiamo limitare una direttiva a un elemento e a un commento?
- 7. Perché è necessario creare un controller per tutta l'applicazione?
- 8. In che modo otteniamo l'indice di un oggetto da ng-repeat?

## Riepilogo

In questo capitolo abbiamo affrontato molti argomenti ed è una buona idea riepilogarli. A grandi linee abbiamo trasformato ciò che erano template statici in un'app pienamente funzionante che permette il CRUD (*Create, Read, Update, Delete*).

Nel frattempo abbiamo scoperto molto altro. Abbiamo esaminato il sistema migliore per condividere i dati tra le viste creando un servizio personalizzato per gestire i contatti. Il servizio completo ci consente, ovunque nell'applicazione, di recuperare tutti i contatti, trovarne uno solo, aggiungerne uno nuovo o cancellarlo.

Oltre a definire un servizio personalizzato, abbiamo anche creato nuove direttive. La prima ci ha permesso di visualizzare l'immagine di un gravatar basata su un indirizzo e-mail. Abbiamo scoperto i molteplici e diversi modi di utilizzo di una direttiva, tramite un attributo o perfino un commento HTML.

La seconda direttiva che abbiamo creato è un po' più complessa. Abbiamo considerato scope isolati e la differenza tra i metodi link e controller di una direttiva; inoltre abbiamo sviluppato un ottimo sistema per modificare i dati del contatto.

Nel capitolo seguente vedremo in azione la libreria di terze parti AngularStrap che ci consente di avvalerci dei plug-in di Bootstrap all'interno di Angular.

## AngularStrap

Abbiamo descritto l'elevato numero di componenti presenti in Bootstrap; ora esamineremo l'utilizzo dei plug-in JavaScript disponibili. È possibile creare delle direttive per ciascuno di essi, ma la community di Angular fornisce già un ricco modulo chiamato AngularStrap.

In questo capitolo considereremo AngularStrap, i plug-in che Bootstrap ci permette di utilizzare e il modo in cui è possibile inserirli nell'applicazione.

## Installare AngularStrap

Innanzitutto dobbiamo scaricare AngularStrap. Potete procurarvelo dal sito <u>http://mgcrea.github.io/angular-strap/</u>. Fate clic sul pulsante di download in alto a destra e scaricate l'ultima versione come file ZIP.

Quest'ultimo contiene, tra l'altro, tutti i moduli singoli sotto forma di un comodo file minificato. Troverete i due file che ci servono nella directory *dist*. Copiate angular-strap.min.js e angular-strap.tpl.min.js nella directory *js* del progetto. Includeteli nel file index.html della radice dopo Angular e prima del modulo del progetto:

```
<script type="text/javascript" src="/assets/js/angular-
strap.min.js"></script>
<script type="text/javascript" src="/assets/js/angular-
strap.tpl.min.js"></script>
```

Come per ogni altro modulo, è necessario inserirlo nell'applicazione. La dichiarazione è situata nella prima riga del controller.js; il nome del modulo AngularStrap è mgcrea.ngstrap. Di seguito abbiamo aggiunto AngularStrap come una dipendenza del modulo contactsMgr:

Ma non è finita qui. AngularStrap dipende dal modulo ngAnimate che dobbiamo ancora includere nel progetto. Lo possiamo scaricare facendo clic sul link *Extras* nella finestra modale di download all'indirizzo https://angularjs.org/.

Aggiungete la versione minificata alla directory *js* del progetto e includetela prima di AngularStrap:

```
<script type="text/javascript" src="/assets/js/angular-
animate.min.js"></script>
```

Il modulo ngAnimate non deve essere inserito nel progetto a meno che non vogliate usarlo al di fuori delle direttive di Bootstrap. Consente di sfruttare le animazioni CSS in moduli come ngShow e ngHide per ottenere un effetto di transizione invece di visualizzare semplicemente qualcosa.

Potremmo anche sviluppare delle animazioni da utilizzare insieme con AngularStrap, anche se AngularMotion è il suo compagno perfetto. Si tratta di un semplice foglio di stile che contiene animazioni predefinite pronte da utilizzare con il modulo ngAnimate. Possiamo scaricare l'ultima versione dal sito http://mgcrea.github.io/angular-motion/ facendo clic sul pulsante di download in alto a destra. Anche questo file ZIP contiene i file sorgente oltre alla versione minificata pronta per la produzione, presente nella directory *dist*. Copiatela nel progetto e includetela nella pagina come foglio di stile secondario:

```
<link rel="stylesheet" href="/assets/css/angular-motion.min.css">
```

Ora potremo creare effetti di transizione, far scorrere, ridimensionare e ruotare le animazioni fornite da AngularMotion insieme con le direttive AngularStrap.

Forse vi sembrerà strano che non sia necessario includere lo script dei plug-in di Bootstrap. C'è un motivo: le direttive che abbiamo incluso con AngularStrap non sono semplici funzioni wrapper che eseguono jQuery, ma riscritture complete che sfruttano appieno Angular.

## **Utilizzare AngularStrap**

Dopo aver installato AngularStrap, esaminiamo alcuni suoi plug-in e come utilizzarli.

Prima di iniziare, impostiamo rapidamente un ambiente demo. Duplichiamo il file index.html e rinominiamolo demo.html. Modificheremo anche il controller in democtrl e lo aggiungeremo al file controller.js. In questo modo avremo uno spazio in cui operare.

### La finestra modale

Una finestra modale è un paradigma UI molto comune nelle app. È un ottimo sistema per visualizzare poche informazioni senza indirizzare l'utente a una nuova pagina.

Può essere chiamata al clic su un pulsante a cui è applicata la direttiva bs-modal:

```
<button class="btn btn-primary" bs-modal="modal">Show
   Modal</button>
```

Il valore che viene passato è un modello dello scope; è un hash contenente due valori: title e content. Eccolo all'interno del controller:

```
$scope.modal = {
    title: 'Modal Title',
    content: 'Modal content'
};
```

Esistono alcune opzioni da sfruttare con la direttiva modal; sono applicate all'elemento come attributi e fatte precedere da data-. Per esempio, se intendiamo modificare l'animazione, possiamo scrivere questo codice:

```
<button class="btn btn-primary" bs-modal="modal" data-
animation="am-fade-and-scale">Show Modal</button>
```

che utilizzerà l'animazione fade-and-scale di AngularMotion. Ricordatevi di visitare il sito di AngularMotion per una lista completa delle animazioni disponibili.

La tabella seguente, tratta dal sito di AngularStrap, illustra la lista di tutte le opzioni disponibili per la direttiva modal.

| Nome              | Тіро    | Impostazione<br>predefinita | Descrizione                                                                          |
|-------------------|---------|-----------------------------|--------------------------------------------------------------------------------------|
| animation         | stringa | am-fade                     | Applica un'animazione CSS.                                                           |
| backdropAnimation | stringa | am-fade                     | Applica un'animazione CSS allo sfondo.                                               |
| placement         | stringa | 'top'                       | Posiziona la direttiva moda1: in alto (top)/in basso<br>(bottom)/al centro (center). |

| L               | l                      | l     | ļ                                                                                                    |  |  |  |  |  |
|-----------------|------------------------|-------|----------------------------------------------------------------------------------------------------|--|--|--|--|--|
| title           | stringa                | 11    | Valore predefinito del titolo.                                                                                        |  |  |  |  |  |
| content         | stringa                | 11    | Valore predefinito del contenuto.                                                                                     |  |  |  |  |  |
| html            | booleano               | false | Sostituisce ng-bind CON ng-bind-html.                                                                                 |  |  |  |  |  |
| backdrop        | booleano o<br>'static' | true  | Include un elemento modale dello sfondo.<br>Utilizza static per lo sfondo, che non chiude<br>finestra modale al clic. |  |  |  |  |  |
| keyboard        | booleano               | true  | Chiude la finestra modale quando si preme il tasto Esc.                                                               |  |  |  |  |  |
| container       | stringa/false          | false | Aggiunge la finestra modale a un elemento specifico. Esempio: container: 'body'.                                      |  |  |  |  |  |
| template        | percorso               | false | Se fornito, scavalca il template predefinito.                                                                         |  |  |  |  |  |
| contentTemplate | percorso               | false | Se fornito, recupera il partial e lo include come contenuto interno.                                                  |  |  |  |  |  |

### Tooltip

I tooltip sono un ottimo sistema per offrire suggerimenti e consigli senza essere invadenti. AngularStrap ne semplifica l'inclusione; li attiviamo con il clic, l'hover o il focus:

```
<button class="btn btn-link" bs-tooltip="tooltip">what's
    this?</button>
```

In questo caso abbiamo un pulsante (al quale è stato applicato uno stile in modo da farlo sembrare un link grazie alle classi di Bootstrap) e abbiamo incluso la direttiva bsTooltip.

Così come abbiamo fatto con la direttiva modal, possiamo passare un modello alla direttiva. Questa volta dobbiamo includere soltanto la proprietà title nell'oggetto:

```
$scope.tooltip = {
    title: 'Tooltip Title'
};
```

Per impostazione predefinita il tooltip comparirà all'hover sul pulsante, ma è possibile modificarla facilmente utilizzando gli attributi data che abbiamo visto in precedenza:

```
<button class="btn btn-link" bs-tooltip="tooltip" data-
trigger="click">what's this?</button>
```

La direttiva ci consente anche di legarla a un input e mostrare il tooltip al focus. Anche il posizionamento può essere definito dall'attributo data:

```
<input type="text" bs-tooltip="tooltip" data-trigger="focus" data-
placement="right">
```

Questo codice mostrerà il tooltip a destra quando l'input ottiene il focus. Di seguito potete vedere la lista di tutte le opzioni presente nella documentazione di AngularStrap.

| Nome Tipo Impostazione predefinita |                | Impostazione<br>predefinita | Descrizione                                                                                                    |
|------------------------------------|----------------|-----------------------------|----------------------------------------------------------------------------------------------------|
| animation                          | stringa        | am-fade                     | Applica un'animazione CSS.                                                                                                    |
| placement                          | stringa        | 'top'                       | Posiziona il tooltip: top/bottom/left/right 0<br>qualsiasi altra combinazione come bottom-left.                                                                                                    |
| trigger                            | stringa        | 'hover'                     | Definisce come si attiva il tooltip:<br>click/hover/focus.                                                                                                    |
| title                              | stringa        | 11                          | Valore predefinito del titolo.                                                                                                    |
| html                               | booleano       | false                       | Sostituisce ng-bind CON ng-bind-html.                                                                                                    |
| delay                              | numero/oggetto | 0                           | Ritarda la comparsa o la scomparsa del tooltip<br>(ms); non si applica a un'attivazione manuale. Se<br>viene indicato un numero, il ritardo si applica sia<br>a hide sia a show. La struttura dell'oggetto è la<br>Seguente: delay: { show: 500, hide: 100 }. |
| container                          | stringa/false  | false                       | Aggiunge la finestra modale a un elemento specifico. Esempio: container: 'body'                                                                                                    |
| template                           | percorso       | false                       | Se fornito, scavalca il template predefinito.                                                                                                    |
| contentTemplate                    | percorso       | false                       | Se fornito, recupera il partial e lo include come contenuto all'interno.                                                                                                    |

### Popover

I popover sono una sorta di tooltip esteso e forniscono un'area title e content. Simili ai tooltip, si possono attivare al clic, all'hover o al focus:

```
<button class="btn btn-primary" bs-popover="popover">Show
Popover</button>
```

Il modello associato è identico per formato a quello utilizzato per la finestra modale poiché contiene le proprietà title e content:

```
$scope.popover = {
    title: 'Title',
    content: 'Popover content'
};
```

Ovviamente tutto è modificabile mediante gli attributi data. La prossima tabella riporta una lista completa delle opzioni.

| Nome                    | Тіро    | Impostazione<br>predefinita | Descrizione                                                                                      |
|-------------------------|---------|-----------------------------|--------------------------------------------------------------------------------------------------|
| animation               | stringa | am-fade                     | Applica un'animazione CSS.                                                                       |
| placement stringa 'top' |         | 'top'                       | Posiziona il tooltip: top/bottom/left/right, 0<br>qualsiasi altra combinazione come bottom-left. |
|                         |         |                             |                                                                                                  |

| trigger         | stringa        | 'hover' | Definisce come si attiva il tooltip:<br>click/hover/focus.                                                                                                    |  |  |  |  |
|-----------------|----------------|---------|----------------------------------------------------------------------------------------------------|--|--|--|--|
| title           | stringa        | 11      | Valore predefinito del titolo.                                                                                                    |  |  |  |  |
| content         | stringa        | 11      | Valore predefinito del contenuto.                                                                                                    |  |  |  |  |
| html            | booleano       | false   | Sostituisce ng-bind CON ng-bind-html.                                                                                                    |  |  |  |  |
| delay           | numero/oggetto | 0       | Ritarda la comparsa o la scomparsa del tooltip<br>(ms); non si applica a un'attivazione manuale. Se<br>viene indicato un numero, il ritardo si applica sia<br>a hide sia a show. La struttura dell'oggetto è la<br>seguente: delay: { show: 500, hide: 100 } |  |  |  |  |
| container       | stringa/false  | false   | Aggiunge la finestra modale a un elemento specifico. Esempio: container: 'body'.                                                                                                    |  |  |  |  |
| template        | percorso       | false   | Se fornito, scavalca il template predefinito.                                                                                                    |  |  |  |  |
| contentTemplate | percorso       | false   | Se fornito, recupera il partial e lo include come contenuto all'interno.                                                                                                    |  |  |  |  |

### Alert

Abbiamo già visto come è possibile utilizzare le finestre di Bootstrap per offrire un feedback agli utenti. AngularStrap ci consente di evidenziarle, applicare un effetto di transizione o permettere agli utenti di rimuoverle. Utilizziamo la direttiva alert aggiungendo l'attributo bs-alert a un elemento:

```
<button class="btn btn-primary" bs-alert="alert">Show
   Alert</button>
```

L'oggetto del modello definisce non solo il titolo e il contenuto ma anche la classe context che utilizzeremo. Può essere success, info, warning O danger e modificherà opportunamente il colore dello sfondo e del testo:

```
$scope.alert = {
    title: 'Title',
    content: 'Alert content',
    type: 'success'
};
```

Definiremo con precisione dove verrà aggiunta la finestra di avviso; possiamo utilizzare l'attributo data-container per definire un elemento specifico in cui desideriamo visualizzarla. Creiamo un nuovo elemento in cima alla pagina per il contenitore:

```
<div id="alertContainer"></div>
```

Aggiungiamolo al pulsante mediante l'attributo data-container:

```
<button class="btn btn-primary" bs-alert="alert"
    data-container="#alertContainer">Show Alert</button>
```

Ora quando faremo clic sul pulsante, in cima allo schermo comparirà la finestra di avviso. Sul sito di AngularStrap è disponibile la lista seguente di tutte le opzioni disponibili.

| Nome      | Тіро          | Impostazione<br>predefinita | Descrizione                                                                                  |
|-----------|---------------|-----------------------------|----------------------------------------------------------------------------------------------|
| animation | stringa       | am-fade                     | Applica un'animazione CSS.                                                                   |
| placement | stringa       | 'top'                       | Posiziona il tooltip: top/bottom/left/right o qualsiasi altra combinazione come bottom-left. |
| title     | stringa       | 1.1                         | Valore predefinito del titolo.                                                               |
| content   | stringa       | 1.1                         | Valore predefinito del contenuto.                                                            |
| type      | stringa       | 'info'                      | Valore predefinito del tipo.                                                                 |
| keyboard  | booleano      | true                        | Chiude la finestra di avviso quando si preme il tasto<br>Esc.                                |
| container | stringa/false | false                       | Aggiunge la finestra modale a un elemento specifico.<br>Esempio: container: 'body'.          |
| template  | percorso      | false                       | Se fornito, scavalca il template predefinito.                                                |

## Utilizzare i servizi di AngularStrap

La maggioranza dei moduli inclusi in AngularStrap espone anche i servizi per l'applicazione. Possiamo utilizzarli per mostrare elementi, come finestre modali, finestre di avviso e popover senza essere costretti a ricorrere alle direttive.

Vediamo come utilizzare il servizio salert per mostrare una finestra di avviso dal controller. Ci serviremo della direttiva ng-click su un pulsante per avviarla. Creiamo innanzitutto un pulsante e associamo la direttiva ng-click:

```
<button class="btn btn-success" ng-click="showAlert()">Alert via
   Service</button>
```

Imposteremo rapidamente la funzione showAlert() nel controller. Come prima cosa occorre creare una finestra di avviso utilizzando questo servizio. Inseriamo salert nel controller e creiamo una nuova istanza di una finestra di avviso con il codice seguente:

```
controller('demoCtl', function($scope, $alert){
   var alert = $alert({
      title: 'Alert Title!',
      content: 'Here\'s some content.',
      type: 'danger',
      container: '#alertContainer',
      show: false
   });
});
```

Il costruttore del servizio accetta una funzione hash seguendo lo stesso pattern accettato dalla direttiva. Qui possiamo includere qualsiasi opzione, come il contenitore al quale desideriamo aggiungere la finestra di avviso. Per impostazione predefinita la finestra di avviso che viene creata comparirà automaticamente. Per nasconderla è necessario includere la proprietà show e impostarla su false.

Infine non rimane che definire l'handler showAlert(). L'istanza della finestra di avviso creata dal servizio ci offre tre metodi di cui possiamo servirci: show(), hide() e toggle(). Utilizziamo show():

```
$scope.showAlert = alert.show;
```

Se facciamo clic sul nuovo pulsante, la finestra di avviso comparirà in cima alla pagina (o ovunque abbiamo posizionato il contenitore) e si comporterà come previsto.

## Integrare AngularStrap

Dopo aver visto come è possibile utilizzare molti plug-in, è necessario renderli operativi e vivacizzare l'app di gestione dei contatti. Utilizzeremo i plug-in tooltip e alert per fornire agli utenti suggerimenti e feedback.

Sostituiamo innanzitutto il testo del suggerimento sotto la casella *Notes* nella vista *Add Contact* con un tooltip:

```
<textarea id="notes" class="form-control" ng-model="contact.notes"
bs-tooltip data-title="Any additional information about the
contact." data-trigger="focus"
data-placement="bottom"></textarea>
```

Invece di creare un modello e legarlo alla direttiva, ha più senso sfruttare l'attributo data-title disponibile. In questo caso abbiamo preferito collocarlo sotto e avviarlo al focus.

| Linan Address |                                               |
|---------------|-----------------------------------------------|
| Website       |                                               |
| Notes         | 1                                             |
|               | Any additional information about the contact. |

Potrebbero essere opportune due finestre di avviso. Una è quella preesistente dopo l'aggiunta di un nuovo contatto; l'altra compare dopo aver cancellato un contatto nella vista Index.

Consideriamo prima la finestra di avviso preesistente. Si deve sostituire l'elemento alert con il contenitore creato in precedenza:

```
<div id="alertContainer"></div>
```

Possiamo inserire il servizio salert e preparare l'istanza della finestra di avviso prima di visualizzarla all'interno della funzione submit. Essa avrà la seguente configurazione:

```
var alert = $alert({
    title: 'Success!',
    content: 'The contact was added successfully.',
```

```
type: 'success',
container: '#alertContainer',
show: false
});
```

L'aggiungeremo all'alertcontainer creato in precedenza. In questo caso il context richiede un messaggio di successo; pertanto abbiamo impostato type su success.

Non ci resta che mostrare la finestra di avviso dopo che è stato creato con successo un contatto:

```
$scope.submit = function(){
    contacts.add($scope.contact);
    $scope.contact = null;
    alert.show();
};
```

Possiamo procedere allo stesso modo quando cancelliamo un contatto per offrire maggiore feedback all'utente. Come prima, collochiamo il contenitore nella posizione in cui vorremmo che comparissero le finestre di avviso nella vista Index:

```
<div id="alertContainer"></div>
```

Dobbiamo inserire il servizio salert nel controller:

.controller('indexCtrl', function(\$scope, contacts, \$alert){

Ora possiamo utilizzare il servizio appena inserito per creare deletionAlert:

```
var deletionAlert = $alert({
    title: 'Success!',
    content: 'The contact was deleted successfully.',
    type: 'success',
    container: '#alertContainer',
    show: false
});
```

Per concludere, non ci resta che far comparire la finestra di avviso quando facciamo clic sul pulsante *delete*:

```
$scope.delete = function(index){
    contacts.destroy(index);
    deletionAlert.show();
};
```

Ecco come dovrebbe essere l'output:

| All Conta         | acts                          |              |             |
|-------------------|-------------------------------|--------------|-------------|
| Success! The cont | act was deleted successfully. |              |             |
| Name              | Email Address                 | Phone Number | Actions     |
| Stephen Radford   | steve228uk@gmail.com          | 0123456789   | View Delete |
|                   |                               |              |             |

# Quiz

- 1. Da quale modulo dipende AngularStrap?
- 2. Qual è il nome del progetto che possiamo utilizzare per le animazioni CSS predefinite?
- 3. Che cosa è necessario anteporre agli attributi per utilizzarli come opzioni all'interno delle direttive di AngularStrap?
- 4. Quali sono i quattro sistemi con i quali è possibile attivare un popover o un tooltip?
- 5. Quali sono i tre metodi disponibili per creare un'istanza mediante il servizio di alert?

## Riepilogo

In questo capitolo abbiamo visto come è facile avvalersi dei numerosi moduli integrati in AngularStrap. Anche se non possono utilizzare direttamente JavaScript di Bootstrap, sono tutti componenti legati a questo framework e operano senza soluzione di continuità all'interno dell'applicazione. Abbiamo esaminato solo alcuni dei plug-in disponibili e il modo in cui è possibile utilizzarli mediante le direttive. Talvolta una direttiva non è la soluzione migliore; in alternativa è possibile ricorrere ai servizi compresi in AngularStrap. Nel capitolo seguente vedremo come è possibile connettere l'applicazione al server per recuperare e memorizzare i contatti.

## **Connessione al server**

Finora l'applicazione è ancora interamente front-end ed è, pertanto, piuttosto inutile. È necessario memorizzare i contatti per poterli recuperare in seguito. A questo scopo ci connetteremo a un server che ospiterà un'API RESTful che genera JSON.

Angular offre diverse possibilità per connettersi al server. In questo capitolo ne esamineremo alcune, oltre a introdurre delle alternative che potrete approfondire in seguito.

Non vedremo come sviluppare l'aspetto relativo al lato server, che non rientra negli ambiti della nostra trattazione. Tuttavia è presente nelle risorse scaricabili del libro.

Ecco gli argomenti che affronteremo:

- come estrarre i dati dal server mediante \$http;
- come utilizzare e dove trovare ngResource;
- le alternative della community tra cui RestAngular;
- integrazione nell'applicazione della nuova connessione con il server.

Mettiamoci all'opera.

## **Connettersi con \$http**

Angular include già alcuni metodi di basso livello per recuperare e inviare i dati. Se avete utilizzato \$.ajax, \$.post O \$.get in jQuery, sarete a vostro agio.

Come sapete, questi metodi sono disponibili sotto forma di un servizio che è possibile inserire nei controller o nei servizi. Di seguito potete osservare il servizio shttp inserito nel controller:

```
.controller('indexCtrl', function($scope, contacts, $alert,
$http){
```

})

Il servizio include alcuni metodi che funzionano con tutti i verbi del protocollo REST. I metodi seguenti sono disponibili all'interno di shttp.

- \$http.get(): accetta un URL e un oggetto config facoltativo. Esegue una richiesta
  HTTP GET.
- \$http.head(): accetta un URL e un oggetto config facoltativo. Esegue una richiesta
  HTTP HEAD.
- \$http.post(): accetta un URL, un oggetto data e un oggetto config facoltativo.
  Esegue una richiesta HTTP POST.
- \$http.put(): accetta un URL, un oggetto data e un oggetto config facoltativo.
   Esegue una richiesta HTTP PUT.
- \$http.delete(): accetta un URL e un oggetto config facoltativo. Esegue una
  richiesta HTTP DELETE.
- \$http.jsonp(): accetta un URL e un oggetto config facoltativo. Il nome della
  funzione di callback dovrebbe essere la stringa json\_callback.
- \$http.patch(): accetta un URL, un oggetto data e un oggetto config facoltativo.
   Esegue una richiesta HTTP PUT.

Tutti questi metodi sono scorciatoie per la funzione principale *shttp()*, che accetta un argomento: un oggetto. Le funzioni prima menzionate impostano il verbo e/o il tipo di contenuto che intendiamo recuperare.

Per esempio, i due frammenti di codice seguenti sono identici, ma il secondo è molto più leggibile:

```
$http({
    method: 'GET',
    url: 'http://localhost:8000'
});
```

Recuperare i dati è facile e Angular beneficia dei pattern Promises sviluppati da Promises/A+ e resi popolari da jQuery. Il pattern ci consente di determinare facilmente se l'URL al quale abbiamo avuto accesso ha restituito una risposta positiva o ha generato un errore.

Può sembrare complesso, ma in sostanza si tratta di una serie di metodi che possiamo concatenare per creare facilmente un approccio try/catch per le chiamate asincrone. Se racchiudiamo console.log in \$http.get(), vedremo tutti i metodi disponibili visualizzati nella console.

| ۹ | Elements Networ                                                                                                    | k Sources                                                                                                    | Timeline                                                                         | Profiles                                                            | Resources                                                                   | Audits                                              | Console                                                     | AngularJS                                       | »     | Σ                       | *                 | □,×               |
|---|----------------------------------------------------------------------------------------------------|----------------------------------------------------------------------------------------------------|----------------------------------------------------------------------------------|---------------------------------------------------------------------|-----------------------------------------------------------------------------|-----------------------------------------------------|-------------------------------------------------------------|-------------------------------------------------|-------|-------------------------|-------------------|-------------------|
| 0 |                                                                                                    | ▼ <page< th=""><th>context&gt;</th><th></th><th>•</th><th></th><th></th><th></th><th></th><th></th><td></td><th></th></page<> | context>                                                                         |                                                                     | •                                                                           |                                                     |                                                             |                                                 |       |                         |                   |                   |
|   | ▶ XHR finished lo                                                                                                    | ading: " <u>h</u>                                                                                                    | ttp://loc                                                                        | alhost:3                                                            | 3000/assets                                                                 | /partia                                             | ls/index                                                    | .html".                                         | angul | lar.m                   | in.j              | s:73              |
|   | <pre>Object {then: f     catch: functi     error: functi     finally: func     success: func     then: functio</pre> | unction,<br>on (a){re<br>on (a){g.<br>tion (a){<br>tion (a){<br>n (b,f,h)                                                     | <i>catch: fu</i><br>turn this<br>then(null<br>function<br>g.then(fu<br>{var l=e( | nction,<br>.then(nu<br>,functio<br>b(a,c){v<br>nction(b<br>),C=func | <pre>finally: f ill,a)} on(b){a(b.d ar d=e();c ){a(b.data ction(d){tr</pre> | unction<br>ata,b.s<br>?d.reso<br>,b.stat<br>y{l.res | , success<br>tatus,b.H<br>lve(a):<br>us,b.head<br>olve((N(H | s: functio<br>neaders,d)<br>ders,<br>o)?b:c)(d) | )};re | rror:<br>eturn<br>tch(e | fun<br>g}<br>){l. | ction}<br>reject( |

Tutti i metodi accettano un'unica funzione di callback, con l'eccezione di then, che accetta due metodi, uno per il successo dell'operazione e un altro per l'errore. Vediamo come possiamo utilizzarli. Nel controller dell'index, sostituiamo alla riga contacts.get() il seguente codice:

```
$http.get('http://localhost:8000')
.success(function(data){
    $scope.contacts = data;
})
.error(function(){
    window.alert('There was an error!');
});
```

Angular si occuperà del resto. La funzione di callback per il metodo success viene eseguita quando viene restituito un codice di status 2xx; altrimenti viene eseguito un errore.

Avremmo potuto abbreviare il codice precedente utilizzando il metodo then e due funzioni di callback, nel seguente modo:

```
$http.get('http://localhost:8000')
.then(function(result){
    $scope.contacts = result.data;
}, function(){
    window.alert('There was an error!');
});
```

Questo fa però risparmiare poco codice ed è meno leggibile per altri sviluppatori che potrebbero non conoscere AngularJS. Notate che data non è l'argomento passato alle funzioni di callback all'interno del metodo then; otteniamo invece un oggetto contenente dati, stato e header.

### Inviare i dati

Come il recupero dei dati, il loro invio mediante *shttp* è molto facile e simile all'implementazione di jQuery. La funzione *shttp.post()* si comporta nello stesso modo di *shttp.get()* ma accetta un secondo parametro: un hash contenente tutti i dati che intendiamo inviare al server:

```
$http.post('http://localhost:8000', {
    name: 'Declan Proud',
    email: 'declan@example.com',
    ...
});
```

Analogamente, il metodo post restituisce anche una promise con gli stessi metodi esaminati prima:

```
$http.post('http://localhost:8000', {
    name: 'Declan Proud',
    email: 'declan@example.com',
    ...
})
.success(function(){
    ...
})
.error(function(){
    ...
});
```

## **Connettersi con ngResource**

Gli helper della connessione di basso livello come shttp sono ottimi per connessioni singole, ma diventano ben presto scomodi per la gestione di un intero progetto. Fortunatamente Angular offre un altro sistema con il quale accedere ai dati lato server grazie a un modulo facoltativo chiamato ngResource.

### Includere ngResource

Come ngRoute, il modulo ngResource si trova al link *Extras* nella finestra modale di download all'indirizzo <u>https://angularjs.org/</u>. Scaricatelo e trascinatelo nella directory *js* del progetto. Includetelo dopo Angular nel file radice HTML:

```
<script type=""text/javascript"" src="/assets/js/angular-
resource.min.js"></script>
```

Verificate che il modulo contactsMgr sappia che ngResource è una dipendenza:

### Configurare ngResource

Il modulo espone il servizio *sresource* che è possibile inserire nei controller o nei servizi. I metodi inclusi sono di un livello più alto, e infatti utilizzano *shttp* per interagire con il server. Inseriamo il servizio *sresource* nel servizio di gestione dei contatti creato nel Capitolo 7 e vediamo come connettersi al server:

```
.factory('Contact', function ContactFactory($resource){
...
})
```

Il servizio include un metodo che utilizzeremo per impostare la connessione. Restituisce alcune funzioni sotto forma di un oggetto resource. Saranno queste funzioni a recuperare e a inviare i dati al e dal server.

Vediamo come possiamo servirci di questo metodo singolo e ciò che restituisce:

Il codice restituirà l'oggetto seguente, consistente in azioni che è possibile utilizzare per recuperare, salvare o cancellare i dati:

```
{
    'get': {method:'GET'},
    'save': {method:'POST'},
```

```
'query': {method:'GET', isArray:true},
'remove': {method:'DELETE'},
'delete': {method:'DELETE'}
};
```

Il primo parametro è la radice della risorsa sul server. Per esempio, se stessimo sviluppando un sistema di blogging, avremmo alcune risorse come post, tag e autori. È anche possibile aggiungere dei segnaposto, come potremmo fare durante la creazione di una route.

Il secondo parametro è un hash che include i valori predefiniti dei segnaposto. Se il valore predefinito di un segnaposto presentasse il prefisso contenente il simbolo @, quel valore sarebbe recuperato dall'oggetto data che viene passato quando accediamo al server.

Possiamo anche passare un terzo parametro per estendere le azioni predefinite che vengono restituite. Aggiungiamo un metodo update che utilizzerà il verbo PUT per aggiornare un contatto esistente sul server:

Come potete vedere, si tratta di un oggetto JS standard in cui è possibile definire molteplici azioni personalizzate. Esistono alcuni elementi che è possibile includere all'interno dell'oggetto configuration associato all'azione, ma probabilmente sarà necessario impostare soltanto method e isArray. La proprietà method seleziona quale verbo HTTP è necessario utilizzare (in questo caso Put), e isArray è un booleano che serve a indicare a ngResource se il server restituirà un unico item o un array di item.

### **Richiedere al server**

Siamo riusciti a configurare ngResource; ora dobbiamo solo attivarlo, operazione molto facile. Si tratta di utilizzare una delle azioni restituite dall'oggetto \$resource.

Intendiamo recuperare tutti i contatti: il metodo query sembra la soluzione ideale. Utilizza il metodo GET e la proprietà isarray viene verificata:

}; })

Ecco fatto! Non dobbiamo preoccuparci dell'unwrapping delle promise perché questo aspetto viene gestito automaticamente da ngResource. Non ci resta che rieseguire la chiamata \$http in indexct1 al metodo contact.get():

```
$scope.contacts = Contact.get();
```

Siccome non utilizzeremo più un array di tipo hard-code, non possiamo accedere a singoli contatti servendoci di un indice. La maggior parte delle API restituisce un ID degli item e questa non fa eccezione. Modifichiamo {{\$index}} da ng-repeat utilizzato nel link, per avvalerci dell'ID invece che dei singoli contatti; dovrebbe trovarsi all'incirca a riga 23 nel file partials/index.html:

```
<a href="/contact/{{contact.id}}" class="btn btn-default btn-
xs">View</a>
```

È necessario modificare il metodo find nel servizio dei contatti per recuperare un unico contatto in base all'ID a esso assegnato. Abbiamo già impostato la risorsa per ammettere un parametro id; non ci resta che popolarlo quando utilizzeremo il metodo get della risorsa:

```
find: function(id){
    return Resource.get({id: id});
},
```

Abbiamo anche modificato il nome del parametro da index a id per renderlo più leggibile se qualcun altro dovesse lavorare in seguito al progetto.

### Inviare al server

Questo è ciò che viene recuperato dal server, ma in che modo possiamo creare un nuovo contatto o aggiornarne uno esistente con ngResource? Esaminiamo prima come crearne uno e osserviamo come ngResource gestisce questo aspetto. Modificheremo il metodo create nel servizio di gestione dei contatti per restituire una nuova istanza della risorsa:

```
create: function(){
    return new Resource();
},
```

Questo diventerà il modello nella vista *Add Contact*. Si comporta come previsto, ma dà accesso a un metodo <sup>\$save</sup> per passarlo al server. Chiamiamo il nuovo metodo create e assegniamolo al modello contact all'interno di addct1:

```
$scope.contact = Contact.create();
```

Tutto dovrebbe comportarsi come previsto quando carichiamo la vista; ora è necessario sostituire al metodo contacts.set, ormai non più attivo, l'handler submit per la nuova funzione \$save offerta dalla risorsa:

```
$scope.submit = function(){
    $scope.contact.$save();
    $scope.contact = Contact.create();
    alert.show();
};
```

Abbiamo anche modificato *scope.contact*, che non viene più eliminato ma recupera una nuova istanza della risorsa dal servizio.

Analogamente possiamo utilizzare la stessa azione update creata in precedenza per salvare le modifiche di un contatto esistente. A questo scopo è necessario servirsi di un evento personalizzato in modo che il controller sappia quando salviamo le modifiche all'interno della direttiva modificabile. Gli eventi personalizzati si comportano proprio come gli omologhi nativi JavaScript, al pari di click e mouseover. È possibile mettersi in ascolto ed eseguire delle azioni quando vengono attivati.

Per creare un evento personalizzato, utilizziamo il metodo <code>\$scope.\$emit</code>. Accetta due parametri: il nome dell'evento e l'array di parametri che intendiamo passare al listener. In questo caso non è necessario passare alcun parametro; chiamiamo semplicemente l'evento salvato e inseriamolo nella funzione <code>\$scope.save</code> all'interno della direttiva modificabile:

```
$scope.$emit('saved');
```

Ascoltare un evento è altrettanto facile: è sufficiente utilizzare il metodo \$scope.\$on. Esso accetta due parametri: il primo è il nome dell'evento da ascoltare, il secondo è la funzione dell'handler. Aggiungiamo il seguente codice al controller contactct1:

```
$scope.$on('saved', function(){
    ...
});
```

Se avessimo passato dei parametri all'evento, sarebbero stati accessibili come parametri nel listener degli eventi e il primo sarebbe sempre stato l'evento JS.

Il listener eseguirà il metodo supdate sul modello contact. Tuttavia, siccome l'evento viene emesso prima che il modello abbia concluso l'aggiornamento, dobbiamo spingerlo alla fine dello stack o della coda corrente. Se conoscete JavaScript, saprete che è possibile utilizzare settimeout. È proprio ciò che faremo, ma invece di servirci di settimeout, opteremo per il servizio wrapper di Angular: stimeout.

Dobbiamo inserirlo nel controller:

```
.controller('contactCtrl', function($scope, $routeParams, Contact,
    $timeout){
    ...
})
```

Poi si tratta semplicemente di utilizzarlo come setTimeout:

```
$scope.$on('saved', function(){
    $timeout(function(){
        $scope.contact.$update();
     }, 0);
});
```

Ora se modificherete un contatto e farete clic sul pulsante *save*, i dati verranno salvati sul server.

### Cancellare i contatti

Infine, non ci resta che impostare il pulsante *delete*. Modifichiamo il metodo all'interno del servizio dei contatti:

```
destroy: function(id){
    resource.delete({id: id});
}
```

In questo caso chiamiamo il metodo delete sulla risorsa; volendo avremmo potuto utilizzare remove che svolge la stessa operazione. Abbiamo nuovamente modificato il nome del parametro index per renderlo più leggibile.

Dobbiamo ancora compiere un'operazione in questa istanza: aggiornare la funzione delete nel controller indexctl. Analizziamo allora il metodo finito:

```
$scope.delete = function(index){
    Contact.destroy($scope.contacts[index].id);
    $scope.contacts.splice(index, 1);
    alert.show();
};
```

Siccome dobbiamo sia eseguire il ping del server sia rimuoverlo dall'array locale, è necessario continuare a utilizzare index. Nella chiamata contact.destroy() accediamo al contatto opportuno e recuperiamo il suo ID. Lo cancelliamo direttamente dall'array locale utilizzando il metodo JS nativo splice per fare in modo che tutto sia sincronizzato.

### Gestione degli errori

È possibile gestire gli errori come faremmo con *shttp*. Tutte le azioni che abbiamo esaminato accettano due funzioni di callback: una per il successo e l'altra per l'errore. Ecco il metodo get con incluse entrambe le funzioni di callback:

```
return Resource.get({id: id}, function(){
    window.alert('Success!');
}, function(){
    window.alert('Error!');
});
```

Così possiamo informare l'utente che esiste un problema o eseguire altre azioni se necessario. Siccome lo facciamo da un servizio, è opportuno includere due parametri per consentire che queste funzioni di callback vengano impostate dal controller quando viene chiamato il metodo in questione:

```
find: function(id, success, error){
    return Rgesource.get({id: id}, success, error);
},
```

## Sistemi alternativi di connessione

Abbiamo già esaminato alcuni sistemi con i quali è possibile connettersi al server e configurare l'app per sfruttare ngResource. Esistono altri moduli che è possibile utilizzare per connettersi a un server; ne considereremo rapidamente due.

### RestAngular

RestAngular è un progetto della community che offre un servizio per connettersi ad API RESTful, come ngResource. Presenta alcune differenze significative che è opportuno conoscere.

L'aspetto più importante da tenere presente è che RestAngular utilizza promise proprio come shttp. Pertanto si accede a un pattern per determinare se una chiamata ha avuto successo o meno, ma questo significa che esistono passi aggiuntivi da compiere e che non è possibile assegnarlo semplicemente a un modello.

Anche se è necessario scrivere un po' più di codice a causa dell'utilizzo delle promise, non dovrete trascrivere i segnaposto seguendo il pattern REST; RestAngular lo farà al posto vostro.

Preferiamo ngResource. RestAngular richiede alcuni passaggi in più, mentre ngResource funziona perfettamente con i nostri servizi. Tuttavia vale sempre la pena sperimentare ciò che potrebbe rivelarsi efficace per le proprie esigenze e quindi consigliamo di provare anche RestAngular.

#### Utilizzare RestAngular

È possibile scaricare RestAngular dal sito <u>https://github.com/mgonto/restangular</u> e includerlo come qualunque altro modulo. Vedremo rapidamente come impostarlo e in che modo è possibile ottenere una lista dei contatti.

Apprezziamo la capacità di RestAngular di impostare un URL di base. È possibile definirlo nel metodo globale config del modulo tramite il servizio RestangularProvider:

```
.config(function($routeProvider, $locationProvider,
    RestangularProvider){
    RestangularProvider.setBaseUrl('http://localhost:8000/');
})
```

Dopo aver impostato l'URL di base, possiamo utilizzare RestAngular nominando la risorsa alla quale intendiamo accedere e un metodo di RestAngular:
```
Restangular.all('contacts').then(function(contacts){
    $scope.contacts = contacts;
});
```

Come potete notare, RestAngular si basa sul pattern delle promise utilizzato da shttp ed è necessario eseguire l'unwrapping per assegnare al modello i dati restituiti.

Leggete la documentazione di RestAngular su GitHub per una lista completa dei metodi che è possibile utilizzare.

### **Firebase**

Firebase è un servizio relativamente nuovo che consente di creare facilmente un'applicazione in tempo reale senza scrivere una sola riga di codice di back-end. Quando si opera con Angular, l'azienda offre un'utile libreria di helper per sincronizzare facilmente i dati con il suo servizio.

La dashboard di Firebase consente di visualizzare i dati in una struttura ad albero comprimibile simile a quella mostrata successivamente.

Dopo aver creato un account all'indirizzo <u>http://firebase.com</u> e configurato l'app, è giunto il momento di impostare AngularFire. Dobbiamo includere il client Firebase e AngularFire, che si possono trovare all'indirizzo <u>http://angularfire.com</u>.

È molto facile recuperare i dati da Firebase, considerando che tutto avviene in tempo reale e qualsiasi modifica compiuta altrove si riflette automaticamente nell'applicazione. Come la maggior parte dei moduli, AngularFire espone un servizio, in questo caso sfirebase. Possiamo inserirlo nei controller, nelle direttive o nei servizi, nel seguente modo:

```
.factory('Contact', function ContactFactory($resource, $firebase){
...
})
```

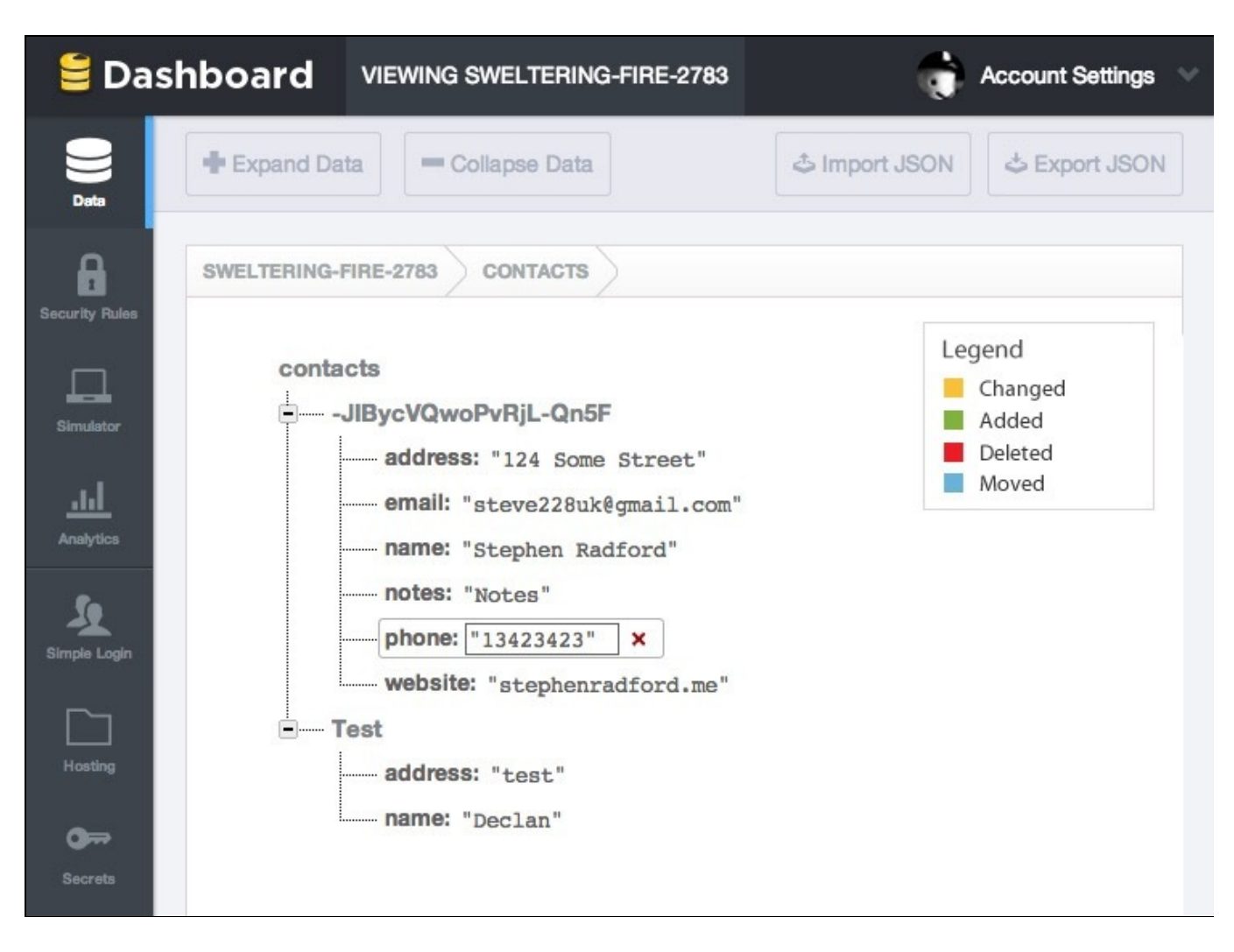

È possibile avviare la connessione con Firebase utilizzando il suo client JS:

```
var contacts = new
Firebase("https://<yourbase>.firebaseio.com/contacts");
```

Il servizio AngularFire facilita il recupero dei dati da Firebase. Questo è ciò che potremmo fare con il metodo get del nostro servizio:

```
get: function(){
    return $firebase(contacts);
},
```

Anche aggiungere i contatti è molto facile. Dopo aver recuperato i dati, otteniamo l'accesso ai metodi \$add, \$remove e \$update:

```
$firebase(contacts).$add({
    name: 'Declan Proud',
    ...
});
```

Se aprite il pannello di controllo di Firebase e aggiungete manualmente un contatto, vedrete che questo comparirà automaticamente nella lista dei contatti. Ovviamente è esagerato per un'app come questa che gestisce i contatti, ma apre infinite possibilità per client di chat, notifiche e altro ancora senza essere costretti a scrivere una sola riga di codice di back-end.

# Quiz

- 1. Che tipo di oggetto restituisce il metodo shttp?
- 2. In che modo è possibile ottenere un array di contatti e assegnarli a un modello con shttp?
- 3. Che cosa significa il simbolo @ in una configurazione di parametri predefinita?
- 4. Indicate le due differenze principali tra ngResource e RestAngular.
- 5. In che modo Firebase crea l'applicazione?

# Riepilogo

In questo capitolo abbiamo trasformato l'applicazione da un'app front-end che utilizzava dati di tipo hard-code in una che si interfaccia con un'API per memorizzare e recuperare le informazioni. Abbiamo scoperto come è flessibile Angular esaminando quattro diversi metodi per connettersi a un server.

I servizi di basso livello come *shttp* sono ottimi in alcuni casi, ma per lo sviluppo di un'applicazione completa, abbiamo visto che è opportuno utilizzare qualcosa di più raffinato. Moduli come *ngResource* mantengono la base di codice gestibile e rispondente al principio DRY (*Don't Repeat Yourself*).

Nel prossimo capitolo approfondiremo questo concetto analizzando due runner di codice: Grunt e gulp.

# I task runner

Il progetto ha un bell'aspetto, ma non è efficiente. Abbiamo incluso dieci file JavaScript, che comportano dieci richieste di rete, senza considerare il foglio di stile. Ciò significa che la pagina impiegherà più tempo a caricarsi. Al termine del caricamento, il browser dovrà recuperare ogni file JavaScript e compilarlo.

Potremmo prendere manualmente questi file e concatenarli in uno solo. Tuttavia lavorando al progetto è probabile che continueremo a effettuare altre modifiche, e sarebbe irritante ripetere continuamente questo processo.

I *task runner* sono un ottimo sistema per automatizzare attività noiose. Non dovremo più concatenare e minificare manualmente, ma avremo un'installazione che controllerà le modifiche nei file e li creerà automaticamente.

Anche se non li avete mai utilizzati, probabilmente avrete sentito parlare di task runner come Grunt e gulp. In questo capitolo li metteremo entrambi alla prova per concatenare e minificare i file JavaScript in un unico file.

# Installare Node e NPM

Sia Grunt sia gulp si basano su Node e il suo *Node Package Manager* (NPM). Se avete già installato e configurato Node, tralasciate questo paragrafo. Esamineremo l'installazione su Mac, ma il processo è simile per Windows. Gli utenti Linux dovranno compilare dal file sorgente o visitare

https://github.com/joyent/node/wiki/Installing-Node.js-via-package-manager per installarlo tramite un gestore di pacchetti.

Andate all'indirizzo <u>http://nodejs.org/download/</u> e scaricate l'installer apposito per la piattaforma. Apritelo, accettate il contratto di licenza e completate la procedura.

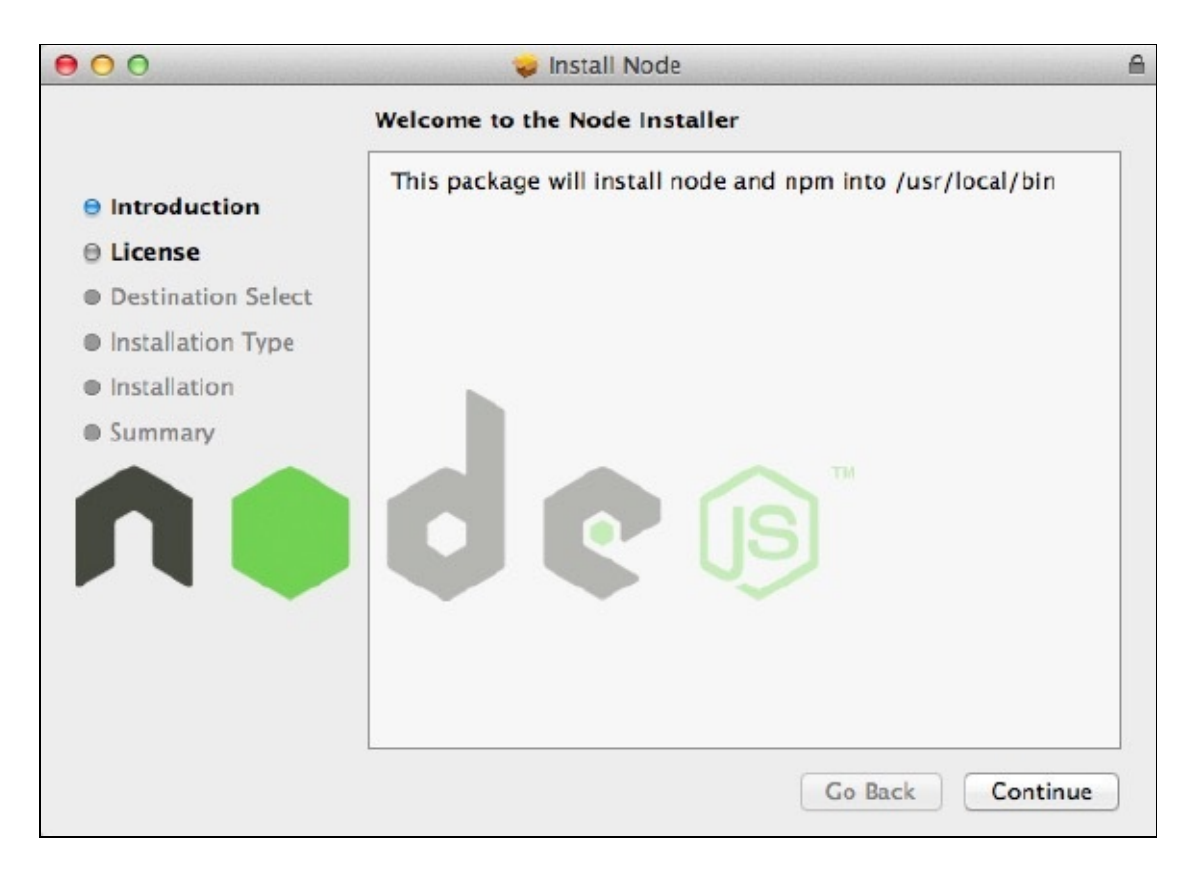

Se tutto si svolge come previsto, dovreste veder comparire un messaggio simile:

Node was installed at

/usr/local/bin/node

npm was installed at

/usr/local/bin/npm

Verificate che /usr/local/bin si trovi in \$PATH. Se non siete sicuri che si trovi nel vostro percorso, eseguite questo comando da terminale:

echo \$PATH

Cercate /usr/local/bin. Se non lo trovate, aggiungete quanto segue a ~/.bash\_profile oppure ~/.zshrc:

#### export PATH=/usr/local/bin:\$PATH

Alla fine della procedura Node e NPM saranno installati. Potrete accedere ai comandi node e npm, e vi sarà possibile installare Grunt o gulp nel progetto.

#### ΝΟΤΑ

Potrebbe essere necessario riavviare la sessione del terminale per far funzionare tutto come previsto.

## **Utilizzare Grunt**

Dopo aver installato Node, sfrutterete Grunt. La configurazione avviene in tre fasi: lo strumento da riga di comando, l'installazione locale di Grunt nel progetto e la configurazione del Gruntfile.

## Installare l'interfaccia a riga di comando

Installare la *command-line interface* (CLI) è molto facile grazie a NPM. È sufficiente eseguire quanto segue nel terminale. Il flag <sub>-g</sub> verificherà l'installazione globale di Grunt:

npm install -g grunt-cli

A seconda dei permessi, potreste eseguirlo come root. Su sistemi OS X o basati su \*nix, si tratta di eseguirlo con il prefisso sudo. In Windows, è necessario aprire la shell di comando come amministratori.

Al termine dell'installazione, il comando grunt sarà disponibile e verrà aggiunto al percorso del sistema, e potrà venire eseguito da qualsiasi directory.

### **Installare Grunt**

Per utilizzare Grunt nel progetto è necessario aggiungere due file: package.json e Gruntfile.js.

Il file package.json non viene utilizzato da Grunt, ma da NPM. Indica al gestore quali pacchetti servono al progetto quando eseguiamo l'installer. Gruntfile.js è ciò che configura Grunt. Fornisce diverse indicazioni al task runner, da quali file considerare a quali attività eseguire.

### Creare un file package.json

Creiamo il file package.json affinché NPM sappia quali file recuperare. Di seguito il file JSON completato. Il Node Package Manager ci consentirà di crearlo facilmente eseguendo il comando npm init:

```
{
    "name": "ContactsMgr",
    "version": "1.0.0",
    "description": " A simple contacts manager in AngularJS +
    Bootstrap",
    "dependencies": {
        "grunt": "~0.4.1",
    }
}
```

```
"grunt-contrib-uglify": "~0.2.0",
"grunt-contrib-watch": "~0.5.3"
}
```

Come potete notare, si tratta di un oggetto JSON standard con alcune proprietà chiave impostate. Il nome, la versione e la descrizione sono richiesti, ma utilizzati soltanto quando distribuiamo il progetto sotto forma di un pacchetto su NPM. La proprietà dependencies è il punto in cui avvengono processi interessanti.

Grunt si trova in cima alla lista delle dipendenze. Gli altri pacchetti che abbiamo incluso svolgeranno la parte più rilevante del lavoro. Il pacchetto grunt-contrib-uglify concatenerà e minificherà i file JS e l'ultimo pacchetto nella lista controllerà i file alla ricerca di modifiche ed eseguirà attività specifiche.

#### ΝΟΤΑ

È importante ricordare che il nome del pacchetto non deve contenere spazi o caratteri speciali.

### Creare il file Gruntfile.js

Gruntfile è molto importante. Consideratelo come il manuale di istruzioni di Grunt, che senza di esso non saprebbe che cosa fare. Tutta la configurazione avviene all'interno della seguente funzione wrapper di Grunt:

```
module.exports = function(grunt){
```

};

#### ΝΟΤΑ

È importante che gruntfile.js venga salvato nella radice dove si vuole eseguire Grunt e che il nome del file inizi con la G maiuscola.

La maggior parte dei plug-in richiederà l'utilizzo del metodo initconfig di Grunt, ed è ciò che utilizzeremo con il plug-in uglify:

```
module.exports = function(grunt){
    grunt.initConfig({
        ...
    });
};
```

All'interno possiamo configurare i plug-in utilizzando il nome come chiave. Possiamo anche ottenere le informazioni direttamente dal file package.json, come il nome da utilizzare nelle attività:

```
grunt.initConfig({
    pkg: grunt.file.readJSON('package.json')
});
```

Questo codice caricherà il file JSON e lo assegnerà alla chiave pkg, consentendoci di accedere a qualsiasi informazione impostata in precedenza avvalendoci della sintassi standard per i template (<%= %>).

Quando configureremo l'attività uglify, imposteremo due proprietà: options e build. La proprietà options consente di definire elementi come i banner che intendiamo includere nel file compilato, creare una mappa dei file sorgente o se intendiamo concatenare per il debugging.

La proprietà build è il target e possiamo attribuirle qualsiasi nome desideriamo. Per esempio, una potrebbe chiamarsi dev e un'altra production con diverse opzioni. Può accettare le proprietà src e dest, che ci consentono di impostare quali file vengono inclusi e quali generati. È anche possibile definire un altro oggetto options, utile quando intendiamo utilizzare molteplici target. Ecco l'attività uglify con l'hash options:

```
grunt.initConfig({
    pkg: grunt.file.readJSON('package.json'),
    uglify: {
        options: {
            banner: '/*! <%= pkg.name %> <%=
               grunt.template.today("yyyy-mm-dd") %> */\n'
        }
    });
```

In questo caso abbiamo incluso il banner nell'oggetto options. Siccome il file package.json è stato convertito in un oggetto JS, è sufficiente utilizzare la sintassi standard per accedere al nome. Grunt comprende anche due helper di cui possiamo avvalerci. Vedrete che in questo caso ricaviamo la data odierna, ma è anche possibile utilizzare il metodo grunt.template.date per formattare un timestamp JS. Può essere utile quando intendiamo includere la data in un banner o in un nome file.

Ora impostiamo il target. La proprietà src può essere una stringa o un array. In questo caso, siccome utilizziamo alcuni file JS, dovremo servirci di un array. La proprietà dest è il percorso relativo al file che vogliamo che Grunt crei per impostazione predefinita, ma può anche essere modificato mediante il metodo grunt.file.setBase. Abbiamo aggiunto l'oggetto build e impostato le proprietà src e dest:

```
'assets/js/vendor/bootstrap.js',
'assets/js/vendor/angular.js',
'assets/js/vendor/angular-animate.js',
'assets/js/vendor/angular-resource.js',
'assets/js/vendor/angular-sanitize.js',
'assets/js/vendor/angular-strap.js',
'assets/js/vendor/angular-strap.tpl.js',
'assets/js/controller.js'
],
dest: 'assets/js/build/<%= pkg.name %>.js'
}
});
```

Abbiamo utilizzato il nome del pacchetto come nome file e tutti i file minificati sono stati sostituiti con le versioni non minificate. Poiché minificheremo tutto, è necessario utilizzare le versioni di sviluppo dei file per evitare problemi durante la compilazione.

L'ordine dei file nell'array src è lo stesso con cui saranno inclusi nel file di destinazione. Siccome abbiamo bisogno che jQuery sia incluso prima di Angular e Angular prima dei moduli, è importante impostarli bene.

Il plug-in è compilato, ma Grunt non sa che intendiamo utilizzare l'attività uglify che abbiamo scaricato in precedenza da NPM. A questo scopo è necessario utilizzare il metodo loadNpmTasks:

```
grunt.loadNpmTasks('grunt-contrib-uglify');
```

Si inserisce nella funzione module.exports e fa in modo che il Gruntfile completo sia come il seguente:

```
module.exports = function(grunt){
    grunt.initConfig({
        pkg: grunt.file.readJSON('package.json'),
uglify: {
            options: {
                banner: '/*! <%= pkg.name %> <%=
                  grunt.template.today("yyyy-mm-dd") %> */\n'
            },
build: {
                src: [
                     'āssets/js/vendor/jquery.js',
                     'assets/js/vendor/bootstrap.js',
                     'assets/js/vendor/angular.js'
                     'assets/js/vendor/angular-animate.js',
                     'assets/js/vendor/angular-resource.js',
                     'assets/js/vendor/angular-route.js'
                     'assets/js/vendor/angular-sanitize.js'
                     'assets/js/vendor/angular-strap.js',
                     'assets/js/vendor/angular-strap.tpl.min.js',
                     'assets/js/controller.js'
                 ],
                dest: 'assets/js/build/<%= pkg.name %>.js'
            }
        }
    });
    grunt.loadNpmTasks('grunt-contrib-uglify');
```

### **Eseguire Grunt**

Ora possiamo eseguire l'attività grunt uglify che genererà il file contactsMgr.js completo.

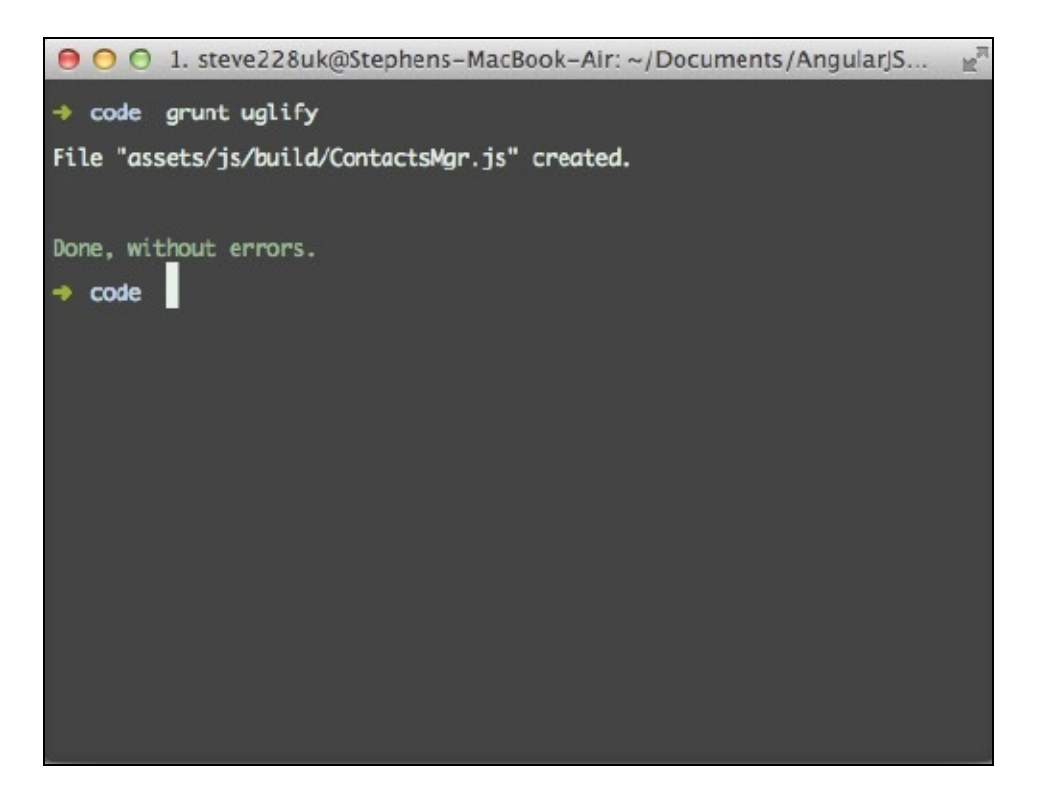

Se sostituite ai dieci script il nuovo file nella radice index.html e caricate l'applicazione, noterete che non funziona nulla e vedrete il seguente errore della console:

```
Error: [$injector:unpr] Unknown provider: a
```

Come parte del processo di minificazione, i nomi delle variabili vengono sostituiti con le loro versioni abbreviate. Sappiamo che Angular si basa molto sulla *dependency injection*, che osserva il nome della variabile per inserire il servizio corretto nei controller e nelle direttive.

Fortunatamente Angular offre una soluzione rapida e facile. Si tratta di cambiare le funzioni nelle quali inseriamo i servizi, con gli array contenenti i nomi dei servizi che intendiamo inserire e la funzione come suoi valori. Ecco come appare config del modulo:

```
.config(['$routeProvider', '$locationProvider',
function($routeProvider, $locationProvider){
...
```

#### }])

Finché la funzione è l'ultima nell'array, Angular esaminerà le variabili e utilizzerà il servizio corrispondente dell'array. Grunt non modificherà il valore degli item

nell'array poiché si tratta di stringhe e non di nomi di variabili; è quindi importante che l'ordine nell'array corrisponda a ciò che viene inserito nella funzione.

È sufficiente aggiungere questi wrapper per l'array nel file controller.js poiché a tutte le librerie e ai moduli che abbiamo utilizzato è già stato applicato questo processo.

Ricordate che anche i controller nelle direttive devono utilizzare la notazione degli array.

### Impostare watch

Siamo riusciti a configurare Grunt per compilare i file e funziona benissimo. Tuttavia non sarebbe più un processo automatico se dovessimo eseguire grunt uglify ogni volta che introduciamo una modifica nei file JavaScript. Grunt può tenere d'occhio per noi questi aspetti ed eseguire automaticamente alcune attività quando apportiamo delle modifiche ai file.

A questo scopo utilizziamo il pacchetto grunt-contrib-watch che abbiamo recuperato prima da NPM. La configurazione è molto semplice e richiede solo due proprietà: files e tasks:

Utilizziamo l'asterisco come carattere jolly affinché Grunt individui i file .js nella directory *assets/js*. Possiamo collocare quante attività desideriamo nell'array task, e verranno eseguite in ordine.

L'esecuzione di grunt watch nel Terminale farà in modo che Grunt continui a venire eseguito in background. Non appena un file viene modificato, entra in azione ed esegue l'attività uglify, concatenando e minificando i file JavaScript.

### Creare l'attività predefinita

Spesso avrete bisogno di eseguire molteplici attività in una volta sola. Grunt vi consente di farlo registrando l'attività:

```
grunt.registerTask('default', ['uglify']);
```

Il primo parametro è il nome dell'attività, mentre il secondo è l'array delle attività che desideriamo eseguire. L'utilizzo della parola chiave default comunica a Grunt che

questa è l'attività da eseguire quando non ne specifichiamo una. Per esempio, potremmo eseguire l'attività default in uno dei due modi seguenti:

grunt default grunt

# Utilizzare gulp

Gulp è abbastanza nuovo e prende le mosse da Grunt. A causa della sua vita relativamente breve, non esistono molti plug-in disponibili. Tuttavia c'è uglify e il loro numero è in continua crescita. Il vantaggio è che gulp mira a semplificare la configurazione e a eseguire le attività più velocemente di Grunt: spetta a voi decidere quale dei due è più adatto al vostro progetto.

Come Grunt, gulp è costituito da due parti: lo strumento da riga di comando globale e l'installazione locale che includeremo nel progetto.

## Installare gulp globalmente

È molto facile installare gulp globalmente mediante un unico comando NPM:

Potreste doverlo eseguire come radice utilizzando sudo o attraverso il prompt dei comandi di Windows come amministratori.

Al termine dell'installazione, il comando gulp sarà disponibile dal terminale.

## Installare le dipendenze di gulp

Proprio come con Grunt, è necessario creare un file package.json, che conterrà tutte le dipendenze del progetto. Iniziamo a installare gulp:

```
{
    "name": "ContactsMgr",
    "version": "1.0.0",
    "description": "A simple contacts manager in AngularJS +
    Bootstrap",
    "dependencies": {
        "gulp": "~3.6.0"
    }
}
```

Possiamo aggiungere manualmente uglify al file package.json, oppure ricorrere a NPM per questa operazione:

#### npm install --save-dev gulp-uglify

Il flag save-dev indica a NPM che vogliamo che lo aggiunga al file package.json. In alternativa potremmo utilizzare il flag --save, ma siccome gulp viene usato soltanto in fase di sviluppo, non ci serve durante la produzione.

A differenza del plug-in uglify di Grunt, non concatenerà i file e dovremo ricorrere a un altro plug-in per questo scopo:

```
npm install --save-dev gulp-concat
```

## Impostare gulpfile

A differenza di Grunt, il file gulpfile non deve iniziare con la lettera G maiuscola, anche se ospita la configurazione e si colloca nella radice del progetto. Se il concetto alla base del file è simile, la configurazione è molto diversa.

Ricorderete che Gruntfile richiedeva una funzione wrapper per poter accedere a tutti i metodi Grunt. Con gulp è un po' differente e ogni pacchetto che otterremo grazie a NPM potrebbe essere necessario nel file. Includete quanto segue all'inizio del gulpfile.

```
var gulp = require('gulp');
var uglify = require('gulp-uglify');
var concat = require('gulp-concat');
var pkg = require('./package.json');
```

Possiamo anche includere le informazioni del file package.json richiedendolo nello stesso modo di un pacchetto NPM. I caratteri ./ all'inizio, indicano a Node di guardare nella stessa directory del gulpfile quando eseguiamo gulp.

In questo caso non esiste alcun oggetto di configurazione, e questo semplifica le cose. Tutto avviene all'interno delle attività. Ecco l'attività uglify completa:

```
gulp.task('uglify', function(){
   gulp.src(paths.js)
   .pipe(concat('ContactsMgr.min.js'))
   .pipe(uglify())
   .pipe(gulp.dest('assets/js/build'));
});
```

Il metodo gulp.task accetta due parametri: il nome dell'attività e una funzione anonima che contiene tutto ciò che farà l'attività.

Abbiamo incluso una variabile in gulp.src. Così la potremo utilizzare in seguito e offrirà maggiore flessibilità senza essere costretti a scriverla ogni volta:

```
var paths = {
    js: [
        'assets/js/vendor/jquery.js',
        'assets/js/vendor/bootstrap.js',
        'assets/js/vendor/angular.js',
        'assets/js/vendor/angular-animate.js',
        'assets/js/vendor/angular-resource.js',
        'assets/js/vendor/angular-route.js',
        'assets/js/vendor/angular-sanitize.js',
        'assets/js/vendor/angular-strap.js',
        'assets/js/vendor/angular-strap.tpl.min.js',
        'assets/js/controller.js'
```

Ecco l'oggetto paths al quale facciamo riferimento. Si tratta dello stesso array di file che abbiamo incluso prima in Gruntfile.

Gulp utilizza gli operatori pipe per elaborare i dati. Tutti i pacchetti ai quali abbiamo fatto riferimento all'inizio del file gulpfile sono funzioni. Il plug-in concat accetta il nome del file che intendiamo generare come output. Abbiamo recuperato il nome dal file package.json e aggiunto l'estensione .js. Il plug-in uglify offre un numero di opzioni che possiamo passare come un hash JS per facilitare il debugging, e il metodo gulp.dest che utilizziamo ci consente di immettere il nome della directory dell'output.

Dopo aver impostato l'attività, potremmo eseguire gulp uglify, ma prima è necessario impostare anche watch. A differenza di Grunt, non è necessario includere un ulteriore plug-in per questo scopo, poiché si presenta come un altro metodo di gulp:

```
gulp.task('watch', function(){
    gulp.watch(paths.js, ['uglify']);
});
```

L'impostazione è molto semplice. Creiamo una nuova attività e utilizziamo il metodo gulp.watch, attraversando l'array di file che intendiamo osservare e poi l'array di attività che vogliamo eseguire quando questi file cambiano.

Impostiamo rapidamente un'attività predefinita per completare il file gulpfile:

```
gulp.task('default', ['uglify']);
```

Ecco il file gulpfile.js completo che configura efficacemente le attività:

```
var gulp = require('gulp');
var uglify = require('gulp-uglify');
var concat = require('gulp-concat');
var pkg = require('./package.json');
var paths = \{
    js: [
          'assets/js/vendor/jquery.js',
'assets/js/vendor/bootstrap.js',
          'assets/js/vendor/angular.js',
          'assets/js/vendor/angular-animate.js',
          'assets/js/vendor/angular-resource.js',
          'assets/js/vendor/angular-route.js',
'assets/js/vendor/angular-sanitize.js',
          'assets/js/vendor/angular-strap.js',
          'assets/js/vendor/angular-strap.tpl.min.js',
          'assets/js/controller.js'
    ]
};
gulp.task('uglify', function(){
    gulp.src(paths.js)
     .pipe(concat(pkg.name+'.js'))
```

};

]

```
.pipe(uglify())
.pipe(gulp.dest('assets/js/build'));
});
gulp.task('watch', function(){
  gulp.watch(paths.js, ['uglify']);
});
gulp.task('default', ['uglify']);
```

Ora possiamo eseguire gulp uglify o gulp nel terminale per concatenare e minificare i file JavaScript. A parte un singolo utilizzo, possiamo anche eseguire gulp watch per verificare l'esistenza di eventuali modifiche ed eseguire automaticamente l'attività uglify.

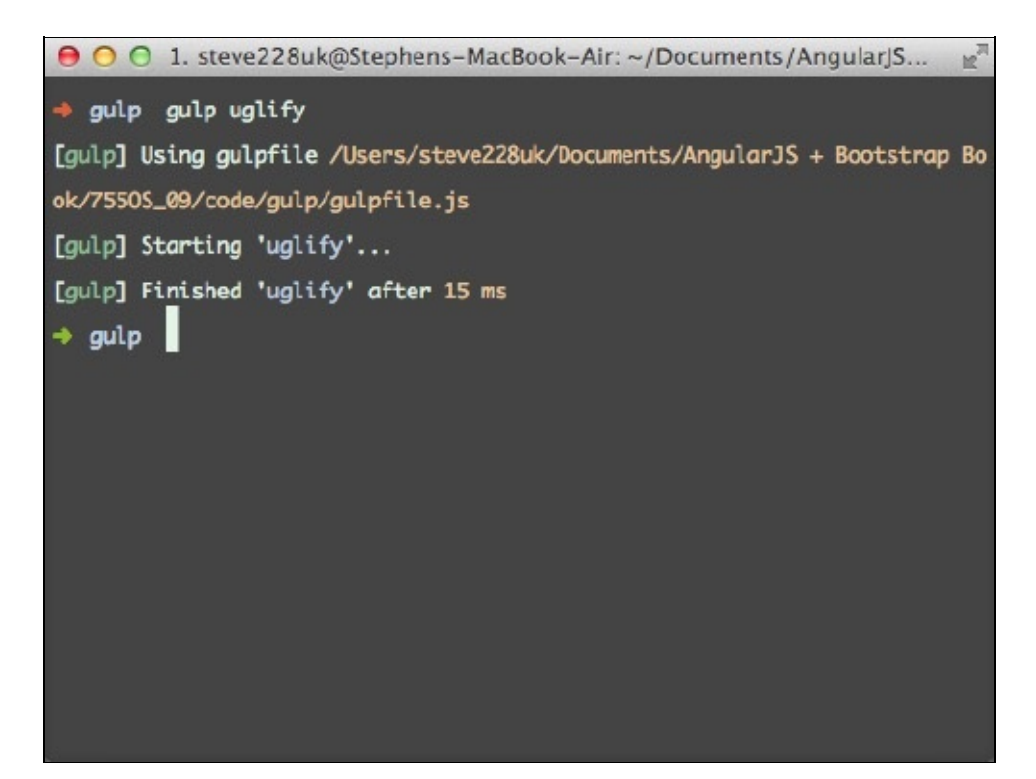

# **Riorganizzare il progetto**

Dopo aver impostato il task runner, è il momento di riorganizzare il progetto per ottenere una base di codice più gestibile. Separeremo i controller, le direttive, i filtri e i servizi in file distinti per tenere tutto in ordine.

Iniziamo a elaborare una nuova struttura di directory come illustra la seguente figura.

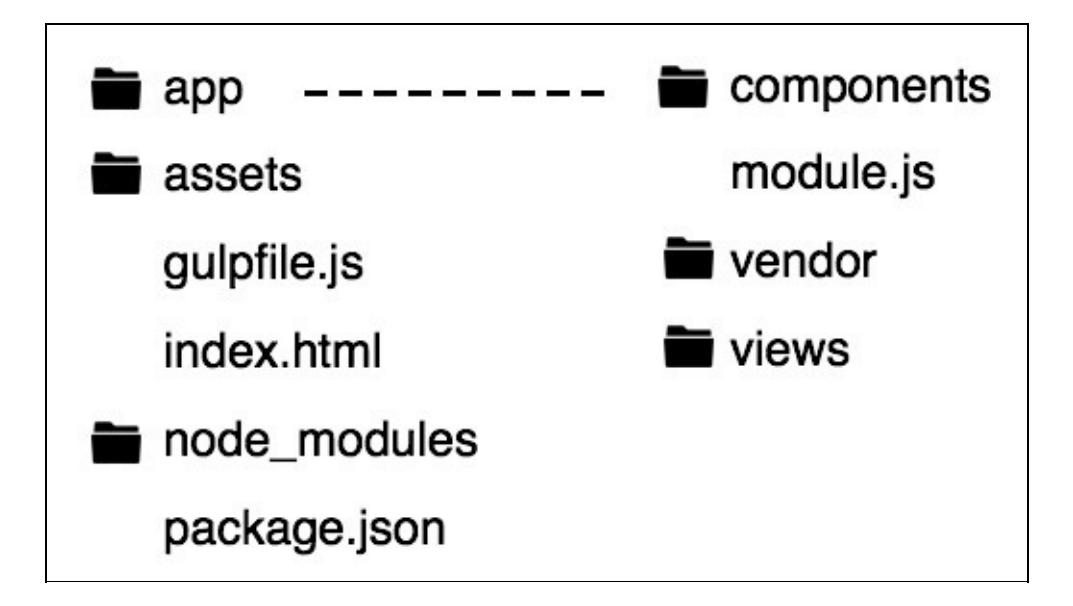

Abbiamo spostato tutto fuori della directory *assets/js* nella directory *app* della radice. Quando passeremo alla produzione, non intendiamo distribuire i file sorgente, quindi è una buona idea toglierli dalla directory *assets* dove rimarranno i file compressi.

La nuova directory *app* è stata strutturata in modo leggermente diverso. Ci sono tre cartelle *components, vendor* e *views* e un file module.js. I componenti sono item condivisi, quindi nel caso dell'app, collochiamo qui le direttive e i servizi. La cartella *vendor* contiene tutti i file JS di terze parti mentre la cartella *views* tutti i principali controller per le viste.

Dopo aver creato le nuove directory, possiamo iniziare a separare i controller in diversi file per includerli nella directory *views*. Devono ancora essere associati al modulo e a questo scopo possiamo utilizzare la dichiarazione angular.module('contactsMgr') all'inizio del file.

Ecco, per esempio, il controller contactc1; nominatelo contact.js e inseritelo nella cartella *views*:

```
$scope.$on('saved', function(){
    $timeout(function(){
        $scope.contact.$update();
      }, 0);
});
}
```

Ora che tutti i controller sono stati separati, passiamo alle direttive. Le sposteremo nella cartella *components* con la nuova directory *app* della radice. Così come con i controller, è necessario verificare che siano ancora associate al modulo.

Copiate ogni direttiva in file separati e assegnate a esse l'estensione .directive.js. Per esempio, il gravatar si troverà nella cartella *components* e sarà gravatar.directive.js, mentre la direttiva modificabile sarà editable.directive.js.

Siccome i filtri sono anch'essi componenti condivisi, possiamo collocarli insieme con le direttive e nominarli allo stesso modo. Posizionate i due filtri in file separati: truncate.filter.js e newLine.filter.js. L'ultimo componente è il servizio contacts che utilizziamo per connetterci al server. Create un nuovo file contacts.service.js e copiatelo.

Dopo aver sistemato viste e componenti, dobbiamo verificare che il nuovo file module.js contenga ciò che dovrebbe, ossia il modulo. Copiate il contenuto del file contactsMgr.js dalla directory *assets/js* nel file module.js. Dopo aver spostato tutti i file, cancellate il contenuto della directory *js*. Qui aggiungeremo in seguito un file interamente minificato.

Dobbiamo configurare Grunt/gulp affinché osservi le nuove directory e generi l'ouput nella directory *js* all'interno della cartella *assets*. I percorsi aggiornati nel Gruntfile o i file gulpfile dovrebbero essere i seguenti:

```
'app/vendor/jquery.js',
'app/vendor/bootstrap.js',
'app/vendor/angular.js',
'app/vendor/angular-animate.js',
'app/vendor/angular-resource.js',
'app/vendor/angular-route.js',
'app/vendor/angular-sanitize.js',
'app/vendor/angular-strap.js',
'app/vendor/angular-strap.tpl.js',
'app/module.js',
'app/components/**/*.js',
```

Angular si occupa della gestione delle dipendenze, ma ciò che conta è l'ordine. Carichiamo jquery.js prima di angular.js affinché Angular sappia che vogliamo utilizzare questo e non il jqLite incluso.

Tutti i moduli vendor necessitano di Angular che deve essere incluso prima di essi. Inoltre i componenti e le viste richiedono il caricamento del modulo, altrimenti non saprà a che cosa associarsi.

Prima di eseguire il task runner desiderato, modificate la destinazione da *assets/js/build* ad *assets/js*.

Eseguite il task runner per compilare l'applicazione che avete riorganizzato. Infine modificate il file al quale fate riferimento in index.html ora che la destinazione è

cambiata:

<script type="text/javascript"
 src="assets/js/ContactsMgr.js"></script></script></script></script>

Aprite il browser per controllare che tutto appaia come previsto. Se tutto si comporta secondo i piani, il gestore dei contatti dovrebbe funzionare alla perfezione.

#### ΝΟΤΑ

Se non funziona come dovrebbe, controllate la console. Probabilmente avete tralasciato qualcosa o l'avete incluso nell'ordine sbagliato.

# Quiz

- 1. Su quale ambiente si basano sia Grunt sia gulp?
- 2. Perché serve un file package.json?
- 3. Quale plug-in viene utilizzato per minificare i file?
- 4. Che cosa è necessario fare ai file Angular prima di minificarli?

# Riepilogo

In questo capitolo abbiamo esaminato due strumenti molto efficaci e simili. Ci hanno consentito non solo di ridurre notevolmente il numero delle richieste HTTP, ma anche di riorganizzare completamente l'app.

Sia Grunt sia gulp ottengono lo stesso risultato, ed è una questione strettamente personale scegliere il task runner da utilizzare. Riteniamo gulp più rapido e facile da configurare, ma indubbiamente Grunt vanta un numero maggiore di plug-in ed è uno strumento disponibile da più tempo e più collaudato.

Nel capitolo seguente vedremo come utilizzare questi due task runner per prendere i file Less che utilizza Bootstrap e compilarli in una versione personalizzata.

# **Personalizzare Bootstrap**

Finora l'applicazione è piuttosto convenzionale. Siamo riusciti a sfruttare appieno Bootstrap, ma l'aspetto predefinito non ha nulla di nuovo. Bootstrap è progettato per essere personalizzato e utilizza Less o il preprocessore CSS SASS per velocizzare e semplificare questa operazione.

Nel corso di questo capitolo studieremo come è possibile compilare il sorgente Less di Bootstrap prima di personalizzare l'aspetto affinché l'applicazione sia veramente una nostra creazione. Affronteremo i seguenti argomenti.

- I fondamenti di Less.
- Personalizzare Bootstrap.
- Compilare Less con Grunt o gulp.
- Impostare LiveReload.
- I temi di Bootstrap.

## **Compilare Less con Grunt o gulp**

Prima di iniziare a personalizzare l'app, è una buona idea scoprire come trasformare numerosi file Less in un unico foglio di stile. Abbiamo già visto come impostare Grunt e gulp per concatenare e minificare i file JavaScript; ora utilizzeremo questi stessi task runner per compilare Less.

## Scaricare il sorgente

Innanzitutto procuriamoci l'ultima versione di Bootstrap e inseriamo i file Less nel progetto. Visitiamo <u>http://getbootstrap.com/</u> e facciamo clic su *Download Bootstrap*. Compariranno tre opzioni: *Bootstrap*, *Source code* e *Sass*. Scegliamo l'opzione *Source code* perché include i file Less che è possibile personalizzare e compilare.

Come potete notare, il sorgente di Bootstrap è dieci volte più grande della versione minificata. Per tenere in ordine il tutto, copiate la directory *less* dal materiale che avete scaricato nella cartella *assets* all'interno del progetto. La directory contiene i 40 file <sub>less</sub> che costituiscono gli stili di Bootstrap.

## **Compilare con Grunt**

Come abbiamo visto, Grunt è un efficiente task runner. Possiamo avvalerci della minificazione dei JavaScript per automatizzare la compilazione di Less con CSS. A questo scopo Grunt ricorre a un plug-in che è possibile recuperare da NPM. Includiamolo nel package.json del progetto ed eseguiamo npm install dal terminale. Tuttavia è molto più semplice eseguire un unico comando e lasciare che NPM aggiunga la dipendenza nel file package.json del progetto, nel modo seguente:

```
npm install grunt-contrib-less --save-dev
```

Dopo aver installato il plug-in, possiamo configurarlo nel file Grunt. Tutto avviene nuovamente nell'oggetto config. Imposteremo due target: uno per lo sviluppo e un altro per la produzione. Così potremo definire le opzioni per ogni scenario. Per esempio, per la produzione potremmo voler minificare il CSS, ma questa operazione non è sempre auspicabile in fase di sviluppo.

Segue la configurazione completa per l'attività less:

Nel target dev non abbiamo impostato opzioni, ma production presenta il flag cleancss impostato su true per ridurre le dimensioni dei file minificando l'output. L'oggetto files usa la sintassi abbreviata per le proprietà src e dest che abbiamo esaminato configurando Grunt e utilizzando uglify per i file JavaScript.

Non dimenticate di caricare anche questo modulo da NPM, altrimenti Grunt non riuscirà ad accedere all'attività 1ess. Inseritelo nel wrapper di Grunt:

grunt.loadNpmTasks('grunt-contrib-less');

Ora sarà possibile compilare gli stili. Possiamo eseguire quanto segue nel terminale per svolgere l'attività:

#### grunt less

Questo però produce un effetto non voluto, poiché l'attività viene eseguita su entrambi i target uno dopo l'altro.

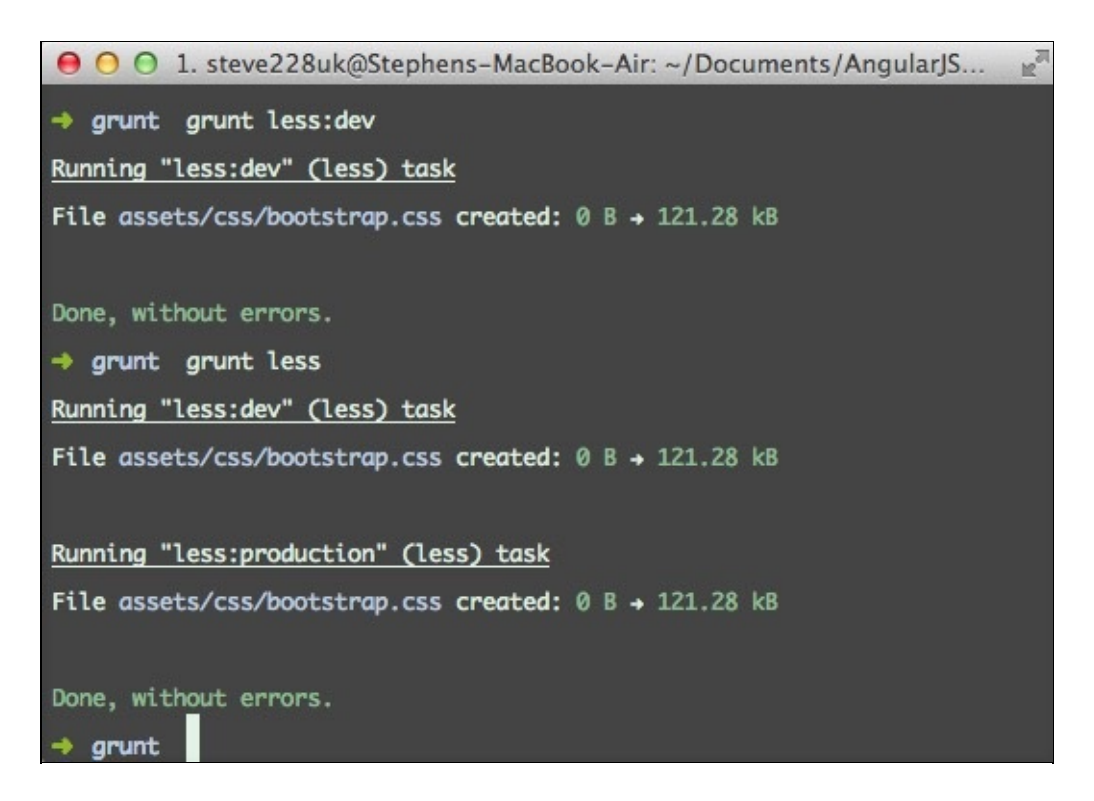

Possiamo limitarla a un solo target specificando il nome del target dopo i due punti:

### Impostare Watch e LiveReload

Ovviamente il principio alla base dell'utilizzo di un task runner come Grunt o gulp è automatizzare tutti questi processi. È possibile utilizzare il plug-in watch come abbiamo fatto nel Capitolo 9 per eseguire un'attività quando un file cambia. Questo ci permette anche di utilizzare live reload sulla pagina con l'ausilio di un plug-in del browser.

La configurazione è facile poiché abbiamo già installato il plug-in. Ecco l'impostazione corrente per l'attività watch:

Potremmo aggiungere la directory *less* all'array files e l'attività less all'array tasks. In questo modo entrambe le attività verranno eseguite quando cambierà un file .js o .less; tuttavia non è questo il nostro obiettivo. Separandole in due target, avremo maggiore controllo sulle attività che saranno eseguite:

Per quanto riguarda la configurazione, non cambia nulla. Abbiamo solo separato i due tipi di file per eseguire rispettivamente uglify e le attività less:dev.

Il plug-in ha anche un altro asso nella manica. Funge da server per il plug-in LiveReload per molteplici browser. Per utilizzarlo con l'app, è necessario includere un ulteriore tag script nella pagina:

```
<script src="http://localhost:35729/livereload.js"></script>
```

In alternativa esiste un'estensione per Chrome, Firefox e Safari, che può essere scaricata da <u>http://livereload.com/</u>. Dopo averla installata, nel browser sarà possibile effettuare il ping del server LiveReload ogni volta che si verificano delle modifiche.

Impostare Grunt per eseguire il ping del nuovo plug-in del browser è molto facile; è sufficiente impostare la proprietà livereload su true in un oggetto options.

Aggiungiamola rapidamente al target less:

Se aprite il browser e attivate LiveReload, vedrete che la pagina si ricarica ogni qualvolta si effettuano delle modifiche ai file 1ess. Ottimo, ma non sarebbe preferibile se si aggiornasse solo il CSS e non l'intera pagina? Se cambia un file, Grunt ricaricherà l'intera pagina. Per ottenere questo risultato, è possibile aggiungere un secondo target alla configurazione che verifica la presenza di modifiche nel file bootstrap.css:

Se disattiviamo LiveReload nel target 1ess, il browser riceverà un nuovo file CSS e non ricaricherà più la pagina.

## Compilare con gulp

Ora esaminiamo l'altro task runner: gulp. Proprio come Grunt, gulp utilizza un altro plug-in per consentire la compilazione di Less. Sarà necessario includere un secondo plug-in per LiveReload, poiché non è già incluso in Grunt.

Installiamo e configuriamo il plug-in 1ess. Possiamo farlo da riga di comando eseguendo:

```
npm install gulp-less --save-dev
```

Così lo installeremo nel progetto e lo includeremo anche nel file package.json per un uso futuro. Per utilizzarlo nel gulpfile, ricorreremo al metodo require di Node per includere il pacchetto. Inseritelo all'inizio del gulpfile:

```
var less = require('gulp-less');
```

Creiamo una nuova attività chiamata less per gestire tutta la compilazione, servendoci del plug-in che abbiamo appena incluso:

```
gulp.task('less', function(){
});
```

Come abbiamo fatto con JavaScript, utilizzeremo il metodo src di gulp con due operatori pipe per ottenere il risultato desiderato. Consideriamo l'attività completa ed esaminiamola nel dettaglio:

```
gulp.task('less', function(){
   gulp.src('assets/less/bootstrap.less')
   .pipe(less({
      filename: 'bootstrap.css'
   }))
   .pipe(gulp.dest('assets/css'));
});
```

In questo caso abbiamo incluso un solo file; gli altri sono inclusi tramite @import. Il plug-in Less accetta qualsiasi parametro accettato dal compilatore Less ufficiale. In questa configurazione impostiamo un nome file, ma per impostazione predefinita utilizzerà il nome file del sorgente.

Infine ci serviremo del metodo gulp.dest per esportare il file compilato nella directory *CSS*. Questi pipe rappresentano i passi che l'attività esegue in ordine ed è possibile aggiungerne facilmente altri o riordinarli in futuro se fosse necessario.

Ora Gulp è configurato per utilizzare il plug-in Less ed è pronto per compilare gli stili mediante il comando 1ess di gulp.

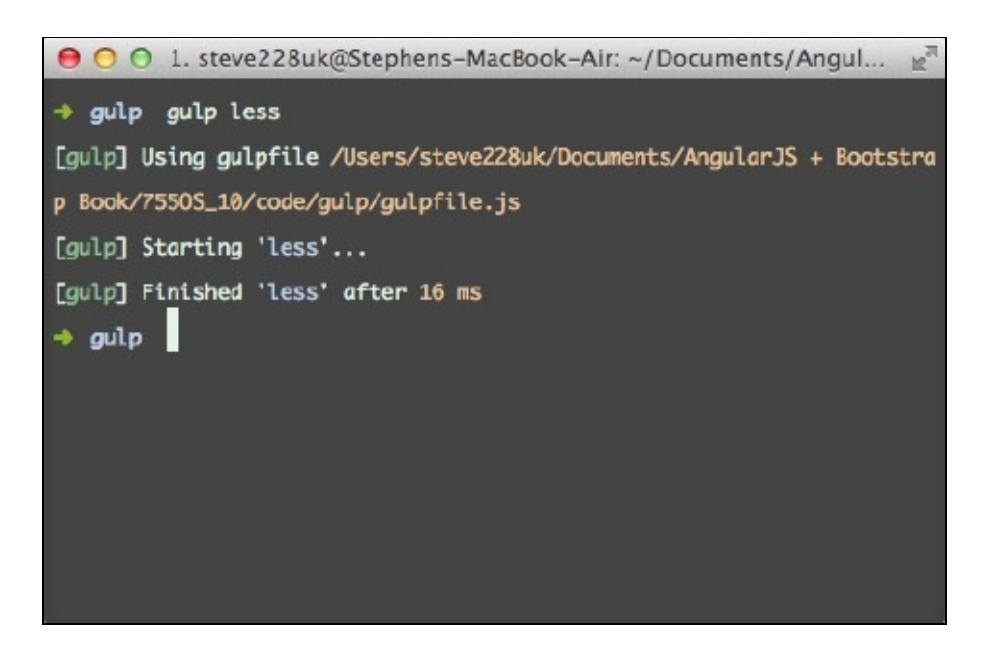

Impostare Watch e LiveReload

Ovviamente mancheremmo l'obiettivo dell'automazione se dovessimo eseguire questo comando manualmente. Abbiamo già scoperto che watch è integrato in gulp; includere 1ess nell'attuale configurazione consiste nell'aggiungere solo un'altra riga di codice:

```
gulp.task('watch', function(){
    gulp.watch(paths.js, ['uglify']);
    gulp.watch(paths.less, ['less'])
});
```

Facciamo riferimento a una nuova proprietà all'interno dell'oggetto <sub>paths</sub>. Aggiungiamola affinché gulp sappia dove si trovano i file che stiamo considerando:

less: 'assets/less/\*.less'

Utilizziamo il carattere asterisco per fare riferimento a ogni singolo file Less; così gulp può vedere esattamente quando qualcosa è cambiato.

Impostare LiveReload richiede più lavoro perché comporta l'installazione di un altro plug-in. Recuperiamolo da NPM con il seguente comando:

#### npm install --save-dev gulp-livereload

Dopo averlo installato, fate riferimento al plug-in all'inizio del gulpfile:

```
var livereload = require('gulp-livereload');
```

La funzione restituita è il servizio LiveReload e lo possiamo utilizzare per indicare all'estensione del browser quali file sono cambiati. Per configurarlo correttamente è necessario svolgere due operazioni nell'attività watch. Innanzitutto facciamo riferimento al server LiveReload a cui possiamo passare i file change da un evento attivato dal metodo gulp.watch:

```
gulp.task('watch', function(){
    var server = livereload();
    gulp.watch(paths.js, ['uglify']);
    gulp.watch(paths.less, ['less']).on('change', function(file){
        server.changed(file.path);
    });
});
```

});

Abbiamo assegnato la funzione livereload() alla variabile server e aggiunto un listener per l'evento change al watcher. Dopo che l'evento verifica un oggetto file, è possibile passare il percorso del file al server.

Come con Grunt, è necessario affrontare la questione del ricaricamento del browser quando cambia un file non CSS. Possiamo risolverla aggiungendo un terzo watcher. Di seguito l'attività completata con questa integrazione:

```
gulp.task('watch', function(){
    var server = livereload();
    gulp.watch(paths.js, ['uglify']);
    gulp.watch(paths.less, ['less']);
    gulp.watch('assets/css/bootstrap.css').on('change',
    function(file){
        server.changed(file.path);
    });
```

#### });

#### NOTA

Non dimenticate di sostituire nel file index.html, il file CSS minificato con quello appena compilato.

## Less

Per comprendere meglio ciò che offre Less, introduciamone i fondamenti per capirne la natura e la sintassi alla base del preprocessore.

Osserveremo quattro tra le sue principali caratteristiche: importazione, mixin, regole annidate e variabili. Una lista completa è disponibile sul sito <a href="http://lesscss.org/features/">http://lesscss.org/features/</a>.

Il vantaggio di Less è che se non volete utilizzare nessuna sintassi o funzione nuova, non sarete costretti a farlo. Qualsiasi CSS valido è anche Less valido.

## Importazione di file

Come per CSS, in Less possiamo includere un file all'interno di un altro. Inoltre segue la stessa sintassi di CSS:

@import "file.less"

Tuttavia, a differenza di CSS, che effettua un'ulteriore richiesta HTTP per il file al quale si fa riferimento, Less unirà il file quando è compilato. Se aprite bootstrap.less, vedrete tutti i file Less necessari ai quali viene fatto riferimento.

ΝΟΤΑ

Con le versioni più recenti di Less potete tralasciare .1ess quando includete i file e compilate.

## Variabili

Bootstrap utilizza le variabili Less per consentirci di modificare i colori e i font degli elementi variable. Possiamo cambiarli rapidamente aprendo il file variables.less. Una variabile viene definita dal simbolo @ seguito dal suo nome, per esempio:

@brand-primary: #428bca;

Si tratta di semplici riferimenti da utilizzare negli stili. Possiamo chiamare la variabile facendovi riferimento all'interno delle proprietà:

```
color: @brand-primary;
```

Durante la compilazione, Less sostituirà a questi riferimenti il colore definito in precedenza. Bootstrap utilizza queste variabili in tutti i suoi elementi; pertanto è possibile modificare rapidamente colori e font in questo file.

## **Regole annidate**

Forse uno dei pattern più ostici di CSS è l'assegnazione degli stili agli elementi figlio. Invece di annidare l'elemento figlio all'interno dell'elemento genitore, è necessario scrivere una regola separata. Ecco un esempio:

```
div {
    background: #ccc;
}
div a {
    color: #000;
}
div a:hover {
    color: #fff;
}
```

Con Less, possiamo annidare queste regole per tenere tutto più in ordine:

```
div {
    background: #ccc;
    a {
        color: #000;
        &:hover {
            color: #fff;
        }
    }
}
```

Come potete notare nell'esempio precedente, è possibile annidare pseudoclassi utilizzando la sintassi «. Si tratta di un riferimento alla regola riguardante il genitore. Nello stesso modo è possibile anche definire una classe secondaria. Per esempio, ecco un pulsante con due stili per i colori arancione e blu:

```
button {
   color: #fff;
   &.orange {
      background: orange;
   }
   &.blue {
      background: blue;
   }
}
```

## Mixin

Un mixin consente di includere gli stili da un'altra regola. Accetta anche argomenti che è possibile passare per ottenere maggiore flessibilità. Vediamo un esempio:

```
.border-radius(@radius: 5px) {
   border-radius: @radius;
}
```

Possiamo utilizzare questo mixin negli stili:

```
button {
   .border-radius;
```

Il valore predefinito che abbiamo impostato verrà utilizzato automaticamente. Tuttavia possiamo scavalcarlo facilmente racchiudendolo tra parentesi:

```
button {
   .border-radius(15px);
}
```
## Personalizzare gli stili di Bootstrap

Poiché utilizziamo il sorgente di Bootstrap, possiamo analizzare e personalizzare qualsiasi file. Less estende CSS e ci offre nuove funzioni sfruttate da Bootstrap.

### Caratteri tipografici

Bootstrap utilizza Helvetica, forse il font più popolare al mondo. Per dare all'applicazione un po' di carattere, vediamo come è possibile sostituire a questo un altro font proveniente dalla libreria Google Fonts, visitabile all'indirizzo <u>https://www.google.com/fonts</u>. Date un'occhiata e trovate quello che più vi piace. Per ora utilizzeremo Roboto, un carattere bastone.

Aggiungete il font alla raccolta e selezionate gli stili *Light*, *Normal* e *Bold*, come nella figura riportata alla pagina successiva.

Copiate la riga @import e includetela all'inizio del file bootstrap.less, così avrete accesso alla famiglia di font Roboto nei vostri stili. Cercate Typography nel file variables.less. La sezione inizia all'incirca a riga 38. Modificheremo la variabile @fontfamily-sans-serif che Bootstrap utilizza per impostazione predefinita come base:

```
@font-family-sans-serif: Roboto, "Helvetica Neue", Helvetica,
Arial, sans-serif;
```

Potremmo anche cambiare la dimensione del carattere, ma per ora non effettuiamo alcuna modifica; ci sembra tutto grazioso ed equilibrato.

| 1. Choose the styles you want: |                                                |
|--------------------------------|------------------------------------------------|
| □ Roboto                       |                                                |
| 🗆 Thin 100                     | Grumpy wizards make toxic brew for the evil    |
| 🗆 Thin 100 Italic              | Grumpy wizards make toxic brew for the evil    |
| ☑ Light 300                    | Grumpy wizards make toxic brew for the evi     |
| 🗆 Light 300 Italic             | Grumpy wizards make toxic brew for the evil Qu |
| Normal 400                     | Grumpy wizards make toxic brew for the ev      |
| □ Normal 400 Italic            | Grumpy wizards make toxic brew for the evil    |
| 🗆 Medium 500                   | Grumpy wizards make toxic brew for the ev      |
| Medium 500 Italic              | Grumpy wizards make toxic brew for the evil    |
| ✓ Bold 700                     | Grumpy wizards make toxic brew for the ev      |
| Bold 700 Italic                | Grumpy wizards make toxic brew for the evil    |
| Ultra-Bold 900                 | Grumpy wizards make toxic brew for the ev      |
| Ultra-Bold 900 Italic          | Grumpy wizards make toxic brew for the evil    |

#### navbar

Cercate navbar in variables.less; la sezione dovrebbe iniziare all'incirca a riga 324. Effettueremo alcune modifiche per renderlo meno anonimo. Iniziamo a cambiare il grigio scialbo in un colore più stimolante, come un bel blu metallizzato:

@navbar-default-bg:

#667591;

Cambieremo anche il colore del testo e dei link affinché si intonino con il colore più scuro dello sfondo:

| @navbar-default-color:                        | #fff |
|-----------------------------------------------|------|
| <pre>@navbar-default-link-color:</pre>        | #fff |
| <pre>@navbar-default-link-hover-color:</pre>  | #ccc |
| <pre>@navbar-default-link-active-color:</pre> | #fff |

Per quanto riguarda la barra di navigazione mobile, è necessario modificare anche il colore del pulsante interruttore:

| <pre>@navbar-default-toggle-hover-bg:</pre>     | darken(@navbar-default- |
|-------------------------------------------------|-------------------------|
| bg, 15%);                                       |                         |
| <pre>@navbar-default-toggle-icon-bar-bg:</pre>  | #fff;                   |
| <pre>@navbar-default-toggle-border-color:</pre> | #fff;                   |

Less include diverse funzioni helper che è possibile utilizzare per modificare i colori, tra cui saturate, desaturate e fade. Le due funzioni di Bootstrap più utilizzate sono darken e lighten. Schiariscono o scuriscono percentualmente un colore; sono ideali per gli stati hover. In questo caso abbiamo optato per la variabile darken e l'abbiamo passata per lo sfondo della barra di navigazione.

Infine modifichiamo l'altezza ed eliminiamo l'arrotondamento degli angoli per ottenere un aspetto più ordinato:

@navbar-height: @navbar-border-radius: 60px; 0;

#### Form

I form di Bootstrap sono forse gli elementi più riconoscibili. Effettuiamo alcune modifiche per renderli leggermente diversi. Modificheremo variables.less e un paio di altri file. Innanzitutto in variables.less eliminiamo l'arrotondamento degli angoli dagli input:

@input-border-radius: 0;

Possiamo anche modificare il colore del bordo e l'ombra del focus:

@input-border-focus: #667591;

Forse l'ombra è un po' eccessiva, ma possiamo eliminarla facilmente modificando un mixin di Bootstrap. In passato tutti i mixin del framework erano contenuti nell'unico file: mixins.less, ma questa impostazione è recentemente cambiata e i mixin sono stati suddivisi in file separati.

Nella directory *mixins*, aprite forms.less e cercate .form-control-focus. È il mixin che assegna gli stili al focus per gli elementi del form; potete osservarlo nelle righe di codice seguenti:

```
.form-control-focus(@color: @input-border-focus) {
  @color-rgba: rgba(red(@color), green(@color), blue(@color), .6);
  &:focus {
    border-color: @color;
    outline: 0;
    .box-shadow(~"inset 0 1px 1px rgba(0,0,0,.075), 0 0 8px
        @{color-rgba}");
  }
}
```

Il mixin modifica il colore del bordo, elimina il contorno predefinito del browser e aggiunge il box con ombra. Per il momento trasformiamo quest'ultimo in un commento:

```
//.box-shadow(~"inset 0 1px 1px rgba(0,0,0,.075), 0 0 8px @{color-
rgba}");
```

Less ci consente di utilizzare i commenti // nei fogli di stile, che non saranno riprodotti nell'output. Se invece ricorriamo ai commenti (/\* \*/) CSS standard, si rifletteranno nell'output.

Nella vista *Add Contact* utilizzeremo anche un well, che avrà un aspetto strano visto che i campi di input dell'utente ora sono privi di angoli arrotondati. Potremmo rimuovere l'arrotondamento da tutti gli elementi impostando su 0 la variabile @borderradius-base, ma per ora apriamo il file wells.less. Nella classe well base, impostiamo su 0 border-radius per eliminare gli angoli arrotondati.

### Pulsanti

Bootstrap include molti colori e dimensioni per i pulsanti. Possiamo effettuare le modifiche nel file variables. Troverete la sezione cercando Buttons; dovrebbe essere all'incirca alla riga 140. Bootstrap utilizza gli stessi colori per molti suoi componenti; la sezione riguardante i colori inizia intorno alla riga 6.

| <pre>@brand-primary:</pre> | #428bca; |
|----------------------------|----------|
| <pre>@brand-success:</pre> | #5cb85c; |
| <pre>@brand-info:</pre>    | #5bc0de; |
| <pre>@brand-warning:</pre> | #f0ad4e; |
| @brand-danger:             | #d9534f; |
|                            |          |

Modifichiamo brand-primary affinché si intoni allo sfondo della barra di navigazione:

@brand-primary: #667591;

Bootstrap utilizza la funzione darken per applicare il colore del bordo del pulsante e i colori dello stato hover.

È possibile personalizzare ogni aspetto degli stili, ma per il momento non cambieremo nulla. Il *Contacts Manager* appare meno anonimo e sciatto grazie ai nuovi colori e caratteri più vivaci. Al termine della personalizzazione, l'applicazione dovrebbe avere il seguente aspetto.

| Contacts Manager | Browse      | Add Contact |               | Search |
|------------------|-------------|-------------|---------------|--------|
| Add Conta        | act         |             |               |        |
| Name             |             |             | Email Address |        |
| Phone Number     |             |             | Website       |        |
| Address          |             |             | Notes         |        |
|                  | Add Contact |             |               |        |

# I temi di Bootstrap

Un cambiamento rilevante di Bootstrap 3 è stata l'eliminazione di tutti gli stili visivi. Infatti Bootstrap intende essere un framework su cui sviluppare e non semplicemente da utilizzare con l'aspetto predefinito.

Tuttavia gli stili esistono ancora: sono stati spostati in un file separato, incluso nel sorgente. Il file theme.less reintroduce le sfumature presenti in Bootstrap 2; è sufficiente importarlo nel file Less principale.

Aprite bootstrap.less e aggiungete quanto segue alla fine del file per includere il tema:

```
@import "theme.less";
```

Per vedere un esempio relativo all'utilizzo del tema di Bootstrap, date un'occhiata a getbootstrap.com/examples/theme.

## Dove trovare altri temi di Bootstrap

Esistono alcuni siti web che propongono temi di Bootstrap. Offrono un sistema rapido e veloce per aggiungere un po' di carattere all'aspetto standard del framework. Consultate i siti seguenti se desiderate sperimentare uno di questi temi:

- http://www.blacktie.co/
- https://wrapbootstrap.com/
- http://startbootstrap.com/
- http://bootswatch.com/

# Quiz

- 1. Quali sono alcune delle caratteristiche principali che aggiunge Less?
- 2. In che modo è possibile fare riferimento a una pseudoclasse in una regola annidata?
- 3. Come è possibile modificare il font?
- 4. A cosa serve il file theme.less?

# Riepilogo

Nel Capitolo 9 abbiamo esaminato i task runner per concatenare e minificare i file JavaScript in un unico file. In questo capitolo abbiamo osservato come è possibile estenderli al sorgente Less di Bootstrap e compilarlo nel CSS.

Ciò consente di personalizzare l'aspetto di Bootstrap utilizzando l'estensione di Less nel CSS: regole annidate, variabili e mixin. L'applicazione ha acquisito un certo carattere e abbiamo anche visto come è possibile reintrodurre un po' dello stile visivo proveniente da Bootstrap 2.

Nel prossimo capitolo descriveremo la validazione in AngularJS e la sua integrazione nell'app.

# Validazione

Tutto funziona bene e ha un bell'aspetto, ma al momento non esiste alcun tipo di validazione per i form o gli errori che potrebbero essere rinviati dal server. In questo capitolo esamineremo come opera la validazione in AngularJS e come è possibile combinarla con gli stili di Bootstrap per fornire un feedback all'utente.

Osserveremo inoltre come è possibile espandere le regole integrate creando un validator personalizzato sulla base dei concetti che abbiamo appreso nei capitoli precedenti.

## Validazione dei form

Una delle caratteristiche nascoste di AngularJS è la validazione nativa. Sono disponibili una validazione di base dei tipi di input HTML5 più comuni, oltre a direttive personalizzate come required, pattern e minlength, solo per citarne alcune. Vedremo come aggiungerle all'applicazione ed estendere la validazione integrata con un validator personalizzato.

Per utilizzare la validazione di AngularJS, è necessario aggiungere qualcosa al tag di apertura form:

```
<form name="addForm" novalidate class="form-horizontal" ng-
submit="submit()">
```

La riga di codice precedente contiene il tag form presente nel partial add.html. Abbiamo aggiunto name oltre a un attributo novalidate. L'attributo name assegna un oggetto allo scope corrente; pertanto possiamo accedervi dalla vista e dal controller. L'attributo novalidate disattiva la validazione nativa del browser. L'abbiamo fatto perché la gestiremo noi e intendiamo evitare che l'impostazione predefinita rappresenti un ostacolo o generi risultati non voluti.

Angular validerà automaticamente l'input dell'indirizzo e-mail, e farà lo stesso se cambiamo il campo del sito web da testo a URL. Possiamo aggiungere rapidamente l'attributo necessario a qualsiasi input che consideriamo obbligatorio:

```
<input type="text" id="name" class="form-control" ng-
model="contact.name" required>
```

In alternativa possiamo utilizzare ng-required. Imposterà su true l'attributo richiesto del browser se anche l'espressione di AngularJS è true. Per esempio, al momento del pagamento, potreste voler aggiungere una casella di controllo per permettere all'utente di digitare un indirizzo diverso per la spedizione e la fatturazione. Nei casi in cui la casella è selezionata, è possibile impostare i campi su required nel modo seguente:

Siccome non abbiamo bisogno di nessuna condizione nell'applicazione, manteniamo l'attributo <sub>required</sub> predefinito. Aggiungiamolo rapidamente al nome, al numero di telefono e all'indirizzo e-mail poiché sono questi i campi del contatto richiesti più frequentemente. Ora è necessario impedire al form di inviare i dati quando non è completamente validato. Possiamo farlo all'interno del controller oppure disattivando il pulsante *submit*.

Aggiungendo un nome al form, AngularJS ha creato un nuovo modello, che ci offre l'accesso diretto a esso all'interno della vista. È leggermente diverso da quello che creeremmo di solito perché racchiude molte proprietà per verificare la validità non solo del form, ma anche di eventuali elementi specifici da noi indicati. Vediamo rapidamente come disattivare il pulsante *submit*:

```
<input type="submit" class="btn btn-primary" value="Add Contact"
ng-disabled="addForm.$invalid">
```

Possiamo utilizzare il nuovo modello in una direttiva. In questo caso si tratta di ngdisabled e comunichiamo ad AngularJS di disattivare il pulsante se il form non è valido. In alternativa avremmo potuto verificare la presenza di errori:

```
<input type="submit" class="btn btn-primary" value="Add Contact"
ng-disabled="addForm.$error.required || addForm.$error.email">
```

La proprietà serror del modello è un hash con i diversi tipi di errori generati dal form. Possono essere errori di validazione degli indirizzi e-mail, di corrispondenza dei pattern o di campi mancanti. Ovviamente la verifica di ogni tipo comporta maggiori possibilità di sbagliare e richiede molto più codice. Tuttavia è più prolisso e questo talvolta favorisce la chiarezza.

Inoltre abbiamo accesso a *sdirty* e a *spristine*. Questi due flag riconoscono se l'utente ha digitato qualcosa nel form e possono essere utilizzati per varie operazioni, tra cui aggiungere delle classi.

Poiché questo è semplicemente un modello, potremmo anche verificare se il form è valido dall'interno della funzione submit in addct1:

```
$scope.submit = function(){
    if(!$scope.addForm.$valid){
        return window.alert('Error!');
    }
    $scope.contact.$save();
    $scope.contact = contacts.create();
    alert.show();
};
```

Se cancelliamo l'attributo ng-disabled e facciamo clic sul pulsante, vedremo comparire una finestra di avviso del browser. È un ottimo risultato, ma potremmo impostarlo ancora meglio facendolo sembrare parte dell'applicazione. Abbiamo già definito un messaggio di avviso di Bootstrap; aggiungiamolo rapidamente per i casi in cui si verifichi un errore di validazione.

Sostituiamo la variabile alert all'inizio del file add.js con un nuovo oggetto contenente le finestre di avviso con messaggi di successo e di errore:

```
var alerts = {
    success: $alert({
       title: 'Success!',
       content: 'The contact was added successfully.',
        type: 'success',
       container: '#alertContainer',
       show: false
   }),
    error: $alert({
        title: 'Error!',
       content: 'There are some validation errors.',
        type: 'danger',
       container: '#alertContainer',
        show: false
   })
}
```

Ora possiamo sostituire la vecchia chiamata alert e la finestra di avviso del browser nel metodo submit del controller:

```
$scope.submit = function(){
    if(!$scope.addForm.$valid){
        return alerts.error.show();
    }
    $scope.contact.$save();
    $scope.contact = contacts.create();
    alerts.success.show();
};
```

Se ricaricate l'applicazione e fate clic sul pulsante *submit*, vedrete comparire un messaggio di avviso di Bootstrap che vi informa della presenza di alcuni errori di validazione.

| Contacts Manager      | Browse         | Add Contact |               | Search |
|-----------------------|----------------|-------------|---------------|--------|
| Add Cont              | act            |             |               |        |
| Error! There are some | validation err | ors.        |               |        |
| Name                  |                |             | Email Address |        |
| Phone Number          |                |             | Website       |        |
| Address               |                | 11          | Notes         | 4      |
|                       | Add Contact    |             |               |        |

Sarebbe molto utile sapere di quali errori si tratta. Fortunatamente AngularJS consente di scoprire quali modelli generano errori e definire di conseguenza errori o stili.

Possiamo accedere a ogni input del form, anche se è necessario specificare un nome per ciascuno al fine di riuscire a validarlo. Per esempio, se possiamo aggiungere un nome per il telefono nel campo riservato al numero telefonico, possiamo validare il campo accedendo a esso tramite il form:

addForm.phone.\$valid

È possibile utilizzare la direttiva ng-class nei gruppi di form per verificare la validità dell'input e aggiungere la classe has-error nel caso in cui non fosse valido:

```
<div class="form-group" ng-class="{'has-error':
    !addForm.phone.$valid}">
```

#### ΝΟΤΑ

AngularJS aggiunge proprie classi agli elementi del form basate sulla validità, ma poiché intendiamo utilizzare la classe has-error di Bootstrap, abbiamo optato per ng-class.

Purtroppo questo codice aggiungerà, per impostazione predefinita, la classe error, e probabilmente non è questo il nostro obiettivo.

| Phone         | Address |  |
|---------------|---------|--|
| Number        | Website |  |
| Address Notes | Notes   |  |

La soluzione consiste nell'impostare un secondo modello su true nel caso in cui il form non sia valido quando lo inviamo.

```
$scope.submit = function(){
    $scope.formErrors = false;
    if(!$scope.addForm.$valid){
        $scope.formErrors = true;
        return alerts.error.show();
    }
    $scope.contact.$save();
    $scope.contact = contacts.create();
    alerts.success.show();
};
```

Abbiamo impostato, all'inizio, formErrors su false per eliminare le classi error nel caso in cui il form sia validato correttamente. Possiamo modificare la direttiva ngclass per vedere sia le validazioni sia il nuovo modello:

```
<div class="form-group" ng-class="{'has-error': formErrors &&
    !addForm.phone.$valid}">
```

Se entrambi gli input non sono validi e il modello formErrors è impostato su true, verrà aggiunta la classe. Aggiungiamo la direttiva ng-class a tutti i gruppi di form in attesa di validazione. Non dimenticate di cambiare il modello al quale fate riferimento in quello che avete inserito come attributo name.

### Validazione dei pattern

Abbiamo impostato una validazione di base ma, come sappiamo, Angular offre altre direttive per renderla più rigorosa. Per esempio, ora possiamo digitare tutto ciò che desideriamo nel campo, e sarà aggiunto tutto. Ma questa non è una soluzione ideale poiché il nostro scopo è ottenere un numero di telefono per ogni contatto.

La direttiva ng-pattern consente di definire un pattern REGEX (espressione regolare) con cui confrontare l'input. Per il numero di telefono accetteremo le cifre, ma anche il segno più per i numeri internazionali e le parentesi per i numeri opzionali e quelli statunitensi. Consentiremo anche gli spazi e le lineette per suddividere i numeri.

Aggiungiamo la direttiva ng-pattern all'input riguardante il numero telefonico e limitiamolo per ora ai numeri interi:

```
<input type="tel" name="phone" id="phone" class="form-control" ng-
model="contact.phone" required="true" ng-pattern="/^[0-9]/">
```

Quando digiteremo del testo nel campo e invieremo il form, vedremo che AngularJS genererà un errore di validazione.

| Contacts Mana    | a <b>ger</b> Browse  | Add Contact |               | Search          |  |
|------------------|----------------------|-------------|---------------|-----------------|--|
| Add Co           | ntact                |             |               |                 |  |
| Error! There are | some validation erro | OFS.        |               |                 |  |
| Name             | Joe Bloggs           |             | Email Address | joe@example.com |  |
| Phone Number     | notaphonenumb        | ber         | Website       |                 |  |
| Address          |                      |             | Notes         |                 |  |
|                  | Add Contact          |             |               |                 |  |

Solo quando digiteremo un numero, il form potrà essere inviato. Dobbiamo ancora consentire i caratteri talvolta presenti in un numero telefonico. Si tratta di aggiungere i caratteri ammessi tra parentesi quadre. Ecco l'espressione regolare completa:

/^[0-9+()-]/

Potremmo anche estenderla e forzare una determinata struttura o lunghezza massima, ma per ora questo è il risultato che stavamo cercando.

### Utilizzare minlength, maxlength, min e max

Le altre quattro direttive offerte da AngularJS per la validazione non sono così interessanti, ma si possono rivelare preziose. Per esempio, la direttiva minlength è ideale per garantire la sicurezza della password e min/max si dimostrano utili nei casi in cui è presente un carrello, consentendo soltanto un minimo di uno e un massimo di una determinata quantità di articoli.

Le quattro direttive vengono utilizzate nello stesso modo e accettano un numero come valore. Sia ng-minlength sia ng-maxlength considerano la lunghezza dell'input, mentre ng-min e ng-max considerano l'effettivo valore numerico.

Eccole in azione. Come per tutte le direttive, è possibile utilizzare una combinazione per ottenere le regole desiderate.

```
<input type="number" ng-min="1" ng-max="5">
<input type="password" ng-minlength="8" ng-maxlength="255">
```

### Creare un validator personalizzato

AngularJS gestisce in modo efficace la maggioranza dei tipi di input e dei casi di utilizzo. Tuttavia, talvolta avrete necessità di avere un controllo maggiore. Fortunatamente è possibile creare proprie validazioni personalizzate. I validator personalizzati sono direttive con un requisito speciale. Per renderle operative è necessario impostare ng-model sull'elemento.

Siccome la nostra applicazione non ha un effettivo bisogno di un validator personalizzato, vediamo come è possibile crearne uno per verificare che l'input non sia presente in una lista predefinita. Può essere utile per far sì che un nome utente sia univoco.

Chiamiamo questa direttiva uniqueList e inseriamola nel file contactsMgr.directives.js. La limiteremo solo ad attribute e utilizzeremo il metodo link. Per un riepilogo veloce, rileggete il Capitolo 6 in cui abbiamo descritto la creazione di direttive personalizzate.

Possiamo inserire un controller come il quarto parametro della funzione link. Angular sa quale controller intendiamo utilizzare osservando la proprietà require della direttiva. L'abbiamo impostata su ngModel, per avere un accesso diretto a un'API per la

direttiva ng-model:

```
.directive('uniqueList', function(){
    return {
        restrict: 'A',
        require: 'ngModel',
        link: function(scope, elem, attrs, ctrl){
        }
    };
};
```

La documentazione di AngularJS illustra tutti i controller di base. Le informazioni su ngModelController sono reperibili all'indirizzo

https://docs.angularjs.org/api/ng/type/ngModel.NgModelController.

All'interno si trova un metodo chiave che possiamo sfruttare: \$setValidity. Ci consente di definire se un modello è valido o meno. Lo utilizzeremo insieme con scope.\$watch per verificare la validità qualora il modello cambi.

Impostiamo innanzitutto scope.\$watch nel metodo link della direttiva. Possiamo recuperare il nome del modello dall'oggetto attrs:

```
.directive('uniqueList', function(){
    return {
        restrict: 'A',
        require: 'ngModel',
        link: function(scope, elem, attrs, ctrl){
            scope.$watch(attrs.ngModel, function(value){
            });
        };
    };
};
```

Come sappiamo, è possibile accedere al nuovo e unico valore da un watcher. Per questo esempio ci serve soltanto il nuovo valore. Lo confronteremo con una lista di nomi utente. Potrebbe essere una richiesta HTTP al server, ma per il momento sarà di tipo hard-code su un array o dei nomi:

```
.directive('uniqueList', function(){
   var usernames = [
        'bob',
        'john',
        'paul'
];
   return {
        restrict: 'A',
        require: 'ngModel',
        link: function(scope, elem, attrs, ctrl){
            scope.$watch(atts.ngModel, function(value){
            });
        };
   };
});
```

La validità del modello consiste in una semplice verifica per controllare se il valore si trova nell'array:

var valid = (usernames.indexOf(value) > -1) ? false : true;

Il metodo *setvalidity* sul controller *ngModel* è molto semplice e contiene soltanto due parametri. Il primo è la chiave *error* mentre il secondo è un booleano nel caso in cui sia valido o meno. Impostiamolo nel modo seguente:

```
var valid = (usernames.indexOf(value) > -1) ? false : true;
ctrl.$setValidity('uniqueList', valid);
```

Ora che tutto è definito, esaminiamo la direttiva completa e il suo utilizzo:

```
.directive('uniqueList', function(){
    var usernames = [
        'bob',
        ʻjohn',
        'paul'
    ];
    return {
        restrict: 'A',
        require: 'ngModel',
        link: function(scope, elem, attrs, ctrl){
            scope.$watch(atts.ngModel, function(value){
                var valid = (usernames.indexOf(value) > -1) ? false :
                   true;
                ctrl.$setValidity('uniqueList', valid);
            });
        }
    };
});
```

Per usarla, è sufficiente associarla all'input tramite un attributo:

<input type="text" ng-model="contact.name" unique-list>

# Quiz

- 1. Indicate tre direttive che è possibile utilizzare per la validazione.
- 2. In che modo verifichiamo la validità del form?
- 3. Come possiamo accedere al controller ngModel durante la creazione di un validator personalizzato?
- 4. In che modo verifichiamo l'input sulla base di un'espressione regolare?

# Riepilogo

Abbiamo visto come funziona la validazione in AngularJS e come è possibile combinarla con gli stili di Bootstrap per rendere l'app più *user friendly*. La validazione dei form è stata semplificata con le direttive integrate in AngularJS e la validazione automatica degli input HTML5, come email e tel.

Siamo riusciti a verificare la validità del form nella fase di invio e a visualizzare messaggi di errore e avvertimenti appropriati nel caso in cui questa operazione non abbia successo. Anche se i validator integrati sono ottimi per la maggior parte dei casi, abbiamo provato a svilupparne uno tramite una direttiva.

Ora che l'applicazione è completa, nel prossimo capitolo vedremo alcuni strumenti sviluppati dalla community che ci semplificano la vita quando operiamo con AngularJS.

# Strumenti della community

La nostra app di gestione dei contatti è terminata. Siamo passati da una pagina vuota a un'applicazione CRUD *single-page* completa che si connette al server ed è interamente valida. Questo capitolo illustrerà due strumenti della community molto efficaci e utili che vi semplificheranno la vita quando utilizzerete AngularJS.

Imposteremo Batarang e ng-annotate per il nostro progetto. Il primo migliorerà, tra l'altro, l'aspetto dello scope, mentre il secondo ci consentirà di minificare molto più facilmente i file JavaScript. In questo capitolo affronteremo i seguenti argomenti.

- Batarang e ng-annotate.
- Installare Batarang e ng-annotate.
- Verificare lo scope.
- Monitorare la performance dell'app.
- Utilizzare ng-annotate con Grunt e gulp.

# Batarang

Batarang è un'estensione di Chrome (ci spiace per gli utenti di Firefox e Safari, ma in fin dei conti AngularJS è un progetto di Google) che offre una scheda aggiuntiva negli strumenti degli sviluppatori per consentirci di creare un profilo ed effettuare il debugging delle app di AngularJS.

### **Installare Batarang**

È facile installare Batarang poiché è un'estensione di Chrome. Visitiamo il sito <a href="https://chrome.google.com/webstore/">https://chrome.google.com/webstore/</a> e cerchiamo Batarang nella casella in alto a sinistra della pagina. Dovrebbe essere l'unico risultato nella sezione delle estensioni, come mostra la seguente schermata.

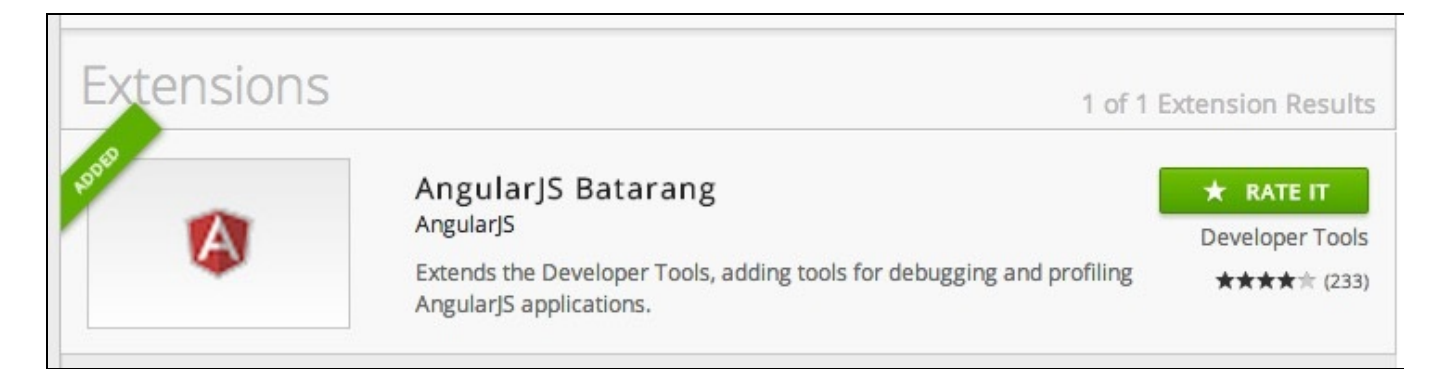

Fate clic sul pulsante per installarlo e vedrete comparire una nuova scheda nel web inspector, come mostra la seguente schermata.

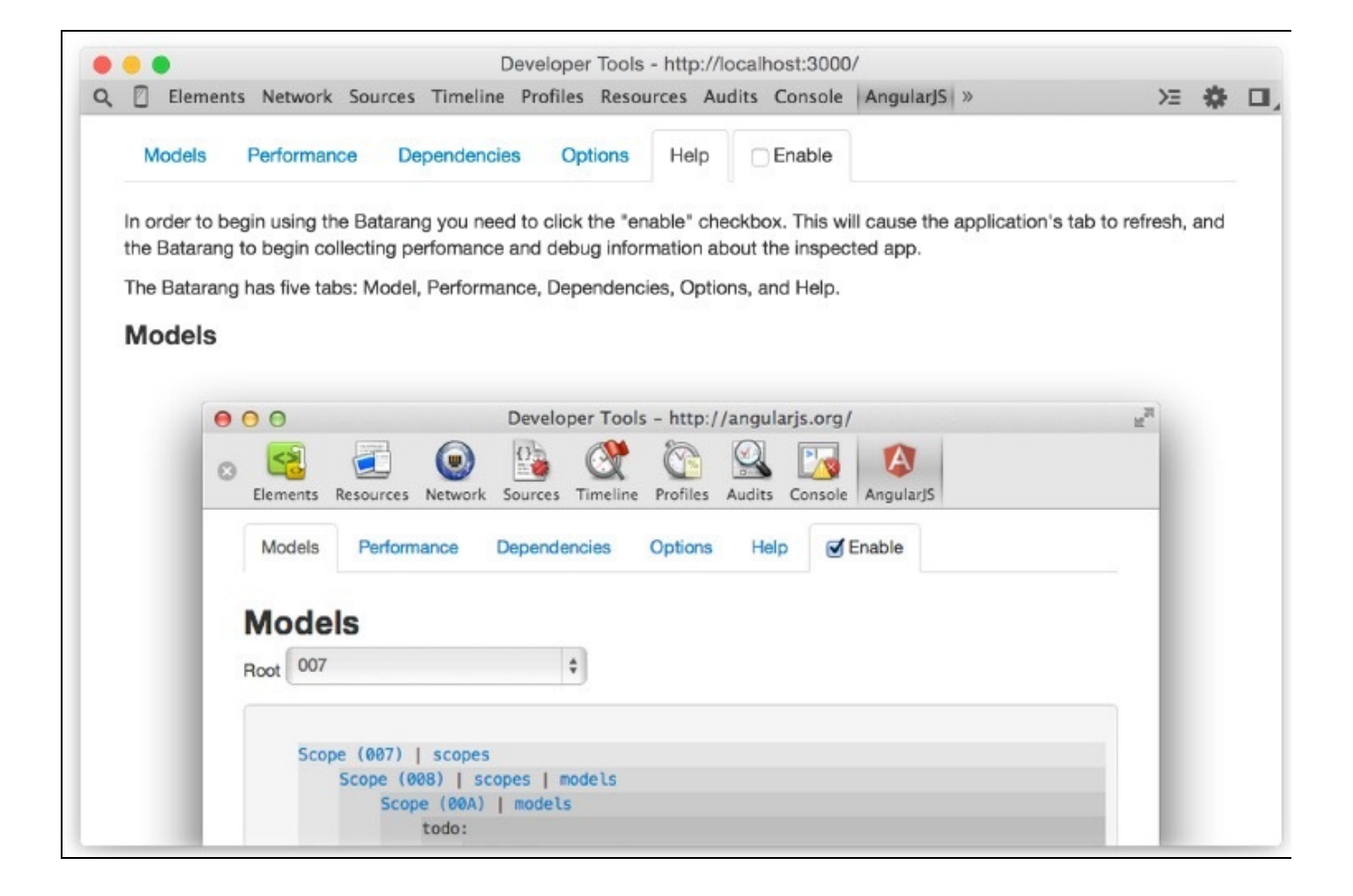

# Verificare lo scope e le proprietà

Forse la funzione più utile di Batarang è la capacità di verificare i diversi scope presenti nell'applicazione. L'estensione aggiunge una nuova scheda al web inspector; esaminiamola.

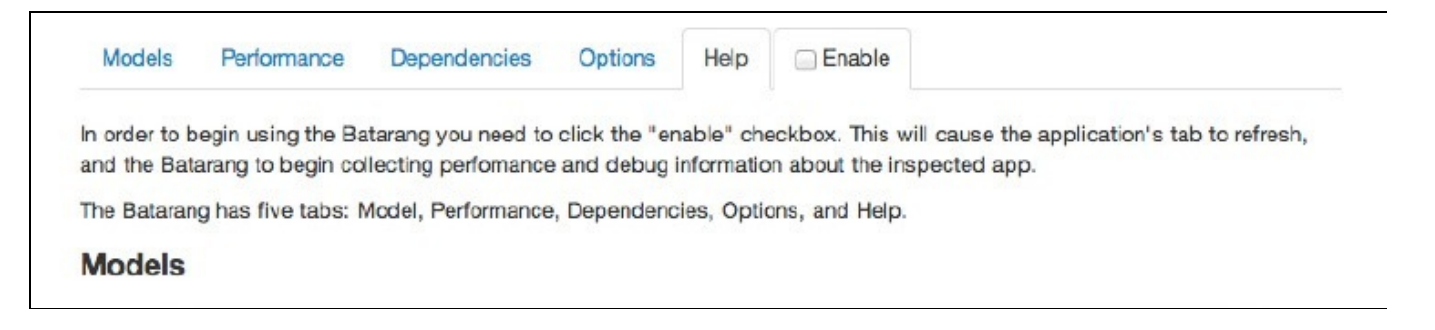

Batarang è costituito da cinque schede: *Models, Performance, Dependencies, Options* e *Help*. Per utilizzare Batarang nell'applicazione, è necessario selezionare la casella *Enable*. In questo modo la pagina si aggiornerà e l'estensione inizierà a raccogliere le informazioni necessarie.

Esistono tre sistemi per verificare lo scope e le proprietà mediante Batarang. Quello più ovvio è fare clic sulla scheda *Models*, dove vedrete una lista di tutti gli scope annidati.

| Poopoo                                                                                                    | Models for (004)                                                                                                    |
|----------------------------------------------------------------------------------------------------|----------------------------------------------------------------------------------------------------|
| < Scope (002)                                                                                             | {<br>contacts:                                                                                                    |
| < Scope (003)<br>< <u>Scope (004)</u><br>< Scope (008)<br>< Scope (00C)<br>< Scope (00D)<br>< Scope (005) | <pre>id: 1 id: 2 name: Steve Radford phone: 24345345 address: 123 Some Street, Leicester, LE2 3AB email: steve228uk@gmail.com website: stephenradford.me notes: null created_at: 2014-03-16 16:52:04 updated_at: 2014-04-13 21:56:25 }, { id: 7 name: Simon White phone: 234234234243 address: 234 Some Street Belfast</pre> |

Alla sinistra della scheda *Models* è visibile una lista di tutti gli scope della pagina. Selezionandoli, compariranno a destra i modelli contenuti nello scope. Si aggiornano automaticamente quando cambia un valore sulla pagina, consentendo di vedere con estrema facilità ciò che accade al loro interno.

Batarang aggiunge anche un'altra scheda quando ispeziona gli elementi. Si chiama *AngularJS Properties* e mostra tutto ciò che Angular associa a un elemento: rileva se è pari, l'indice dell'item in un ng-repeat o se un elemento del form è valido o meno, come mostra la seguente schermata.

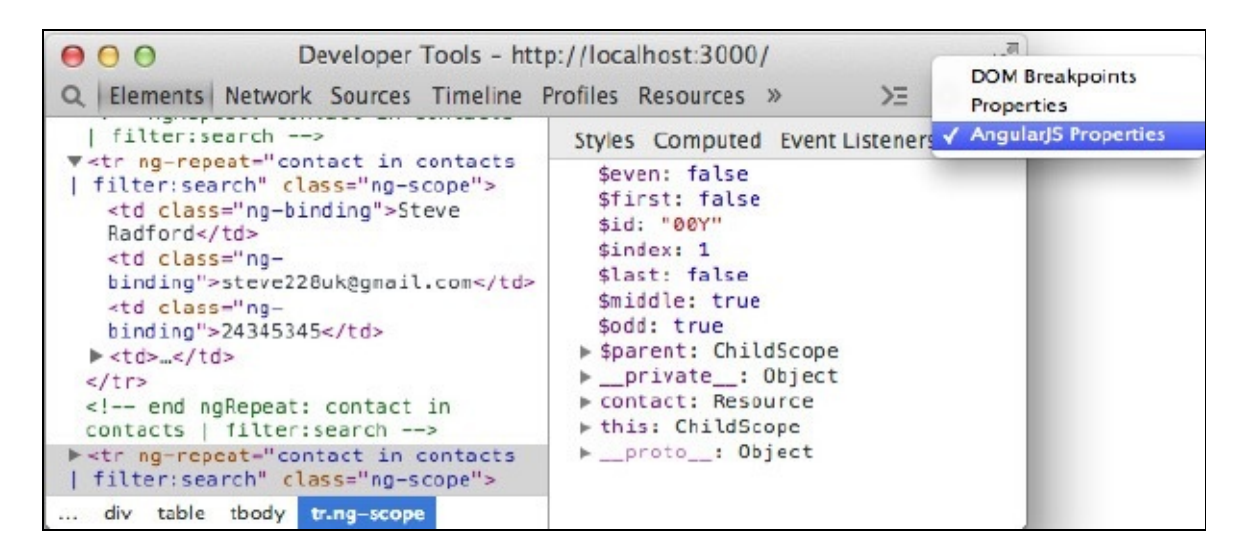

L'ultimo e utile strumento che offre Batarang per la verifica è quello presente nella console.

Dopo aver attivato Batarang, potrete digitare \$scope nella console per vedere lo scope dell'ultimo elemento selezionato, come mostra la figura.

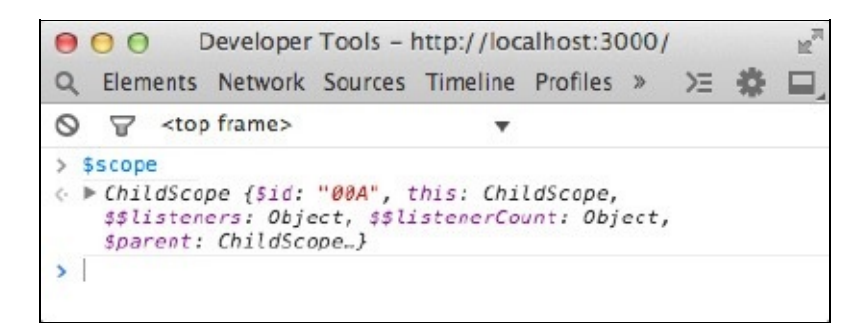

### Monitorare la performance

La scheda *Performance* riporta un'utile lista di tutto ciò che viene verificato alla ricerca di eventuali cambiamenti da parte di Angular, oltre a un elenco di espressioni con la durata di esecuzione.

Vale la pena tenere d'occhio la performance mentre l'app si sviluppa. Forse scoprirete di aver esagerato con le funzioni *scope.swatch* o che l'esecuzione di un filtro impiega molto tempo.

Quella che segue è la schermata che raffigura la scheda *Performance* della pagina *Add Contact* dell'applicazione. A sinistra compare la sezione *Watch Tree*. È una lista di tutti i watcher sulla pagina e mostra in quale scope si trovano. A destra è visibile un'analisi delle espressioni che impiegano più tempo.

| Log to console                                                                                                    |                                                                                                    |
|----------------------------------------------------------------------------------------------------|----------------------------------------------------------------------------------------------------|
| Natch Tree                                                                                                    | Watch Expressions                                                                                                    |
| Scope (002)   toggle     \$locationWatch     autoScrollWatch                                                                                                    | ngModelWatch   85.0%   1.976ms                                                                                                    |
| <pre>Scope (003)   toggle     pageClass('/')     pageClass('/add-contact')     ngModelWatch     Error: {{\$root.responseError}}     \$root.responseError</pre>                                                                                                    | <pre>\$locationWatch   4.17%   0.09700ms pageClass('/')   3.01%   0.07000ms true   2.45%   0.05700ms</pre>                                                                      |
| <pre>Scope(004)[toggle         ngModelWatch         ('has-error': formErrors &amp;&amp;         laddForm.name.\$valid)         ngModelWatch         true         {'has-error': formErrors &amp;&amp;         laddForm.phone.\$valid}         ngModelWatch         ngModelWatch         {'has-error': formErrors &amp;&amp;         laddForm.email.\$valid}         ngModelWatch         {'has-error': formErrors &amp;&amp;         laddForm.email.\$valid}         ngModelWatch         laddForm.email.\$valid}         ngModelWatch         laddForm.email.\$valid</pre> | Error: {{\$root.responseError}}  1.63% <br>0.03800ms<br>pageClass('/add-contact')  0.774% 0.01800ms<br>{'has-error': formErrors &&<br>!addForm.phone.\$valid}  0.731% 0.01700ms |
|                                                                                                    | Filter expressions                                                                                                    |

### Visualizzare le dipendenze

La scheda più interessante di Batarang è sicuramente *Dependencies*. Contiene un grafico interattivo che mostra tutto ciò su cui si basano i servizi dell'applicazione.

Quando passate con il mouse sopra il nome di un servizio, i nomi dei servizi che si basano su di esso vengono evidenziati in verde, mentre i servizi che dipendono da esso vengono evidenziati in rosso.

Nella schermata seguente, siamo passati con il mouse sopra *\$resource*, che ha evidenziato *\$http* e *\$q* in rosso e *contacts* in verde:

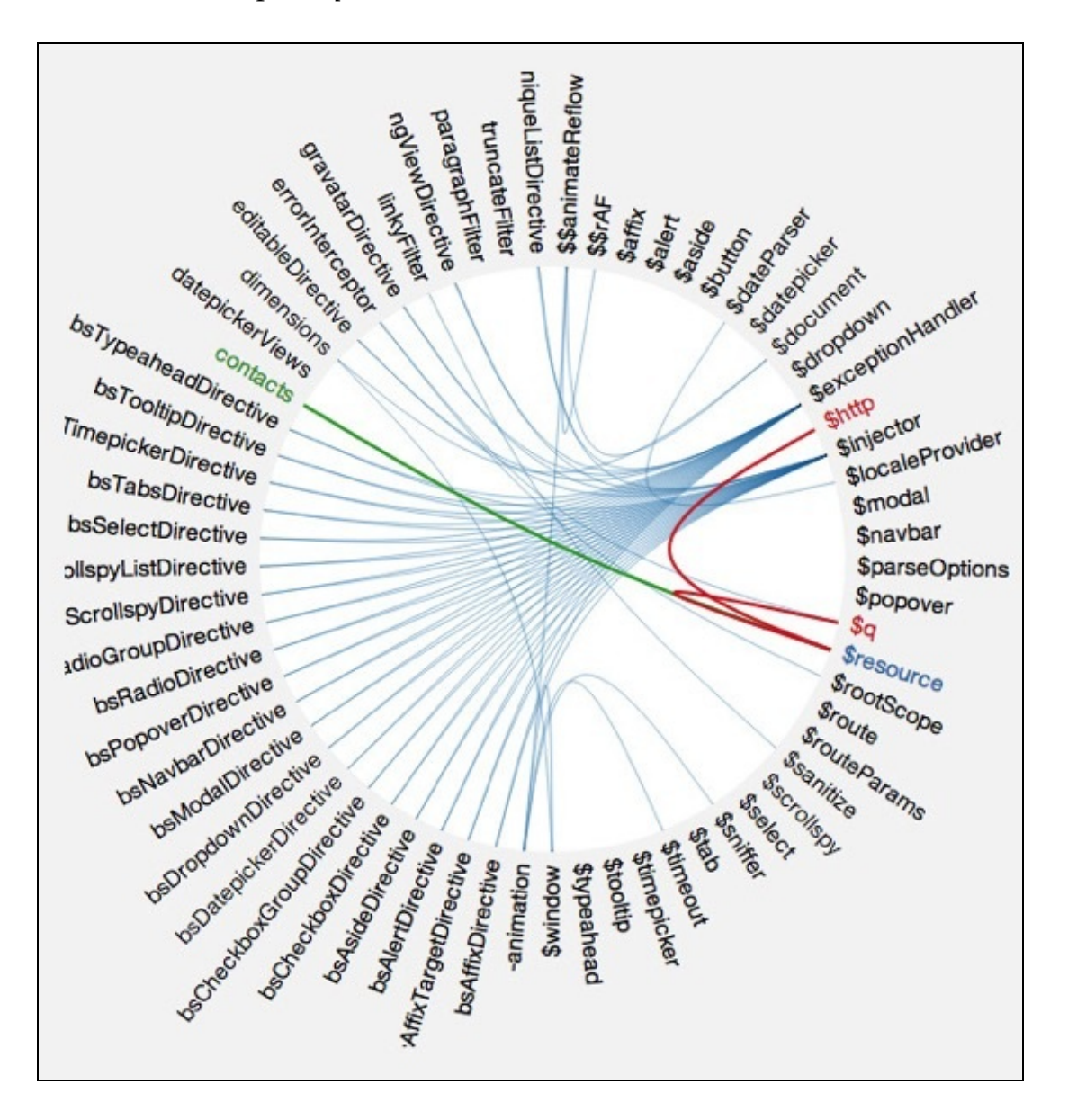

Probabilmente avrete notato che nella schermata precedente ci sono alcuni servizi che non dipendono da nulla e da essi non dipende nulla. Accade abbastanza spesso, ma può anche significare che non vengono utilizzati dall'applicazione e quindi è opportuno tenerli d'occhio.

### Opzioni di Batarang

Nella scheda *Options* sono presenti tre utili caselle di controllo, che evidenziano con un bordo colorato le applicazioni, i binding e gli scope sulla pagina.

Le applicazioni presentano un bordo verde, i binding un bordo blu mentre gli scope uno rosso. Si tratta di una raffigurazione efficace per capire se una parte dell'app si trova in un determinato scope o se si sta veramente verificando un binding.

Ecco come appare l'app dopo aver attivato tutto:

| Contacts Manage | er                    |              |             |
|-----------------|-----------------------|--------------|-------------|
|                 |                       |              |             |
| All Conta       | ACTS<br>Email Address | Phone Number | Actions     |
| Steve Radford   | steve228uk@gmail.com  | 24345345     | View Delete |
| Simon White     | simon@white.com       | 234234234243 | View Delete |
| Karan Bromwich  | karan@domain.com      | 234234234    | View Delete |
| Declan Proud    | dcproud@gmail.com     | 23424234     | View Delete |
| alhost:3000     |                       |              |             |

## ng-annotate

ng-annotate è un progetto open source di Olov Lassus teso a eliminare le conseguenze più frustranti derivanti dall'utilizzo di AngularJS. Ricorderete che quando abbiamo minificato il codice, abbiamo racchiuso le dipendenze in un array per tenere in ordine i nomi. Il progetto rende superfluo questo requisito osservando il codice e racchiudendolo al posto nostro. In sintesi lo strumento è un pre-minificatore e dovremmo usarlo per preparare il codice per l'attività uglify.

In passato abbiamo utilizzato ngMin di Brian Ford per ottenere lo stesso risultato. Questo progetto è stato deprecato in favore di ng-annotate.

### Installare ng-annotate

Lo strumento ng-annotate è un pacchetto npm e può essere installato tramite riga di comando. Esistono altri pacchetti che funzionano con le installazioni di Grunt e gulp, ma per il momento esaminiamo come è possibile eseguire manualmente il progetto.

1. Aprite il terminale ed eseguite il prossimo comando per installare globalmente il pacchetto sul computer:

#### npm install –g ng-annotate

ΝΟΤΑ

Ricordate che se restituisce un errore legato ai permessi, dovrete eseguirlo come amministratore. Potete farlo con il comando sudo in un sistema basato su \*nix oppure eseguendo il prompt dei comandi come amministratore su Windows.

Vi fornirà un nuovo comando da utilizzare nel terminale. Se eseguite ng-annotate, dovrebbe comparire il file help per lo strumento. È facile utilizzare ng-annotate in un file: è sufficiente avvalersi del comando ng-annotate seguito dalle opzioni e dal nome del file che intendiamo elaborare.

2. Nella directory *js* del progetto eseguite

```
ng-annotate -r controllers/app.js
```

Dovrebbe restituire il contenuto del controller dell'app ma con una piccola variazione: vedrete che tutte le annotazioni esistenti attorno alle dipendenze sono state cancellate. Infatti abbiamo comunicato a ng-annotate di eliminarle con l'opzione -r.

3. Possiamo anche far sì che ng-annotate le aggiunga nuovamente mediante -a. Queste due opzioni possono essere utilizzate insieme o da sole: 4. Questa volta viene restituito il controller con le annotazioni. Possiamo notare che ng-annotate ha operato la sua magia perché le virgolette singole che racchiudono le dipendenze sono state sostituite da virgolette doppie.

Ora ng-annotate funziona, ma è inutile se è necessario eseguirlo manualmente. In che modo è possibile inserirlo nei task runner? Scopriamolo.

### Utilizzare ng-annotate con Grunt

Per utilizzare ng-annotate con Grunt, dobbiamo installare un altro pacchetto npm. Questa volta non è globale, ma è necessario installarlo nel progetto. Seguite questi passi.

1. Passate alla cartella del progetto nel terminale:

#### cd ~/path/to/contacts-manager

2. Ora installate il modulo Grunt salvandolo nelle dipendenze dev del progetto in modo da poterlo sempre installare nuovamente in seguito; inoltre un altro sviluppatore che lavorerà al progetto potrà installare così tutto il necessario:

npm install grunt-ng-annotate --save-dev

3. Prima di effettuare qualsiasi modifica nel Gruntfile, non dimenticate di caricare le attività dal pacchetto appena installato:

```
grunt.loadNpmTasks('grunt-ng-annotate');
```

#### Configurare l'attività

Non ci resta che configurare l'attività ngAnnotate nel Gruntfile ed effettuare due piccole modifiche nell'attività watch. Ecco come procederemo.

1. Aggiungiamola nell'attività less all'interno dell'oggetto grunt.initconfig.

```
ngAnnotate: {
}
```

2. Come la maggior parte delle attività di Grunt, ngAnnotate accetta un hash options oltre a più target. Impostiamo prima options:

```
ngAnnotate: {
options: {
remove: true,
add: true,
singleQuotes: true
```

} }

Abbiamo definito tre opzioni. Abbiamo scelto di eliminare qualsiasi annotazione preesistente per aggiungerne di nuove con ng-annotate e utilizzare virgolette singole e non doppie. È anche possibile definire un'espressione regolare se intendiamo operare in una sezione specifica.

3. Il target guarderà tutti i file nella directory *js* e li salverà con l'estensione .annotated.js. In questo modo è possibile impostare l'attività watch per eseguire ngannotate e poi l'attività uglify affinché cerchi i file che terminano con .annotated.js.

4. Gli unici file ai quali dobbiamo prestare attenzione sono i nostri. Tutto nella directory *vendor* sarà preannotato, o non sarà legato ad Angular. Possiamo configurare Grunt affinché consideri tutto tranne le cartelle *vendor* e *build*:

5. Il primo percorso nell'array src include tutti i file JS nella directory *js* del progetto. Come abbiamo previsto, è necessario ignorare le cartelle *vendor* e *build*. I due item che seguono nell'array fanno proprio questo. Il punto esclamativo prima del percorso indica a Grunt che intendiamo escludere tutti i file JS in queste cartelle.

6. Dopo aver specificato il sorgente, è necessario comunicare a ng-annotate ciò che vogliamo fare con i file dopo che sono stati elaborati. Intendiamo rinominare il file per includere l'estensione .annotate.js e salvarli nello stesso posto:

```
ngAnnotate: {
    options: {
        remove: true,
        add: true,
        singleQuotes: true
    },
    app: {
        src: [
             'assets/js/**/*.js'
            '!assets/js/vendor/*.js',
            '!assets/js/build/*.js'
        expand: true,
        ext: '.annotated.js',
        extDot: 'last'
    }
}
```

7. Nel codice precedente abbiamo aggiunto tre nuove proprietà per il target: expand, ext ed extDot. La proprietà expand divide il percorso e ci consente di cambiare l'estensione. La proprietà ext modifica l'estensione mentre la proprietà extDot comunica a Grunt quale punto nel nome file guardare. Nel nostro caso è l'ultimo e questo ci tutela nel caso dovessimo utilizzare più punti nei nomi file.

8. Ora siamo pronti a eseguire l'attività nel terminale. Eseguiamola con il flag -verbose e vediamo ciò che accade:

grunt ngAnnotate --verbose

9. Tutto sembra funzionare alla perfezione ma creando i nuovi file .annotated.js, avremo dei problemi quando eseguiremo l'attività una seconda volta. Otterremo questo output quando eseguiremo nuovamente il comando precedente:

```
Writing assets/js/modules/contactsMgr.services.annotated.
annotated.js
```

10. L'attività ha preso in considerazione non solo i file .js nelle directory ma anche i file .annotated.js. Ciò accade perché Grunt non conosce la differenza. Siccome prende l'ultimo punto per determinare l'estensione, è sufficiente aggiungere un'altra esclusione all'array src per completare l'attività:

```
ngAnnotate: {
     options: {
          remove: true,
          add: true,
          singleQuotes: true
     },
     app: {
          src: [
               'assets/js/**/*.js',
'!assets/js/**/*.annotated.js',
               '!assets/js/vendor/*.js',
'!assets/js/build/*.js'
          ],
          expand: true,
          ext: '.annotated.js',
          extDot: 'last'
    }
}
```

1. Cancellate gli altri file .annotated.annotated.js nella directory *js* ed eseguite l'attività un'ultima volta.

#### Impostare l'attività watch

Ora che l'attività ngAnnotate funziona come previsto, è possibile effettuare alcune modifiche nelle attività watch e uglify per eseguirla automaticamente e minificare i file JavaScript, nel modo seguente. 1. Innanzitutto è necessario modificare il target js nell'attività watch per eseguire ngAnnotate invece di uglify:

2. Aggiungiamo anche due esclusioni nell'array files. Non dobbiamo osservare la directory *build*, ed è necessario comunicare a Grunt di ignorare tutti i file che terminano con .annotated.js:

3. Verifichiamo rapidamente se funziona tutto. Nel terminale avviamo l'attività watch:

grunt watch

4. Ora se salvate un file JS, come il controller dell'app, Grunt dovrebbe rilevare una modifica e attivare ngAnnotate:

```
Running "watch" task
Waiting...OK
>> File "assets/js/controllers/app.js" changed.
Running "ngAnnotate:app" (ngAnnotate) task
>> 8 files successfully generated.
Done, without errors.
```

5. Sembra funzionare bene. Possiamo creare un nuovo target che controlli i file annotati alla ricerca delle modifiche ed esegua l'attività uglify:

6. È facile, e cerca le modifiche nei file con estensione .annotated.js. Infine dobbiamo effettuare due modifiche nell'array src all'interno del target di build di uglify:
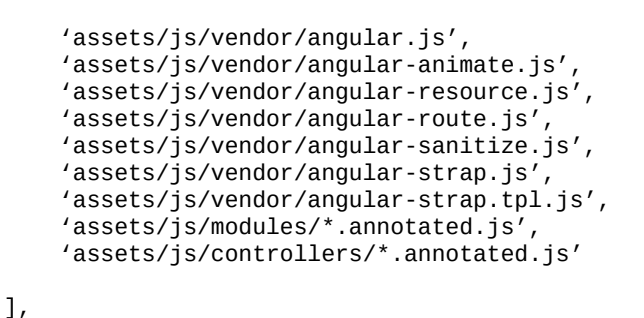

7. Abbiamo effettuato due modifiche agli ultimi due item nell'array per guardare i file generati invece dei loro omologhi non annotati. Eseguiamo nuovamente l'attività watch di Grunt e risalviamo un file JS per vedere cosa succede:

```
Running "watch" task
Waiting...OK
>> File "assets/js/controllers/app.js" changed.
Running "ngAnnotate:app" (ngAnnotate) task
>> 8 files successfully generated.
Done, without errors.
Running "uglify:build" (uglify) task
File "assets/js/build/ContactsMgr.js" created.
Done, without errors.
```

8. Quando abbiamo salvato il file app.js, Grunt ha rilevato una modifica e ha eseguito l'attività ngAnnotate generando otto file. L'attività watch ha rilevato la presenza di modifiche nei file annotati appena generati e ha creato il file contactsMgr.js eseguendo l'attività uglify. Dopo tutti questi cambiamenti, ecco come appare

```
Gruntfile.js:
   module.exports = function(grunt){
     grunt.initConfig({
       pkg: grunt.file.readJSON('package.json'),
       watch: {
         js: {
            files: [
            'assets/js/**/*.js',
            '!assets/js/build/*.js'
            '!assets/js/**/*.annotated.js'
            tasks: ['ngAnnotate']
          },
          annotated: {
            files: [
            'assets/js/**/*.annotated.js',
            ٦.
            tasks: ['uglify']
          },
            less: {
            files: [
            'assets/less/*.less'
            ],
            tasks: ['less:dev']
          },
            css: {
              files: [
              'assets/css/bootstrap.css'
              Ι,
            options: {
              livereload: true
```

```
}
  }
},
  uglify: {
     options: {
banner: '/*! <%= pkg.name %> <%=
       grunt.template.today("yyyy-mm-dd") %> */\n'
         },
            build: {
            src: [
            'assets/js/vendor/jquery.js',
   'assets/js/vendor/bootstrap.js',
       'assets/js/vendor/angular.js',
       'assets/js/vendor/angular-animate.js',
       'assets/js/vendor/angular-resource.js',
       'assets/js/vendor/angular-route.js',
       'assets/js/vendor/angular-sanitize.js',
       'assets/js/vendor/angular-strap.js',
       'assets/js/vendor/angular-strap.tpl.js',
'assets/js/modules/**/*.annotated.js',
       'assets/js/controllers/**/*.annotated.js'
       ],
       dest: 'assets/js/build/<%= pkg.name %>.js'
     }
  },
    less: {
dev: {
       files: {
       'assets/css/bootstrap.css':
               'assets/less/bootstrap.less'
     }
  },
     production: {
     options: {
     cleancss: true
     files: {
       'assets/css/bootstrap.css':
              'assets/less/bootstrap.less'
     }
  }
},
  ngAnnotate: {
     options: {
       remove: true,
       add: true,
       singleQuotes: true
       },
       app: {
         src: [
            'assets/js/**/*.js',
'!assets/js/**/*.annotated.js',
'!assets/js/vendor/*.js',
'!assets/js/build/*.js'
            ],
              expand: true,
              ext: '.annotated.js',
              extDot: 'last'
         }
     }
});
grunt.loadNpmTasks('grunt-contrib-uglify')
grunt.loadNpmTasks('grunt-contrib-watch');
grunt.loadNpmTasks('grunt-contrib-less');
grunt.loadNpmTasks('grunt-ng-annotate');
grunt.registerTask('default', ['ngAnnotate', 'uglify']);
```

```
};
```

#### Utilizzare ng-annotate con gulp

Proprio come per qualsiasi cosa abbiamo visto finora, esiste anche una versione gulp di ng-annotate che ci consentirà di utilizzare questo task runner alternativo, se è quello che abbiamo scelto. Studiamo come è possibile impostarlo affinché operi con gulpfile preesistente.

1. Recuperiamo il pacchetto da npm:

npm install gulp-ng-annotate --save-dev

2. Apriamo gulpfile.js e inseriamo il pacchetto appena installato:

```
var ngAnnotate = require('gulp-ng-annotate');
```

3. In questo modo avremo una nuova funzione da utilizzare con gli operatori pipe di gulp. È incredibile la maggiore rapidità di installazione di gulp per utilizzare ngannotate rispetto a Grunt. È sufficiente aggiungere un nuovo pipe all'attività uglify:

```
gulp.task('uglify', function(){
   gulp.src(paths.js)
   .pipe(concat(pkg.name+'.js'))
   .pipe(ngAnnotate())
   .pipe(uglify())
   .pipe(gulp.dest('assets/js/build'));
});
```

:

4. Il pipe con la funzione ngAnnotate può essere inserito prima del pipe uglify. L'attività watch è già impostata per eseguire l'attività uglify ogni volta che cambia un file JS; pertanto questo è tutto ciò che dobbiamo fare in gulpfile.

5. Ora possiamo ricorrere a uglify di gulp per eseguire manualmente ng-annotate e minificare il JavaScript, oppure utilizzare watch di gulp per rilevare automaticamente i cambiamenti. Dopo queste due piccole modifiche, ecco come appare il file gulpfile.js

```
var gulp = require('gulp');
var uglify = require('gulp-uglify');
var concat = require('gulp-concat');
var pkg = require('./package.json');
var less = require('gulp-less');
var livereload = require('gulp-livereload');
var ngAnnotate = require('gulp-ng-annotate');
var paths = {
     js: [
          'assets/js/vendor/jquery.js',
          'assets/js/vendor/bootstrap.js',
          'assets/js/vendor/angular.js',
          'assets/js/vendor/angular-animate.js',
'assets/js/vendor/angular-resource.js',
          'assets/js/vendor/angular-route.js'
          'assets/js/vendor/angular-sanitize.js'
          'assets/js/vendor/angular-strap.js',
           'assets/js/vendor/angular-strap.tpl.js',
          'assets/js/modules/**/*.js',
'assets/js/controllers/**/*.js'
     less: 'assets/less/**/*.less'
```

```
gulp.task('uglify', function(){
   gulp.src(paths.js)
    .pipe(concat(pkg.name+'.js'))
    .pipe(ngAnnotate())
    .pipe(uglify())
    .pipe(gulp.dest('assets/js/build'));
});
gulp.task('watch', function(){
   var server = livereload();
    gulp.watch(paths.js, ['uglify']);
    gulp.watch(paths.less, ['less']);
    gulp.watch('assets/css/bootstrap.css').on('change',
  function(file){
       server.changed(file.path);
   });
});
gulp.task('less', function(){
    gulp.src('assets/less/bootstrap.less')
    .pipe(less({
        filename: 'bootstrap.css'
    }))
    .pipe(gulp.dest('assets/css'));
});
gulp.task('default', ['uglify']);
```

};

# Quiz

- 1. Che cos'è Batarang?
- 2. Indicate tre strumenti che offre Batarang.
- 3. Quali sono i due sistemi per verificare lo scope?
- 4. Che cosa abbiamo utilizzato prima di ng-annotate?
- 5. Quali opzioni offre ng-annotate?
- 6. Quale problema risolve ng-annotate?

# Riepilogo

In questo capitolo abbiamo trattato due strumenti della community efficaci e molto affidabili e utilizzati. Batarang rappresenta il coltellino svizzero degli strumenti di debugging che aiuta a sviluppare fantastiche web app con Angular; ng-annotate ci solleva dall'irritante incombenza delle annotazioni durante la minificazione dei file.

Questi due strumenti sono facoltativi e non sono necessari quando si utilizza Angular, ma entrambi vi aiuteranno lungo il cammino e li sfrutterete regolarmente. Sono soltanto due degli strumenti creati dalla sorprendente community di AngularJS. Esplorate e scoprite che cos'altro offre per facilitarvi la vita. E se non riuscite proprio a trovare ciò che state cercando, sviluppatelo voi e proponetelo alla community!

### Persone e progetti

Sia AngularJS sia Bootstrap vantano un nutrito seguito e due enormi community, a dimostrazione che i progetti basati su entrambi i framework sono numerosi. Dietro ogni progetto operano sviluppatori scrupolosi. Scopriamo allora alcune persone e progetti degni di nota.

### Progetti e persone dietro Bootstrap

Attualmente Bootstrap è giunto alla terza versione; ciò significa che esistono numerose estensioni e strumenti utili che vi possono aiutare durante lo sviluppo.

#### Il team principale

Bootstrap è nato all'interno di Twitter ed è la creatura di due ingegneri dell'azienda: Mark Otto (@mdo) e Jacob Thornton (@fat). Tutti e due hanno in seguito lasciato questa compagnia, ma continuano a contribuire al progetto.

Attualmente si contano quasi 600 collaboratori a Bootstrap, il che sottolinea la forza di un software open source.

Entrambi i creatori originari hanno abbandonato Twitter, ma Mark continua a essere il collaboratore e gestore più attivo di Bootstrap.

- URL: <u>http://www.getbootstrap.com</u>
- Twitter: <u>@twbootstrap</u>
- *Persone*: Mark Otto (@mdo), Jacob Thornton (@fat) e altri.

#### **Bootstrap Expo**

Quando parliamo con chi conosce un po' Bootstrap ma non l'ha ancora sperimentato, scopriamo che è convinto che il framework sia uno stile fisso. Buona parte della sua cattiva fama deriva dai primi progetti basati su di esso. In passato ogni pagina dei plug-in jQuery veniva sviluppata con Bootstrap privo di stili.

Come sappiamo, Bootstrap è molto più di questo; è un framework front-end a tutto tondo. Per sfatare questa convinzione errata, un creatore di Bootstrap ha aperto il blog Bootstrap Expo in cui illustra gli utilizzi più stimolanti di Bootstrap nel Web.

- URL: <u>http://expo.getbootstrap.com</u>
- Persone: Mark Otto (@mdo)

#### BootSnipp

BootSnipp è una risorsa incredibile per chiunque operi con Bootstrap. Nella sua versione più semplice, è una raccolta di componenti precodificati che è possibile

copiare e incollare nel progetto. È possibile trovare strumenti per la navigazione, immagini scorrevoli e finestre modali accompagnate con uno stile.

Ma BootSnipp non è solo questo. Potete effettuare una ricerca in base alle versioni di Bootstrap, esaminare le altre preziose risorse e utilizzare gli utili costruttori di form e pulsanti nei quali è sufficiente trascinare gli elementi desiderati e copiare l'HTML.

- URL: <u>http://www.bootsnipp.com</u>
- Twitter: @BootSnipp
- Persone: Maksim Surguy (@msurguy)

#### Linee guida sul codice di @mdo

Quando il progetto si amplierà, dovrete seguire alcuni standard per quanto riguarda HTML e CSS. Ovviamente quando lavorerete a un progetto con altre persone, la situazione si può complicare e la necessità di una guida sugli stili risulterà più evidente.

Mark Otto, uno dei co-creatori di Bootstrap, ha ideato una guida esauriente sugli standard che utilizza nei suoi progetti. Vale la pena dare un'occhiata, anche se una buona parte dipende dalle preferenze personali e dalle esigenze vostre e del vostro team. Servitevene come punto di partenza per definire i set di standard e di regole.

- URL: <u>http://codeguide.co/</u>
- Persone: Mark Otto (@mdo)

#### Roots

Roots è uno starter theme open source di WordPress che accompagna Bootstrap, Grunt e Boilerplate HTML5 per sviluppare fantastici temi WordPress. Anche se non abbiamo affrontato questo argomento nel corso del libro, vorremmo segnalarvi la possibilità che Bootstrap offre per realizzare qualsiasi cosa. È una piattaforma molto versatile e solida su cui creare i progetti.

- URL: <u>http://roots.io/</u>
- Persone: Ben Word (@retlehs)

#### Shoelace

Se avete delle difficoltà a sviluppare o visualizzare le griglie con Bootstrap, vale la pena dare un'occhiata a Shoelace. È un pratico strumento che consente di sviluppare in modo interattivo la griglia delle applicazioni e generare tutto il markup di cui abbiamo bisogno in HTML, Jade o EDN.

È possibile salvare e condividere le griglie e verificare il loro aspetto su dispositivi di diverse dimensioni. Si possono aggiungere altre classi alle righe e alle colonne, anche se per impostazione predefinita è possibile utilizzare soltanto le colonne nei dispositivi di piccole dimensioni. Ovviamente potrete sostituirle in seguito, se fosse necessario.

- URL: <u>http://www.shoelace.io</u>
- *Persone*: Erik Flowers (@Erik\_ux) e Shaun Gilchrist

#### Snippet di Bootstrap 3 per Sublime Text

Sublime Text 2 e 3 sono editor di testo molto popolari tra gli sviluppatori e non sorprende che esista un plug-in che include innumerevoli snippet per il vostro framework front-end preferito.

Il plug-in vi consente di inserire rapidamente qualsiasi componente di Bootstrap semplificandone molto l'utilizzo. Può essere installato tramite Package Control cercando Bootstrap 3 Snippets, oppure potete procurarvelo da GitHub.

- URL: https://github.com/JasonMortonNZ/bs3-sublime-plugin
- Persone: Jason Morton (@JasonMortonNZ)

#### Font Awesome

Il progetto ha preso il via per sostituire le icone di immagine di Bootstrap 2 con alcune equivalenti. Si è sviluppato fino a diventare una delle principali raccolte di font di icone che può essere utilizzata con o senza Bootstrap.

Se desiderate estendere la gamma di icone già ricca di Bootstrap, provate Font Awesome.

<sup>•</sup> URL: http://fortawesome.github.io/Font-Awesome/

• *Persone*: Dave Gandy (@davegandy)

#### **Bootstrap Icons**

Bootstrap comprende già una fantastica collezione di icone e si può facilmente estendere con Font Awesome. Bootstrap Icons è stato creato per cercare rapidamente tra le icone e recuperare la classe necessaria.

È molto più facile trovare qui ciò che vi serve rispetto alla documentazione ufficiale, perché ogni icona è stata taggata con più parole chiave. Digitate ciò che cercate nella casella di ricerca e il sito lo troverà.

- URL: <u>http://bootstrapicons.com/</u>
- Persone: Brent Swisher (@BrentSwisher)

### Progetti e persone dietro AngularJS

Alcuni progetti della community di AngularJS possono diventare parte del flusso di lavoro quotidiano. Ne abbiamo già esaminati alcuni nel libro, ma ora ne descriveremo altri di una certa importanza.

#### Il team principale

Come sapete, AngularJS è un progetto Google e, come tale, il suo team principale è costituito da dipendenti di questa azienda. Forse non sapete però che il framework fu creato in Brat Tech LLC da Miško Hevery e Adam Abrons per supportare un servizio di archiviazione JSON chiamato <u>http://getangular.com/</u>. In seguito abbandonarono il servizio e resero open source il framework AngularJs che abbiamo imparato a conoscere e apprezzare.

Miško continua a gestire il progetto come dipendente Google collaborando con diversi altri ingegneri. Insieme l'hanno ampliato, rilasciato un'infinità di moduli aggiuntivi e creato la popolare estensione per Chrome Batarang.

- URL: <u>https://angularjs.org/</u>
- Persone: Miško Hevery (<u>@mhevery</u>), Adam Abrons (<u>@abrons</u>), Brian Ford (<u>@briantford</u>), Brad Green (<u>@bradlygreen</u>), Igor Minar (<u>@IgorMinar</u>), Votja Jína (<u>@vojtajina</u>) e altri.

#### RestAngular

Abbiamo già illustrato i due sistemi con cui Angular consente di connettersi a un'API: shttp e ngResource. Esiste anche un progetto della community molto popolare chiamato RestAngular che segue un approccio diverso.

La differenza principale rispetto a ngResource consiste nel fatto che utilizza le promise, mentre sresource esegue automaticamente il loro unwrapping. A seconda di come funziona il vostro progetto, può essere un sistema efficace poiché potrete risolvere i dati della route mediante srouteProvider.resolve.

Se operate con una RESTful API nel progetto e ngResource non vi convince del tutto, date un'occhiata a RestAngular.

• Persone: Marin Gonto (@mgonto)

#### AngularStrap e AngularMotion

Abbiamo già studiato e utilizzato AngularStrap nel nostro progetto. Offre una raccolta fantastica di tutti i principali plug-in di Bootstrap per le direttive native di AngularJS. Se utilizzate Bootstrap insieme con AngularJS (come abbiamo fatto nel libro), è un modulo imperdibile.

AngularMotion è progettato per venire utilizzato con AngularStrap, anche se non è strettamente necessario. Si tratta di animazioni già pronte che funzionano nativamente con ngAnimate e aggiungono un tocco in più al progetto. Si possono utilizzare con ng-show e ng-hide e con direttive come ng-repeat per animare l'aggiunta o la cancellazione degli item.

- URL: http://mgcrea.github.io/angular-strap/ e http://mgcrea.github.io/angular-motion
- *Persone*: Olivier Louvignes (@olouv)

#### AngularUl

Il progetto AngularUI è probabilmente il più grande che è sorto dalla community di AngularJS. Si divide in diversi moduli tra cui UI-Utils, UI-Modules e UI-Router.

Il modulo UI-Utils viene descritto come il "coltellino svizzero" degli strumenti, ed effettivamente lo è. Consente operazioni come evidenziare del testo, verificare le pressioni di tasti o rendere un elemento fisso allo scroll.

Gli UI-Modules sono moduli AngularJS con dipendenze esterne per Google Maps o plug-in jQuery. Qui troverete alcuni strumenti efficaci, e personalmente ho utilizzato il modulo Select2 in diverse occasioni.

Forse il progetto più popolare è il modulo UI-Router. Offre un vero routing annidato per Angular. Consente di suddividere la pagina in stati; per esempio potreste avere uno stato per la barra laterale e un altro per il contenuto principale. Possono avere entrambi un partial; inoltre permette di sviluppare in modo più semplice grandi pagine o web app.

Esiste perfino un modulo per Bootstrap simile ad AngularStrap, che vale la pena considerare.

- URL: http://angular-ui.github.io/
- Twitter: @angularui
- Persone: Nate Abele (<u>@nateabele</u>), Tasos Bekos (<u>@tbekos</u>), Andrew Joslin (<u>@andrewtjoslin</u>), Pawel Kozlowski (<u>@pkozlowski\_os</u>), Dean Sofer (<u>@Unfolio</u>), Douglas Duteil (<u>@douglasduteil</u>) e altri.

#### Mobile AngularUI

A differenza del progetto AngularUI, questo ha lo scopo di sviluppare un'interfaccia utente. Si tratta di un semplice framework mobile che utilizza sia AngularJS sia Bootstrap 3. Gli elementi appaiono abbastanza nativi, anche se alcune parti come la barra di navigazione laterale potrebbero essere migliorate. È ancora ai suoi albori, ma ha un serio potenziale e vale la pena seguire la sua evoluzione.

- URL: <u>http://mobileangularui.com/</u>
- Twitter: @mobileangularui
- *Persone*: mcasimir

#### Ionic

Ionic è incredibile. Lo è davvero. Riunisce tutto ciò che è efficace in AngularJS e Cordova/Phonegap per consentirvi di sviluppare straordinarie app ibride con i linguaggi web che già conoscete.

Tutto sembra nativo ed è facilissimo iniziare anche se non avete mai sviluppato un'app. Utilizza AngularJS e l'estensione UI-Router insieme con il loro codice. L'aspetto migliore è che è interamente open source e chiunque può contribuirvi su GitHub.

È stato anche realizzato il modulo ngCordova, ricco di direttive che è possibile sfruttare per interfacciarsi facilmente con numerosi plug-in Cordova.

- URL: <u>http://ionicframework.com/</u>
- Twitter: @ionicframework
- *Persone*: The Drifty Team (<u>http://drifty.com/</u>): Andrew Joslin (<u>@ajoslin</u>) e altri.

### AngularGM

Anche se AngularUI include una direttiva per utilizzare le Google Maps all'interno di Angular, preferiamo l'approccio più semplice di AngularGM. Questo modulo consente la creazione semplice delle Google Maps nel progetto, insieme con marker, InfoWindows e polyline.

Potete personalizzare quasi tutto ciò che desiderate, dalla modifica dei colori e dalle impostazioni della mappa all'utilizzo di un elemento personalizzato per l'InfoWindow o l'icona non standard per il marker.

- URL: https://github.com/dylanfprice/angular-gm
- Persone: Dylan Price

### Ora tocca a voi...

Il numero di progetti open source riguardanti Bootstrap e AngularJS è incredibile. Tutti possono contribuirvi, perfino voi! Se trovate un bug, segnalatelo, o se sapete come risolverlo, inviate una *pull request* e diventate un *contributor*.

Naturalmente non tutti i problemi sono stati risolti. Ora che sapete come utilizzare entrambi i framework, tocca a voi divertirvi a sviluppare qualcosa di straordinario.

# In caso di dubbio

Anche gli sviluppatori più esperti non sanno talvolta che pesci pigliare e non c'è nulla di male nel chiedere una mano.

Esistono alcuni strumenti specifici riguardanti Bootstrap e AngularJS che possono aiutarvi, nel caso vi servisse.

### La documentazione ufficiale

Se vi imbattete in un problema o avete bisogno di rinfrescare la memoria consultate innanzitutto la documentazione ufficiale.

Sia Bootstrap sia AngularJS vantano un'ottima documentazione. In passato erano sorte delle lamentele su quella di AngularJS, ritenuta confusa e con pochi esempi, ma negli ultimi anni è migliorata notevolmente. Per ulteriori dettagli, visitate i siti

http://www.angularjs.org e http://www.getbootstrap.com.

### L'issue tracker di GitHub

Sia Angular sia Bootstrap sono ospitati su GitHub ed entrambi si avvalgono dell'*issue tracker* del servizio. Se scoprite un bug in uno dei due framework, segnalatelo qui.

Ovviamente se conoscete la natura del problema e sapete come risolverlo, potete inviare una *pull request* e contribuire al progetto. Per ulteriori dettagli, visitate

 $\verb+http://www.github.com/angular/angular.js/issues \ e \ \verb+http://www.github.com/twbs/bootstrap/issues.$ 

### **Stack Overflow**

Forse pensavate che ne avremmo parlato. Stack Overflow è una risorsa eccezionale e un ottimo strumento da utilizzare se avete una domanda specifica. Il più delle volte troverete qualcun altro che ha posto lo stesso quesito e potrete leggere le risposte. Altrimenti ponete una nuova domanda e taggatela come "AngularJS" o "Twitter Bootstrap". Per ulteriori dettagli visitate <u>http://www.stackoverflow.com</u>.

# Il gruppo Google AngularJS

Man mano che utilizzate AngularJS, vi possiamo garantire che dopo alcune ricerche su Google, vi ritroverete in questo gruppo. Si tratta del gruppo/forum ufficiale di AngularJS ed è molto attivo.

Contiene più di 11.000 argomenti e vale la pena effettuare qui una ricerca prima di porre una nuova domanda. Per ulteriori dettagli visitate

https://groups.google.com/forum/#!forum/angular.

### Egghead.io

Se cercate dei tutorial video su AngularJS, Egghead.io è probabilmente la risorsa migliore. Offre un servizio di abbonamento a pagamento, ma si può consultare gratuitamente buona parte della sua libreria. Se volete disporre di altro materiale video informativo, visitate <u>https://egghead.io/tags/free</u>.

### Twitter

Può sembrare una segnalazione bizzarra come risorsa di supporto, ma su Twitter si trovano persone molto utili. Forse non è il luogo migliore per porre domande complesse, ma per piccole dritte può essere prezioso.

Qui si incontrano appassionati di entrambi i framework ed è possibile partecipare alle rispettive community. I due framework hanno account Twitter ufficiali: <u>@angularjs</u>

#### e @twbootstrap.

A proposito, se volete mandarmi un tweet, io sono @steve228uk.

Sicuramente, conoscendo più a fondo AngularJS e Bootstrap, farete riferimento alla documentazione e chiederete sempre meno aiuto. Abbiamo imparato che è molto importante trasmettere ciò che si conosce.

Forse chiederete una mano per sviluppare una direttiva molto specifica, ma ciò non significa che non saprete aiutare anche voi gli altri. Quando avete un po' di tempo, accedete a Stack Overflow e provate a rispondere ad alcune domande; scommetto che riuscirete a rispondere a molte più domande di quelle che avreste mai immaginato!

# **Risposte ai quiz**

- 1. Utilizzando l'attributo ng-app.
- 2. La sintassi che comprende doppie parentesi graffe: {{model}}.
- 3. Model View Controller.
- 4. Creiamo un controller utilizzando un costruttore JS standard e l'attributo ngcontroller.
- 5. Jumbotron.

- 1. Una barra di navigazione (navbar) di Bootstrap.
- 2. 12 colonne.
- 3. È una funzione chiamata da un attributo o un elemento personalizzato.
- 4. ng-repeat.

- 1. Con il simbolo pipe in un modello: {{ modelName | filter }}.
- 2. Con i due punti: {{ modelName | filter:arg1:arg2 }}.
- 3. Il filtro chiamato filter.
- 4. Utilizziamo il servizio sfilter inserendo il filtro come servizio seguendo il pattern filternameFilter.
- 5. Un modulo AngularJS.

- 1. ngRoute.
- 2. Il metodo config nel modulo.
- 3. Il servizio \$routeProvider.
- 4. Con il metodo \$routeProvider.when.
- 5. Il metodo \$routeProvider.otherwise.
- 6. Utilizzando html5Mode.

- 1. Perché è incluso nella vista della radice.
- 2. Diverse classi: table-bordered, table-striped, table-hover e table-condensed.
- 3. Con <button class="btn btn-primary btn-lg"><button>.
- 4. Nella classe form-group.
- 5. Le etichette vengono allineate alla sinistra degli elementi.
- 6. La classe help-block.
- 7. img-circle per creare un'immagine dalla forma circolare, img-rounded per crearne una dai bordi arrotondati e img-thumbnail per aggiungere un bordo doppio.

- 1. Servizio personalizzato, *srootscope*, controller a livello dell'applicazione.
- 2. value, service **e** factory.
- 3. Il modulo ngSanitize.
- 4. Il metodo controller consente alla direttiva di comunicare con le altre direttive, mentre il metodo link no.
- 5. Il segno = significa che è possibile legare direttamente un modello; @ indica che la direttiva utilizzerà il valore letterale dell'attributo.
- 6. Impostando la proprieta restrict su EM.
- 7. Per aggiungere alcune funzioni helper alla barra di navigazione.
- 8. Utilizzando \$index.

- 1. Da ngAnimate.
- 2. AngularMotion.
- 3. bs-.
- 4. click, hover, focus e manualmente.
- 5. show, hide e toggle.

- 1. Una promise.
- 2. Con \$http.get('http://localhost:8000').success(function(data) { \$scope.contacts = data
  });.
- 3. Si comporta come un segnaposto.
- 4. RESTAngular utilizza le promise e non è necessario trascrivere i segnaposto seguendo il pattern REST.
- 5. In tempo reale.

- 1. Su Node.
- 2. Per indicare a NPM di quali pacchetti abbiamo bisogno.
- 3. Uglify.
- 4. Utilizzare la notazione degli array.

- 1. Variabili, mixin e regole annidate.
- 2. Utilizzando il pattern &:before oppure &:after.
- 3. Modificando la variabile in variables.less.
- 4. Usa gli stili di Bootstrap per renderlo simile a Bootstrap 2.
# Capitolo 11

- Una qualsiasi delle seguenti: required, ng-required, ng-pattern, ng-minlength, ngmaxlength, ng-min e ng-max.
- 2. Verificando le proprietà \$valid O \$invalid.
- 3. Chiamandolo nella proprietà require.
- 4. Utilizzando ng-pattern.

# Capitolo 12

- 1. Un'estensione di Chrome che ci permette di verificare le app di AngularJS.
- 2. Uno dei seguenti: *Models*, *Performance*, *Dependencies*, *Inspector*, evidenziazione delle applicazioni, binding e scope.
- 3. Nella scheda *Models* del web inspector selezionando *AngularJS Properties*.
- 4. ngMin.
- 5. remove, add e singleQuotes.
- 6. La necessità di annotare manualmente le dipendenze.

#### Introduzione

Gli argomenti del libro

Che cosa occorre per il libro

A chi si rivolge il libro

Convenzioni

Scarica i file degli esempi

#### L'autore

#### I revisori

#### Capitolo 1 - Hello, {{name}}

Impostazione

Installazione di AngularJS e Bootstrap

Quiz

Riepilogo

## Capitolo 2 - Sviluppare con AngularJS e Bootstrap

Impostazione

Scaffolding

Quiz

Riepilogo

#### Capitolo 3 - I filtri

Applicare un filtro dalla vista

Applicare i filtri da JavaScript

Sviluppare un filtro

Quiz

Riepilogo

## **Capitolo 4 - Routing**

Installare ngRoute

Creare route di base

Route con parametri

Route di fallback

Routing in HTML5 o eliminazione del simbolo #

Collegare le route

Quiz

Riepilogo

## Capitolo 5 - Le viste

Popolare la vista Index

Popolare la vista Add Contact

Popolare la vista View Contact

Quiz

Riepilogo

## Capitolo 6 - CRUD

Read

Create

Update

Delete

Quiz

Riepilogo

## Capitolo 7 - AngularStrap

Installare AngularStrap

Utilizzare AngularStrap

Utilizzare i servizi di AngularStrap

Integrare AngularStrap

Quiz

Riepilogo

## **Capitolo 8 - Connessione al server**

Connettersi con \$http

Connettersi con ngResource

Sistemi alternativi di connessione

Quiz

Riepilogo

## Capitolo 9 - I task runner

Installare Node e NPM

Utilizzare Grunt

Utilizzare gulp

Riorganizzare il progetto

Quiz

Riepilogo

## Capitolo 10 - Personalizzare Bootstrap

Compilare Less con Grunt o gulp

Less

Personalizzare gli stili di Bootstrap

I temi di Bootstrap

Dove trovare altri temi di Bootstrap

Quiz

Riepilogo

## **Capitolo 11 - Validazione**

Validazione dei form

Quiz

Riepilogo

## Capitolo 12 - Strumenti della community

Batarang

Verificare lo scope e le proprietà

ng-annotate

Quiz

Riepilogo

# Appendice A - Persone e progetti

Progetti e persone dietro Bootstrap Progetti e persone dietro AngularJS

Ora tocca a voi...

### Appendice B - In caso di dubbio

La documentazione ufficiale

L'issue tracker di GitHub

Stack Overflow

Il gruppo Google AngularJS

Egghead.io

Twitter

## **Appendice C - Risposte ai quiz**

- Capitolo 1
- Capitolo 2
- Capitolo 3
- Capitolo 4
- Capitolo 5
- Capitolo 6
- Capitolo 7
- Capitolo 8
- Capitolo 9
- Capitolo 10
- Capitolo 11
- Capitolo 12